# Oracle® Communications 5G Automated Testing Suite Guide

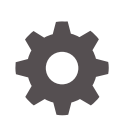

Release 1.3.1 F37807-01 October 2020

ORACLE

Oracle Communications 5G Automated Testing Suite Guide , Release 1.3.1

F37807-01

Copyright © Oracle and/or its affiliates.

This software and related documentation are provided under a license agreement containing restrictions on use and disclosure and are protected by intellectual property laws. Except as expressly permitted in your license agreement or allowed by law, you may not use, copy, reproduce, translate, broadcast, modify, license, transmit, distribute, exhibit, perform, publish, or display any part, in any form, or by any means. Reverse engineering, disassembly, or decompilation of this software, unless required by law for interoperability, is prohibited.

The information contained herein is subject to change without notice and is not warranted to be error-free. If you find any errors, please report them to us in writing.

If this is software or related documentation that is delivered to the U.S. Government or anyone licensing it on behalf of the U.S. Government, then the following notice is applicable:

U.S. GOVERNMENT END USERS: Oracle programs (including any operating system, integrated software, any programs embedded, installed or activated on delivered hardware, and modifications of such programs) and Oracle computer documentation or other Oracle data delivered to or accessed by U.S. Government end users are "commercial computer software" or "commercial computer software documentation" pursuant to the applicable Federal Acquisition Regulation and agency-specific supplemental regulations. As such, the use, reproduction, duplication, release, display, disclosure, modification, preparation of derivative works, and/or adaptation of i) Oracle programs (including any operating system, integrated software, any programs embedded, installed or activated on delivered hardware, and modifications of such programs), ii) Oracle computer documentation and/or iii) other Oracle data, is subject to the rights and limitations specified in the license contained in the applicable contract. The terms governing the U.S. Government's use of Oracle cloud services are defined by the applicable contract for such services. No other rights are granted to the U.S. Government.

This software or hardware is developed for general use in a variety of information management applications. It is not developed or intended for use in any inherently dangerous applications, including applications that may create a risk of personal injury. If you use this software or hardware in dangerous applications, then you shall be responsible to take all appropriate fail-safe, backup, redundancy, and other measures to ensure its safe use. Oracle Corporation and its affiliates disclaim any liability for any damages caused by use of this software or hardware in dangerous applications.

Oracle and Java are registered trademarks of Oracle and/or its affiliates. Other names may be trademarks of their respective owners.

Intel and Intel Inside are trademarks or registered trademarks of Intel Corporation. All SPARC trademarks are used under license and are trademarks or registered trademarks of SPARC International, Inc. AMD, Epyc, and the AMD logo are trademarks or registered trademarks of Advanced Micro Devices. UNIX is a registered trademark of The Open Group.

This software or hardware and documentation may provide access to or information about content, products, and services from third parties. Oracle Corporation and its affiliates are not responsible for and expressly disclaim all warranties of any kind with respect to third-party content, products, and services unless otherwise set forth in an applicable agreement between you and Oracle. Oracle Corporation and its affiliates will not be responsible for any loss, costs, or damages incurred due to your access to or use of third-party content, products, or services, except as set forth in an applicable agreement between you and Oracle.

# Contents

### 1 Understanding Automated Testing Suite (ATS)

| Automated Testing Suite Overview       | 1-1 |
|----------------------------------------|-----|
| Why Automated Testing Suite in 5G NFs? | 1-1 |
| ATS Features                           | 1-1 |
| Deployment Model (In-Cluster)          | 1-2 |

### 2 NF ATS Installation Procedure

| NRF ATS Installation Procedure    | 2-1  |
|-----------------------------------|------|
| NSSF ATS Installation Procedure   | 2-8  |
| Policy ATS Installation Procedure | 2-11 |
| SCP ATS Installation Procedure    | 2-21 |
| SEPP ATS Installation Procedure   | 2-26 |
| SLF ATS Installation Procedure    | 2-29 |
|                                   |      |

### 3 Executing NF Test Cases using ATS

| Executing NRF Test Cases using ATS    | 3-1  |
|---------------------------------------|------|
| Executing NSSF Test Cases using ATS   | 3-15 |
| Executing Policy Test Cases using ATS | 3-24 |
| Executing SCP Test Cases using ATS    | 3-42 |
| Executing SEPP Test Cases using ATS   | 3-53 |
| Executing SLF Test Cases using ATS    | 3-60 |

A Custom Folder Implementation

### B Modifying Login Password

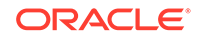

# What's New in This Guide

This section shares the list of new features introduced in every ATS release. For more release specific information, you can refer to its release notes.

#### Release 1.3.0

Following new features are added to ATS 1.3.0 release:

#### Table Features

| Feature                                             | NRF                                                                                                    | NSSF                                                           | Policy                                                                                                    | SCP                                                                                                    | UDR                                                                                                    |
|-----------------------------------------------------|----------------------------------------------------------------------------------------------------|----------------------------------------------------------------|----------------------------------------------------------------------------------------------------|----------------------------------------------------------------------------------------------------|----------------------------------------------------------------------------------------------------|
| Service Mesh<br>Support                             | Yes                                                                                                    | Not<br>Applicable                                              | Yes                                                                                                    | Yes                                                                                                    | Yes                                                                                                    |
| RBAC<br>authorization                               | Same as<br>Previous<br>Release (Role<br>Binding)                                                                                                    | Same as<br>Previous<br>Release<br>(Cluster<br>Role<br>Binding) | Same as<br>Previous<br>Release (Role<br>Binding)                                                                                                    | Same as<br>Previous<br>Release (Role<br>Binding)                                                                                                    | Same as<br>Previous<br>Release (Role<br>Binding)                                                                                                    |
| Custom Folder<br>Implementatio<br>n                 | Yes                                                                                                    | Not<br>Applicable                                              | Yes                                                                                                    | Yes                                                                                                    | Yes                                                                                                    |
| New<br>TestCases<br>added to<br>Jenkins<br>Pipeline | Yes                                                                                                    | Not<br>Applicable                                              | Yes                                                                                                    | Yes                                                                                                    | Yes                                                                                                    |
| New<br>TestCases<br>added to<br>Jenkins<br>Pipeline | Provides a<br>total of <b>55</b><br><b>scenarios</b><br>clubbed<br>together in <b>21</b><br><b>feature files</b> of<br>NRF ATS -<br>1.8.0 New<br>Feature<br>pipeline. | Not<br>Applicable                                              | Provides a total<br>of <b>33</b><br>scenarios<br>clubbed<br>together in <b>7</b><br>feature files of<br>Policy ATS -<br>1.8.0 New<br>Feature<br>pipeline. | Provides a<br>total of <b>75</b><br><b>scenarios</b><br>clubbed<br>together in <b>3</b><br><b>feature files</b><br>of SCP ATS -<br>1.8.0 New<br>Feature<br>pipeline. | Provides a<br>total of <b>39</b><br><b>scenarios</b><br>clubbed<br>together in <b>5</b><br><b>feature files</b><br>of ProvGw<br>ATS - 1.8.0<br>New Feature<br>pipeline. |
| Previous<br>Release<br>TestCases                    | Provides a<br>total of <b>572</b><br>scenarios<br>clubbed<br>together in <b>243</b><br>feature files of<br>NRF<br>Regression<br>pipeline.                             | Not<br>applicable.                                             | Provides total<br>of <b>95</b><br>scenarios<br>clubbed<br>together in <b>38</b><br>feature files of<br>Policy-<br>Regression<br>pipeline.                 | Provides 25<br>scenarios in<br>4 feature<br>files.                                                                                                    | Provides <b>45</b><br>scenarios in <b>4</b><br>feature files<br>of UDR-<br>Regression<br>pipeline.                                                                      |

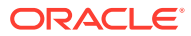

# 1 Understanding Automated Testing Suite (ATS)

In this chapter, you will get an overview about ATS, its need and its features.

# Automated Testing Suite Overview

Automated Testing Suite (ATS) allows you to execute software test cases using an automated testing tool and then, compares the actual results with the expected or predicted results. In this process, there is no intervention from the user.

#### ATS for 5G Network Functions

For 5G Network Functions (NFs), ATS is built using **Oracle Linux 7-slim** as the base image. **Jenkins** is a part of the ATS image and it provides a GUI interface to the users to test either a single NF or multiple NFs independently in the same environment.

Along with the NF docker images, user are provided with the ATS image, simulator images, and test cases for the specific NF. All these are handed over to the customer as a fully automated suite so that they can directly perform Lab deployment and testing. You can combine it with any other **Continuous Integration (CI) pipeline** with minimal changes. Since, 5G ATS uses Jenkins as GUI.

## Why Automated Testing Suite in 5G NFs?

Through Automated Testing Suite (ATS), Oracle Communications aims at providing an end-to-end solution to its customers for deploying and testing its 5G-NFs.

This guide covers implementation of ATS in 5G NFs like,

- Network Repository Function (NRF)
- Policy Control Function (PCF)
- Service Communication Proxy (SCP)
- Network Slice Selection Function (NSSF)
- Unified Data Repository (UDR)

### **ATS Features**

The ATS features are as follows:

- Provides an end-to-end solution to the customers for testing Oracle Communications 5G-NFs. The ATS package includes:
  - Test scripts and docker images of test container.
    - \* The docker images have complete framework and libraries installed, which is common for all NFs working with BDD framework.

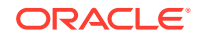

- Docker image of HTTP Server simulator
- Helm chart to deploy the ATS (delivered as a tar file)
- Readme text file (.txt file)
- Enables all the NF teams with the basic environment, framework and a GUI (Jenkins) to execute all the functional test cases.

## **Deployment Model (In-Cluster)**

According to **In-Cluster deployment model**, ATS can co-exist in the same cluster where the NFs are deployed. This deployment model is useful for In-Cluster testing.

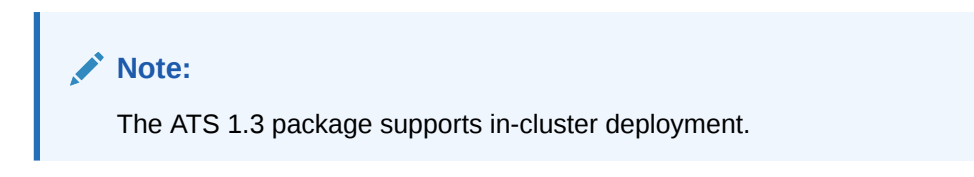

Figure 1-1 In-Cluster Deployment Model

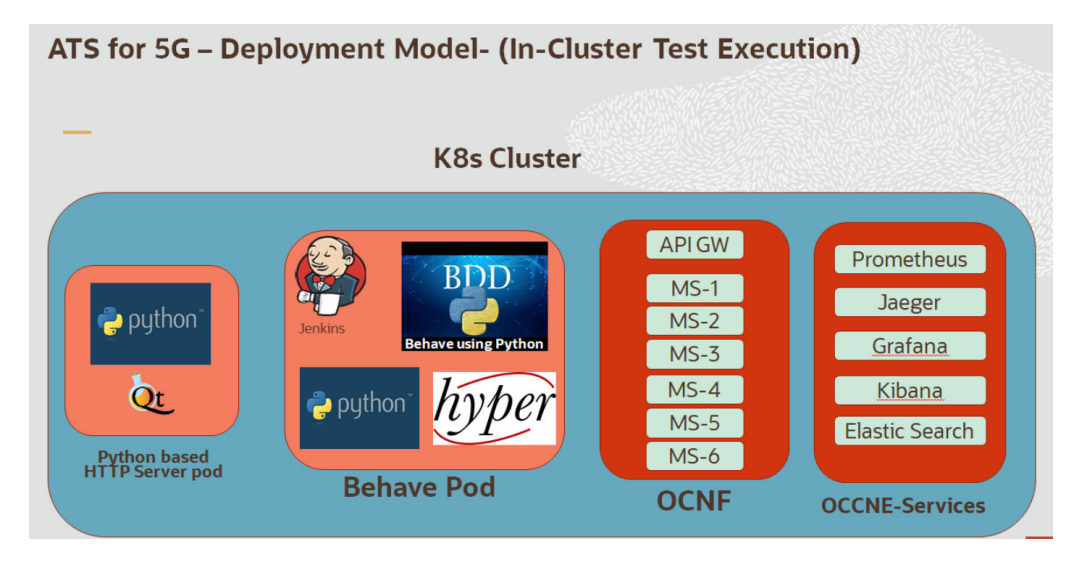

#### Note:

GO Language is used to create stubs for Policy ATS and SCP ATS.

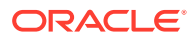

# 2 NF ATS Installation Procedure

In this chapter, you will learn to install ATS for different network function platforms like,

- NRF
- PCF
- SCP

# **NRF ATS Installation Procedure**

The NRF ATS installation procedure covers three steps:

- **1**. Locating and downloading ATS and Simulator Images
- 2. Preparing to deploy ATS and Stub Pod in Kubernetes Cluster
- 3. Deploying ATS and Stub Pod in Kubernetes Cluster

#### Locating and Downloading ATS Images

To download the ATS image from MOS:

- 1. Login to My Oracle Support with your credentials.
- 2. Select Patches & Updates tab to locate the patch.
- 3. In Patch Search window, click Product or Family (Advanced).
- 4. Enter Oracle Communications Cloud Native Core 5G in **Product** field. Select Oracle Communications Cloud Native Core Network Repository Function 1.8.0.0.0 from **Release** drop-down.
- 5. Click on Search. The Patch Advanced Search Results displays a list of releases.
- 6. Select the required patch from the search results. The Patch Details window opens.
- 7. Click Download. File Download window appears.
- Click the <p\*\*\*\*\*\*\_\_<release\_number>\_Tekelec>.zip file to downlaod the CNC Policy ATS package file.
- 9. Untar the zip file to access all the ATS Images.
- **10.** The ocats-nrf-tools-pkg-1.8.0.0.0.tgz directory has following files:

```
ocats-nrf-tools-pkg-1.8.0.0.0.tgz
ocats-nrf-tools-pkg-1.8.0.0.0-README.txt
ocats-nrf-tools-pkg-1.8.0.0.0.tgz.sha256
ocats-nrf-custom-configtemplates-1.8.0.0.0.zip
ocats-nrf-custom-configtemplates-1.8.0.0.0-README.txt
```

**11.** The ocats-nrf-tools-pkg-1.8.0.0.0-README.txt file contains all the information required for the package.

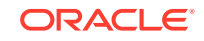

**12.** The ocats-nrf-tools-pkg-1.8.0.0.0.tgz file has following images and charts packaged as tar files:

```
ocats-nrf-tools-pkg-1.8.0.0.0.tgz
      _ __ocats-nrf-pkg-1.8.0.0.0.tgz
               _ _ _ _ _ ocats-nrf-1.8.0.tgz (Helm Charts)
               _ _ _ _ _ _ ocats-nrf-image-1.8.0.tar (Docker
Images)
               _ _ _ _ OCATS-NRF-Readme.txt
                ____ ocats-nrf-1.8.0.tgz.sha256
               _ _ _ _ _ _ _ _ocats-nrf-image-1.8.0.tar.sha256
      ____ocstub-python-pkg-1.8.0.0.0.tgz
               _ _ _ _ _ ocstub-python-1.8.0.tgz (Helm Charts)
                _ _ _ _ _ _ ocstub-python-image-1.8.0.tar (Docker
Images)
               _ _ _ OCSTUB-PYTHON-Readme.txt
               _ _ _ _ _ ocstub-python-1.8.0.tgz.sha256
                _ _ _ _ _ _ ocstub-python-image-1.8.0.tar.sha256
In addition to the above images and charts, the ocats-nrf-custom-
configtemplates-1.8.0.0.0.zip file is also there in the same location. The ocats-
nrf-custom-configtemplates-1.8.0.0.0-README.txt file contains the information
about the content of this zip file. The content of the zip file is as follows:
ocats-nrf-custom-configtemplates-1.8.0.0.2ip
      ____ocats-nrf-custom-values.yaml (Custom values file for
installation)
      ____ocats-nrf-custom-serviceaccount.yaml (Template to
create custom service account)
```

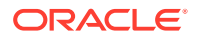

```
| _ _ _ocstub-python-custom-values.yaml (Custom values file
for stub installation)
```

**13.** The user can copy the tar file from here to the OCCNE/OCI/Kubernetes cluster where they want to deploy ATS.

#### Preparing to Deploy ATS and Stub Pod in Kubernetes Cluster

The steps to deploy ATS and Stub Pod in Kubernetes Cluster are as follows:

1. Execute the following command to extract tar file content. tar -xvf ocats-nrf-tools-pkg-1.8.0.0.0.tgz

The output of this command is:

ocats-nrf-pkg-1.8.0.0.0.tgz
ocstub-python-pkg-1.8.0.0.0.tgz

 Execute the following command to extract the final helm charts and docker images of ATS.

tar -xvf ocats-nrf-pkg-1.8.0.0.tgz

The output of this command is:

```
ocats-nrf-image-1.8.0.tar
ocats-nrf-1.8.0.tgz
OCATS-NRF-Readme.txt
```

#### Note:

The OCATS-NRF-Readme.txt file contains all the information required for the package.

3. Execute the following command to untar the ocstub package. tar -xvf ocstub-python-pkg-1.8.0.0.0.tgz

The output of this command is:

```
ocstub-python-image-1.8.0.tar
ocstub-python-1.8.0.tgz
OCSTUB-PYTHON-Readme.txt
```

4. Execute the following command to extract the content of the custom values file: unzip ocats-nrf-custom-configtemplates-1.8.0.0.0.zip

The output of this command is:

```
ocats-nrf-custom-values.yaml (Custom yaml file for deployment of
OCATS-NRF)
ocats-nrf-custom-serviceaccount.yaml (Custom yaml file for service
account creation to help the customer if required)
```

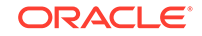

ocstub-python-custom-values.yaml (Custom yaml file for deployment
of OCSTUB-PYTHON)

 In your cluster, load the ATS docker image, 'ocats-nrf-image-1.8.0.tar' and Stub docker image, 'ocstub-python-image-1.8.0.tar' and push it to your registry.

```
docker load -i ocats-nrf-image-1.8.0.tar
docker tag ocats/ocats-nrf:1.8.0 <local_registry>/ocats/ocats-
nrf:1.8.0
docker push <local_registry>/ocats/ocats-nrf:1.8.0
```

```
docker load -i ocstub-python-image-1.8.0.tar
docker tag ocats/ocstub-python:1.8.0 <local_registry>/ocats/ocstub-
python:1.8.0
docker push <local_registry>/ocats/ocstub-python:1.8.0
```

- 6. Update the image name and tag in the ocats-nrf-custom-values.yaml and ocstub-python-custom-values.yaml file as required. For this, you need to open the ocats-nrf-custom-values.yaml and ocstub-python-custom-values.yaml file and update the image.repository and image.tag
- **7.** ATS supports static port. By default, this feature is not available. To enable this feature:
  - In the ocats-nrf-custom-values.yaml file under service section, set the staticNodePortEnabled parameter value to 'true' and staticNodePort parameter value with valid nodePort.
  - A sample screen is given below:

#### Figure 2-1 ocats-nrf-custom-values.yaml - service section

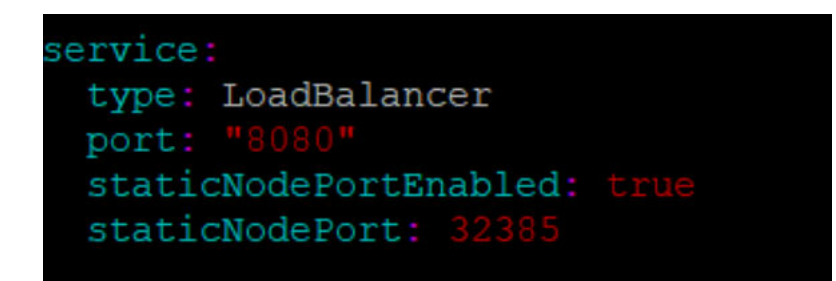

**Enabling Service Mesh for ATS** 

#### Note:

This procedure is applicable only if you want to enable service mesh.

To enable service mesh for ATS, perform the following steps:

 Under the service section of the ocats-nrf-custom-values.yaml file, set the serviceMeshCheck parameter true. By default, this parameter is set to false. A snippet of service section in the yaml file is given below:

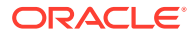

Figure 2-2 Enabling Service Mesh

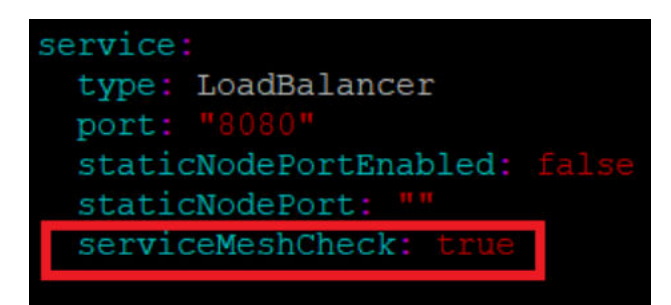

2. If the service mesh is not enabled at the global level for the namespace, execute the following command to enable it before deploying ATS.

```
kubectl label --overwrite namespace <namespace_name> istio-
injection=enabled
```

#### Example

kubectl label --overwrite namespace ocnrf istio-injection=enabled

 Add the following annotation under the IbDeployments parameter of the global section in ocats-nrf-custom-values.yaml file. Sample is as follows: traffic.sidecar.istio.io/excludeInboundPorts: "8080"

Figure 2-3 Sample Annotation

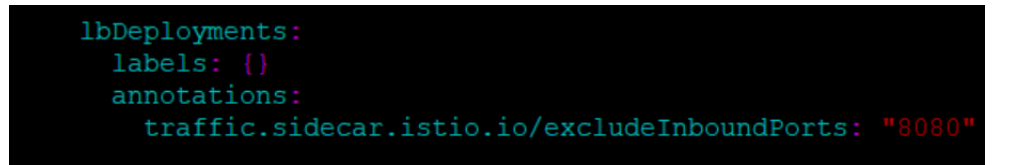

**Enabling NF FQDN Authentication Feature** 

#### Note:

Perform below steps only if the NF FQDN Authentication feature is tested. Or, else proceed to the "Deploying ATS and Stub pod in K8s cluster" section.

You must enable this feature while deploying Service Mesh. However, there is some change in the ATS deployment process, which is as follows:

1. Use previously unzipped file "ocats-nrf-custom-serviceaccount.yaml" to create a service account. Add the following annotation in the service-account file. "certificate.aspenmesh.io/customFields": '{ "SAN": { "DNS": [ "<NF-FQDN>" ] } '

ORACLE

Figure 2-4 Sample: Service Account File - Annotation

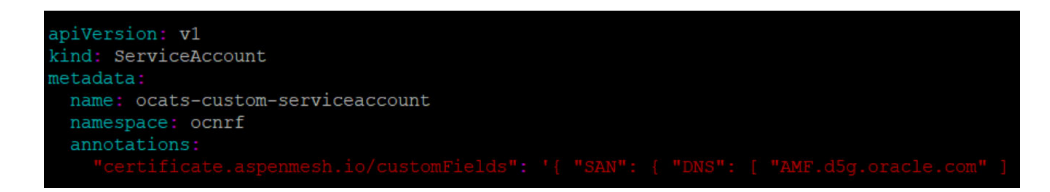

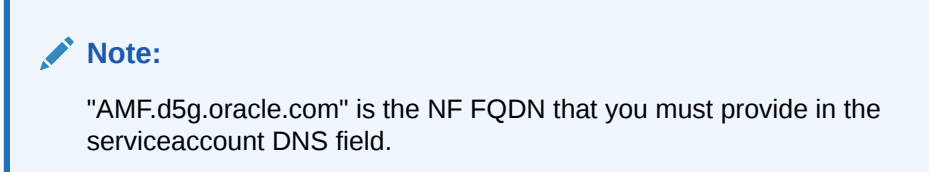

- Execute the following command to create a service account: kubectl apply -f ocats-nrf-custom-serviceaccount.yaml
- 3. After creating the service account, update the service account name in the **ocatsnrf-custom-values.yaml** file as shown below:

#### Figure 2-5 Updating Service Account Name

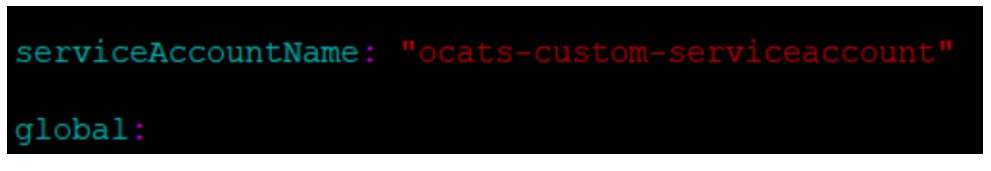

4. Deploy ATS using helm2 or helm3 commands shared in the **Deploying ATS and Stub Pod in Kubernetes Cluster** section.

Deploying ATS and Stub Pod in Kubernetes Cluster

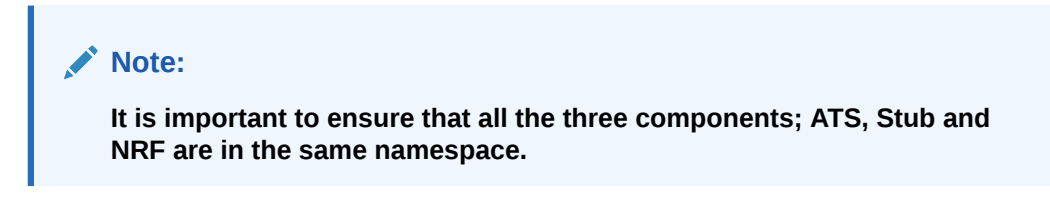

You need two Stubs for the NRF tests to be executed. The service name for the stubs should be **notify-stub-service** and **notify-stub-service02**.

ATS and Stub supports Helm2 and Helm3 for deployment.

If the namespace does not exists, execute the following command to create a namespace:

kubectl create namespace ocnrf

#### Using Helm 2 for ATS:

```
helm install ocats-nrf-1.8.0.tgz --name <release_name> --namespace
<namespace_name> -f <values-yaml-file>
```

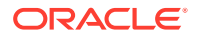

#### Example:

```
helm install ocats-nrf-1.8.0.tgz --name ocats --namespace ocnrf -f ocats-nrf-custom-values.yaml
```

#### Using Helm 2 for Stubs:

```
helm install ocstub-python-1.8.0.tgz --set service.name=<stub-service-
name>
--name <release_name> --namespace <namespace_name> -f <values-yaml-file>
```

#### Example:

helm install ocstub-python-1.8.0.tgz --set service.name=notify-stubservice --name ocstub --namespace ocnrf -f ocstub-python-custom-values.yaml helm install ocstub-python-1.8.0.tgz --set service.name=notify-stubservice02 --name ocstub1 --namespace ocnrf -f ocstub-python-custom-values.yaml

#### Using Helm 3 for ATS:

helm3 install -name <release\_name> ocats-nrf-1.8.0.tgz --namespace
<namespace\_name> -f <values-yaml-file>

#### Example:

```
helm3 install -name ocats ocats-nrf-1.8.0.tgz --namespace ocnrf -f
ocats-nrf-custom-values.yaml
```

#### Using Helm 3 for Stubs:

helm3 install -name <release\_name> ocstub-python-1.8.0.tgz --set service.name=<stub-service-name> --namespace <namespace\_name> -f <values-yaml-file>

#### Example:

```
helm3 install -name ocstub ocstub-python-1.8.0.tgz --set
service.name=notify-stub-service --namespace ocnrf -f ocstub-python-
custom-values.yaml
helm3 install -name ocstubl ocstub-python-1.8.0.tgz --set
service.name=notify-stub-service02 --namespace ocnrf -f ocstub-python-
custom-values.yaml
```

```
Execute the following command to verify ATS deployment. helm status <release_name>
```

Once ATS and Stub are deployed, execute the following command to check the pod and service deployment.

#### Checking Pod Deployment: kubectl get pod -n ocnrf Checking Service Deployment: kubectl get service -n ocnrf

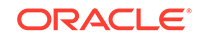

| [admusr@bmw-bastion 1.8. | 0]\$ kubectl get | pod -n od | cnrf   |                     |             |                 |    |
|--------------------------|------------------|-----------|--------|---------------------|-------------|-----------------|----|
| NAME                     |                  | READY     | STATUS | RESTARTS            | AGE         |                 |    |
| ocats-ocats-nrf-c94c9bc4 | d-hcrqw          | 1/1       | Runnin | g 0                 | 94s         |                 |    |
| ocnrf-appinfo-5b87db987c | -w6rkh           | 1/1       | Runnin | g 0                 | 4d22h       |                 |    |
| ocnrf-egressgateway-95c9 | cf5cf-m9lgn      | 1/1       | Runnin | g 0                 | 4d22h       |                 |    |
| ocnrf-ingressgateway-7c9 | 8b65f5d-dlds5    | 1/1       | Runnin | g 0                 | 4d22h       |                 |    |
| ocnrf-ingressgateway-7c9 | 8b65f5d-vc8z8    | 1/1       | Runnin | g 0                 | 4d22h       |                 |    |
| ocnrf-nfaccesstoken-6567 | 47cf7d-tlc66     | 2/2       | Runnin | g 0                 | 4d22h       |                 |    |
| ocnrf-nfdiscovery-5ddd88 | 8499-fs6z7       | 1/1       | Runnin | g 0                 | 4d22h       |                 |    |
| ocnrf-nfregistration-757 | 69c7fc4-5hmhv    | 1/1       | Runnin | g 0                 | 4d22h       |                 |    |
| ocnrf-nfsubscription-6c8 | b956985-b4wfd    | 1/1       | Runnin | g 0                 | 4d22h       |                 |    |
| ocnrf-nrfauditor-76fbbbf | dd6-jhh24        | 1/1       | Runnin | g 0                 | 4d22h       |                 |    |
| ocnrf-nrfconfiguration-5 | 48fdc6df4-5m4qs  | 1/1       | Runnin | g 0                 | 4d22h       |                 |    |
| ocstub-ocstub-python-766 | 4947fdd-2kntj    | 1/1       | Runnin | g 0                 | 32s         |                 |    |
| ocstub1-ocstub-python-59 | 8f46b57c-wn4wc   | 1/1       | Runnin | .g 0                | 20s         |                 |    |
| [admusr@bmw-bastion 1.8. | 0]\$ kubectl get | svc -n od | cnrf   | -                   |             |                 |    |
| NAME                     | TYPE             | CLUSTER-1 | IP     | EXTERNAL-IP         | PORT (S)    |                 | A  |
| notify-stub-service      | ClusterIP        | 10.233.60 | 0.87   | <none></none>       | 8080/TCP,80 | 91/TCP,8443/TCP | 38 |
| notify-stub-service02    | ClusterIP        | 10.233.50 | 0.24   | <none></none>       | 8080/TCP,80 | 91/TCP,8443/TCP | 26 |
| ocats-ocats-nrf          | LoadBalancer     | 10.233.8  | . 64   | <pending></pending> | 8080:31943/ | TCP             | 10 |
| ocnrf-egressgateway      | ClusterIP        | 10.233.58 | 3.19   | <none></none>       | 8080/TCP    |                 | 40 |
| ocnrf-ingressgateway     | LoadBalancer     | 10.233.52 | 2.220  | <pending></pending> | 80:31148/TC |                 | 40 |
| ocnrf-nfaccesstoken      | ClusterIP        | 10.233.13 | 3.130  | <none></none>       | 8080/TCP    |                 | 40 |
| ocnrf-nfdiscovery        | ClusterIP        | 10.233.50 | 0.123  | <none></none>       | 8080/TCP    |                 | 40 |
| ocnrf-nfregistration     | ClusterIP        | 10.233.30 | 0.16   | <none></none>       | 8080/TCP    |                 | 40 |
| ocnrf-nfsubscription     | ClusterIP        | 10.233.34 | 4.117  | <none></none>       | 8080/TCP    |                 | 40 |
| ocnrf-nrfauditor         | ClusterIP        | 10.233.53 | 3.13   | <none></none>       | 8080/TCP    |                 | 40 |
| ocnrf-nrfconfiguration   | LoadBalancer     | 10.233.7  | .36    | <pending></pending> | 8080:30508/ | TCP             | 40 |
| ocnrf-ocnrf-app-info     | ClusterIP        | 10.233.23 | 3.237  | <none></none>       | 5906/TCP    |                 | 40 |
| [admusr@bmw-bastion 1.8. | 0]\$             |           |        |                     |             |                 |    |

Figure 2-6 Checking Pod and Service Deployment without Service Mesh

If ATS is deployed with side car of service mesh, you need to ensure that both ATS and Stub pods have 2 containers in ready state and shows "2/2". A sample screen is shown below:

| root@master ats-1.8.0]# kubect1 get ] | pod -n ocnrf |                |                     |                                                    |                            |
|---------------------------------------|--------------|----------------|---------------------|----------------------------------------------------|----------------------------|
| IAME                                  | READY        | STATUS RESTAR  | TS AGE              |                                                    |                            |
| cats-ocats-nrf-66f9cc5c64-xxldt       |              |                | 7m13s               |                                                    |                            |
| cnrf-appinfo-869496db8c-lvjsp         | 2/2          | Running 0      | 7m55s               |                                                    |                            |
| cnrf-egressgateway-6c6bf9b6bf-9pf44   |              |                |                     |                                                    |                            |
| cnrf-ingressgateway-64574bbb85-w5rxb  |              | Running 0      | 67m                 |                                                    |                            |
| cnrf-nfaccesstoken-fb8dc566d-2cjzs    |              | Running 0      |                     |                                                    |                            |
| cnrf-nfdiscovery-bbfdc4c7b-m46cs      |              |                |                     |                                                    |                            |
| cnrf-nfregistration-6cdddf76dc-5vst8  |              |                |                     |                                                    |                            |
| cnrf-nfsubscription-76f5cff4b7-mjq7r  |              |                |                     |                                                    |                            |
| cnrf-nrfauditor-74d6b9f7fc-2xdp6      |              |                |                     |                                                    |                            |
| cnrf-nrfconfiguration-65fc5fffbd-rt4  | 5f 2/2       | Running 0      | 67m                 |                                                    |                            |
| ocstub-ocstub-python-7c7dd4865-rlsc8  | 2/2          | Running 0      | 4m28s               |                                                    |                            |
| cstubl-ocstub-python-7b7cfcdcc4-cnq5  | g 2/2        | Running 0      | 4m41s               |                                                    |                            |
| root@master ats-1.8.0]# kubectl get : | svc -n ocnrf |                |                     |                                                    |                            |
| IAME                                  |              |                | EXTERNAL-           |                                                    |                            |
| ysql-connectivity-service             | ExternalNam  |                | mysql-cor           | mectivity-service-headless.ocnrf.svc.cluster.local |                            |
| ysql-connectivity-service-headless    | ClusterIP    | None           | <none></none>       |                                                    | 3306/TCP                   |
| otify-stub-service                    | ClusterIP    | 10.99.89.123   | <none></none>       |                                                    | 8080/TCP,8091/TCP,8443/TCP |
| otify-stub-service02                  |              | 10.110.95.204  |                     |                                                    | 8080/TCP,8091/TCP,8443/TCP |
| cats-ocats-nrf                        | LoadBalance  | r 10.105.39.88 | <pending></pending> |                                                    | 8080:30348/TCP             |
| cnrf-egressgateway                    |              | 10.106.98.158  |                     |                                                    | 8080/TCP                   |
| cnrf-ingressgateway                   | ClusterIP    | 10.103.128.84  |                     |                                                    | 80/TCP                     |
| cnrf-nfaccesstoken                    | ClusterIP    | 10.99.116.111  |                     |                                                    | 8080/TCP                   |
| ocnrf-nfdiscovery                     |              | 10.97.51.196   |                     |                                                    | 8080/TCP                   |
| cnrf-nfregistration                   |              | 10.99.114.145  |                     |                                                    | 8080/TCP                   |
|                                       |              | 10.110.182.15  |                     |                                                    | 8080/TCP                   |
| cnrf-nrfauditor                       |              | 10.103.17.95   |                     |                                                    | 8080/TCP                   |
| cnrf-nrfconfiguration                 | ClusterIP    | 10.110.125.18  |                     |                                                    | 8080/TCP                   |
|                                       |              |                |                     |                                                    |                            |
| root@master_ats-1.8.01#               |              |                |                     |                                                    |                            |

Figure 2-7 ATS and Stub Deployed with Service Mesh

### **NSSF ATS Installation Procedure**

The NSSF ATS installation procedure covers two steps:

- 1. Locating and downloading ATS and Simulator Images
- 2. Deploying ATS and Stub Pod in Kubernetes Cluster as per NSSF

#### Locating and Downloading ATS Images

To download the ATS image from MOS:

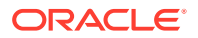

- 1. Login to My Oracle Support with your credentials.
- 2. Select Patches & Updates tab to locate the patch.
- In Patch Search window, click Product or Family (Advanced).
- Enter Oracle Communications Cloud Native Core 5G in Product field. Select Oracle Communications Cloud Native Core Network Slice Selection Function 1.4.0.0.0 from Release drop-down.
- Click on Search. The Patch Advanced Search Results displays a list of releases.
- 6. Select the required patch from the search results. The Patch Details window opens.
- 7. Click Download. File Download window appears.
- Click the <p\*\*\*\*\*\*\*\_</p>
  <release\_number>\_Tekelec>.zip file to downlaod the CNC Policy ATS package file.
- 9. Untar the zip file to access all the ATS Images.
- 10. The ocats-nssf directory has the following files:
  - ocats-nssf-tools-pkg-1.4.0.0.tgz
  - ocats-nssf-tools-pkg-1.4.0.0-README.txt

#### Note:

The ocats-nssf-tools-pkg-1.4.0.0-README.txt file contains all the information required for the package.

- **11.** The ocats-nssf-tools-pkg-1.4.0.0-README.txt file contains all the information required for the package.
- **12.** The ocats-nssf-tools-pkg-1.4.0.0.tgz file has following images and charts packaged as tar files:

ocats-nssf-tools-pkg-1.4.0.0.tgz
|
 \_ \_ \_ocats-nssf-pkg-1.4.0.0.tgz
| \_ \_ \_ \_ \_ \_ ocats-nssf-1.4.tgz (Helm Charts)
| \_ \_ \_ \_ \_ \_ ocats-nssf-image-1.4.tar (Docker Images)
| \_ \_ \_ \_ \_ \_ Readme.txt

**13.** The user can copy the tar file from here and copy in their OCCNE/OCI/Kubernetes cluster where they want to deploy ATS.

#### **Deploying ATS in Kubernetes Cluster**

The steps to deploy ATS in Kubernetes Cluster are as follows:

1. Execute the following command to extract tar file content: tar -xvf ocats-nssf-tools-pkg-1.4.0.0.tgz

The output of this command is:

ocats-nssf-pkg-1.4.0.0.tgz

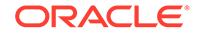

2. Execute the following command to extract final helm charts and docker images of ATS:

```
tar -xvf ocats-nssf-pkg-1.4.0.0.tgz
```

The output of this command is:

ocats-nssf-image-1.4.tar ocats-nssf-1.4.tgz

Readme.txt

 In your cluster, load the ATS image, 'ocats-nssf-image-<version>.tar' and push to your registry.

```
docker load -i ocats-nssf-image-<version>.tar
```

- a. Execute the following command to grep the image. docker images | grep ocats-nssf
- b. Copy the Image ID from the output of the grep command and change the tag to your registry.
   Example:

docker tag <Image\_ID> <your-registry-name/ocats-nssf:<tag>>

docker push <your-registry-name/ocats-nssf:<tag>>

- 4. Untar the helm charts, ocats-nssf-<version>.tgz tar -xvf ocats-nssf-<version>.tgz
- 5. Update the image name and tag in the ocats-nssf/values.yaml file as required. For this, you need to open the values.yaml file and update the image.repository and image.tag.
- 6. ATS supports static port. By default, this feature is not available. To enable this feature:
  - In the ocats-nssf/values.yaml file under service section, set the value of staticNodePortEnabled parameter as true and provide a valid nodePort value for staticNodePort.
  - A sample screen is given below:

#### Figure 2-8 ocats-nssf/values.yaml - service section

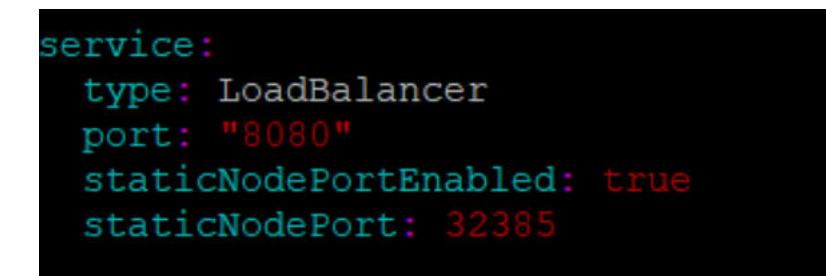

7. Deploy ATS using the updated helm charts after performing the previous step 5. helm install ocats-nssf --name <release\_name> --namespace <namespace\_name> -f ocats-nssf/values.yaml

**Example:** helm install ocats-nssf --name ocats --namespace ocnssf -f ocats-nssf/values.yaml

If this command returns an error like, <Error: validation failed: unable
to recognize "": no matches for kind "Deployment" in version "apps/</pre>

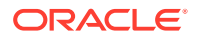

vlbeta2"> then, open the template/deployment.yml file and change the apiVersoin to apiVersion: apps/v1.

 Execute the following command to verify the ATS deployment: helm status <release\_name>

A sample screen showing ATS Helm release is given below:

Figure 2-9 ATS Helm Release

|                                                                                                    | _ |
|----------------------------------------------------------------------------------------------------|---|
| [root@master ~]# helm status ocats1<br>LAST DEPLOYED: Mon Jun 8 07:46:51 2020<br>NAMESPACE: ocats1<br>STATUS: DEPLOYED                                                                                                    |   |
| RESOURCES:<br>==> v1/ClusterRole<br>NAME AGE<br>ocats1-ocats1-ocats1-ocats-nssf-clusterrole 4d3h                                                                                                    |   |
|                                                                                                    |   |
| ==> v1/Pod(related)                                                                                                    |   |
| ocats1-ocats-nssf-675c6c4967-gbkvt 4d3h                                                                                                    |   |
|                                                                                                    |   |
| ==> v1/Service                                                                                                    |   |
| ocats1-ocats-nssf 4d3h                                                                                                    |   |
|                                                                                                    |   |
| ==> v1/ServiceAccount                                                                                                    |   |
| ocats1-ocats1-ocats-nssf-serviceaccount 4d3h                                                                                                    |   |
|                                                                                                    |   |
| ==> v1beta1/ClusterRoleBinding                                                                                                    |   |
| ocats1-ocats1-ocats-nssf-clusterrolebinding 4d3h                                                                                                    |   |
|                                                                                                    |   |
| ==> v1beta2/Deployment                                                                                                    |   |
| ocats1-ocats-nssf 4d3h                                                                                                    |   |
|                                                                                                    |   |
| NOTES                                                                                                    |   |
| # Copyright 2018 (C), Oracle and/or its affiliates. All rights reserved.                                                                                                    |   |
| These you for installing master and                                                                                                    |   |
| Thank you for installing ocats-nest.                                                                                                    |   |
| Your release is named ocats1 , Release Revision: 1.<br>To learn more about the release, try:                                                                                                    |   |
| t holm status scats]                                                                                                    |   |
| \$ helm get ocats1                                                                                                    |   |
| for the state of the state of t |   |
| [root@master ∼]# kudectl get po -n ocats]<br>NAME                                                                                                    |   |
| ocats1-ocats-nssf-675c6c4967-qbkvt 1/1 Running 1 4d3h                                                                                                    |   |
| [root@master ~]# kubectl get svc -n ocats1                                                                                                    |   |
| NAME IYPE CLUSIER-IP EXTERNAL-IP PORT(S) AGE<br>ocatsl-ocats-pssf LoadBalancer 10.98.101.177 <pre>cpending&gt; 8080-32013/TCP 4d3h</pre>                                                                                                    |   |
| [root@master ~]#                                                                                                    |   |

### **Policy ATS Installation Procedure**

The Policy ATS installation procedure covers two steps:

- 1. Locating and downloading the ATS images.
- 2. Deploying ATS images.

This includes installation of nine stubs (nf1stub, nf1stub, nf12stub, nf2stub, nf2stub, nf2stub, nf31stub, nf31stub, nf32stub), ATS, and ocdns-bind stub in Policy's namespace (ocpcf). The release of ATS supports incluster deployment of Policy and ATS with both TLS (server side) enabled and disabled mode.

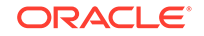

#### Note:

Restart the Nrf-client pod of Policy for UDR and CHF discovery as part of each test case.

#### **Downloading ATS Image**

To download the ATS Image from MOS:

- 1. Login to My Oracle Support with your credentials.
- 2. Select Patches & Updates tab to locate the patch.
- 3. In Patch Search window, click Product or Family (Advanced).
- Enter Oracle Communications Cloud Native Core 5G in Product field. Select Oracle Communications Cloud Native Core Policy 1.8.0.0.0 from Release dropdown.
- 5. Click on Search. The Patch Advanced Search Results displays a list of releases.
- 6. Select the required patch from the search results. The Patch Details window opens.
- 7. Click Download. File Download window appears.
- Click the <p\*\*\*\*\*\*\_\_<release\_number>\_Tekelec>.zip file to downlaod the CNC Policy ATS package file.
- 9. Untar the zip file to access all the ATS Images.
- **10.** The ocats-policy-tools-1.8.1.0.0.tgz directory has following images and charts packaged as tar files:

```
ocats-policy-tools-1.8.1.0.0.tgz
|
|____ocats-policy-pkg-1.8.1.0.0.tgz
| _____ocats-policy-1.8.1.tgz (Helm Charts)
| ______ocats-policy-images-1.8.1.tar (Docker Images)
|
|_____ocstub-pkg-1.1.0.0.0.tgz
| ______ocstub-go-1.1.0.tgz(Helm Charts)
| ______ocstub-go-image-1.1.0.tar (Docker Images)
|
|_____ocdns-pkg-1.1.0.0.0.tgz
| _____ocdns-pkg-1.1.0.0.tgz(Helm Charts)
```

|\_ \_ \_ \_ \_ \_ ocdns-bind-image-1.1.0.tar (Docker Images)

**11.** The user can copy the tar file from here to their Kubernetes cluster where, they want to deploy ATS.

#### **Deploying ATS in Kubernetes Cluster**

To deploy ATS in Kubernetes Cluster:

1. Execute the following command to extract the tar file content: tar -zxvf ocats-policy-tools-1.8.1.0.0.tgz

The output of this command is:

ocats-policy-pkg-1.8.1.0.0.tgz
ocstub-pkg-1.1.0.0.0.tgz
ocdns-pkg-1.1.0.0.0.tgz

 Go to the ocats-policy-tools-1.8.1.0.0 folder and execute the following command to extract the final helm charts and docker images of ATS. tar -zxvf ocats-policy-pkg-1.8.1.0.0.tgz

The output of this command is:

```
ocats-policy-1.8.1.tgz
ocats-policy-images-1.8.1.tar
```

- 3. In your cluster, execute the given command to load the ATS image. docker load --input ocats-policy-images-1.8.1.tar
- 4. Execute the following commands to tag and push the ATS images

```
docker tag ocats-policy:1.8.1 <registry>/ocats-policy:1.8.1
docker push <registry>/ocats-policy:1.8.1
```

#### Example:

```
docker tag ocats-policy:1.8.1 localhost:5000/ocats-policy:1.8.1
docker push localhost:5000/ocats-policy:1.8.1
```

- 5. Untar the helm charts, ocats-policy-1.8.1.tgz tar -zxvf ocats-policy-1.8.1.tgz
- Update the registry name, image name and tag in the ocats-policy/values.yaml file as required.
   For this, you need to open the values.yaml file and update the image.repository and image.tag
- ATS supports static port. By default, this feature is not available. To enable this feature:
  - In the ocats-policy/values.yaml file under service section, set the value of staticNodePortEnabled parameter as true and provide a valid nodePort value for staticNodePort.
  - A sample screen is given below:

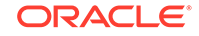

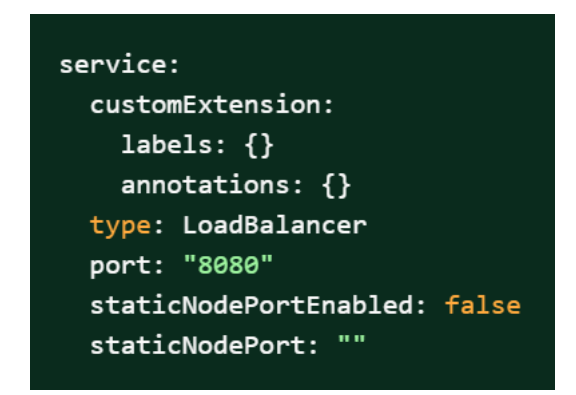

Figure 2-10 ocats-policy/values.yaml-service section

- 8. To enable service mesh feature:
  - a. Under the service section of the values.yaml file, there is a parameter, 'serviceMeshCheck'. By default, this feature is set to false. To get ASM support, set this parameter to true. A snippet of service section in the yaml file is shown below:

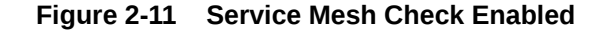

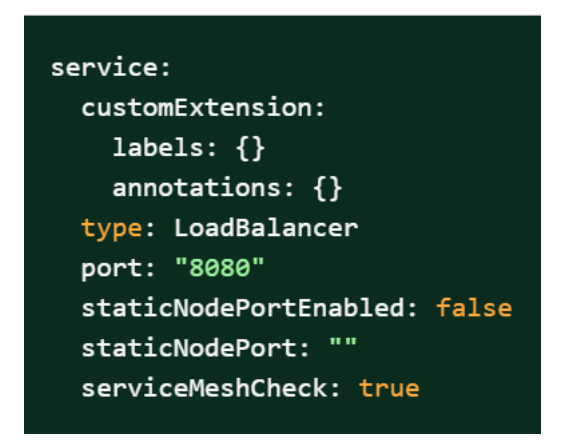

b. If you do not enable ASM at global level for the namespace, then execute the following command to enable it before deploying the ATS. kubectl label --overwrite namespace <namespace\_name> istioinjection=enabled

**Example:** kubectl label --overwrite namespace ocpcf istioinjection=enabled

9. Deploy ATS using the updated helm charts (refer to step 5 for helm charts).

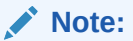

You need to ensure that all the four components, 'ATS, go-Stub, dns-bind and CNPolicy are deployed in the same namespace.

Using Helm 2 helm install ocats-policy --name <release\_name> -namespace <namespace\_name> -f ocats-policy/values.yaml

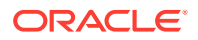

**Example:** helm install ocats-policy --name ocats --namespace ocpcf -f ocats-policy/values.yaml

Using Helm 3 helm3 install -name <release\_name> ocats-policy-1.8.1.tgz
--namespace <namespace\_name> -f <values-yaml-file>
Example: helm3 install -name ocats ocats-policy-1.8.1.tgz --namespace
ocpcf -f ocats-policy/values.yaml

10. Execute the following command to verify ATS deployment. helm status <release\_name>

#### Figure 2-12 Verifying ATS Deployment in Policy Namespace

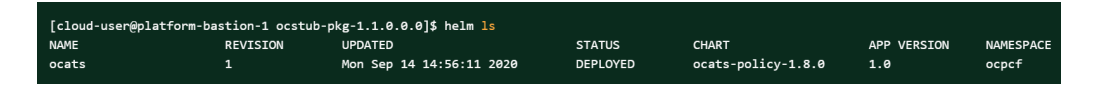

#### **Deploying Stub Pod in Kubernetes Cluster**

To deploy Stub Pod in Kubernetes cluster:

 Go to the ocats-policy-tools-1.8.1.0.0 folder and execute the command to extract the ocstub tar file content. tar -zxvf ocstub-pkg-1.1.0.0.0.tgz

The output of this command is:

```
ocstub-go-1.1.0.tgz
ocstub-go-images-1.1.0.tar
```

#### Note:

To deploy additional stubs required for session, retry feature validation:

- nf11stub, nf12stub → Alternate FQDN for nf1stub
- nf21stub, nf22stub → Alternate FQDN for nf2stub
- nf31stub, nf32stub → Alternate FQDN for nf3stub
- 2. In your cluster, execute the following command to load the STUB image docker load --input ocstub-go-image-1.1.0.tar
- 3. Execute the following commands to tag and push the STUB image

docker tag ocstub-go:1.1.0 <registry>/ocstub-go:1.1.0

docker push <registry>/ocstub-go:1.1.0

4. Untar the helm charts, ocstub-go-1.1.0.tgz. tar -zxvf ocstub-go-1.1.0.tgz

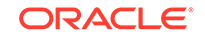

- Update the registry name, image name and tag (if required) in the ocstub-go/values.yaml file as required.
   Open the values.yaml file and update the image.repository and image.tag
- If required, change the apiVersion to apps/v1 in the ocstub-go/templates/ deployment.yaml file as shown below. apiVersion: apps/v1
- 7. Deploy Stub.

**Using Helm 2:** helm install ocstub-go --set service.name=<service> -name <name> --namespace <namespace\_name> -f ocstub-go/values.yaml

#### Example:

```
helm install ocstub-go --set service.name=nf1stub --name nf1stub --
namespace
ocpcf -f ocstub-go/values.yaml
helm install ocstub-go --set service.name=nf2stub --name nf2stub --
namespace ocpcf -f
ocstub-go/values.yaml
helm install ocstub-go --set service.name=nf3stub --name nf3stub --
namespace ocpcf -f
ocstub-go/values.yaml
helm install ocstub-go --set service.name=nf11stub --name nf11stub
--namespace ocpcf -f
ocstub-go/values.yaml
helm install ocstub-go --set service.name=nf12stub --name nf12stub
--namespace ocpcf -f
ocstub-go/values.yaml
helm install ocstub-go --set service.name=nf21stub --name nf21stub
--namespace ocpcf -f
ocstub-go/values.yaml
helm install ocstub-go --set service.name=nf22stub --name nf22stub
--namespace ocpcf -f
ocstub-go/values.yaml
helm install ocstub-go --set service.name=nf31stub --name nf31stub
--namespace ocpcf -f
ocstub-go/values.yaml
helm install ocstub-go --set service.name=nf32stub --name nf32stub
--namespace ocpcf -f
ocstub-go/values.yaml
```

Using Helm 3:helm3 install -name <release\_name> ocstub-go-1.1.0.tgz
--set service.name=<stub-service-name> --namespace <namespace\_name> -f
<valuesyaml-file>

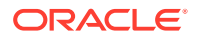

#### Example:

```
helm3 install -name nf1stub ocstub-go-1.1.0.tgz --set
service.name=nf1stub
--namespace ocpcf -f ocstub-go/values.yaml
helm3 install -name nf2stub ocstub-go-1.1.0.tgz --set
service.name=nf2stub --namespace
ocpcf -f ocstub-go/values.yaml
helm3 install -name nf3stub ocstub-go-1.1.0.tgz --set
service.name=nf3stub --namespace
ocpcf -f ocstub-go/values.yaml
helm3 install -name nf3stub ocstub-go-1.1.0.tgz --set
service.name=nfl1stub --namespace
ocpcf -f ocstub-go/values.yaml
helm3 install -name nf3stub ocstub-go-1.1.0.tgz --set
service.name=nfl2stub --namespace
ocpcf -f ocstub-go/values.yaml
helm3 install -name nf3stub ocstub-go-1.1.0.tgz --set
service.name=nf21stub --namespace
ocpcf -f ocstub-go/values.yaml
helm3 install -name nf3stub ocstub-go-1.1.0.tgz --set
service.name=nf22stub --namespace
ocpcf -f ocstub-go/values.yaml
helm3 install -name nf3stub ocstub-go-1.1.0.tgz --set
service.name=nf31stub --namespace
ocpcf -f ocstub-go/values.yaml
helm3 install -name nf3stub ocstub-go-1.1.0.tgz --set
service.name=nf32stub --namespace
ocpcf -f ocstub-go/values.yaml
```

Figure 2-13 Stub - Checking Helm Status

| [cloud-user@plat | tform-bastion-1 ocstu | ub-pkg-1.1.0.0.0]\$ helm ls |          |                 |             |           |
|------------------|-----------------------|-----------------------------|----------|-----------------|-------------|-----------|
| NAME             | REVISION              | UPDATED                     | STATUS   | CHART           | APP VERSION | NAMESPACE |
| nf11stub         |                       | Tue Sep 15 10:05:59 2020    | DEPLOYED | ocstub-go-1.1.0 | 1.0         | ocpcf     |
| nf12stub         |                       | Tue Sep 15 10:06:00 2020    | DEPLOYED | ocstub-go-1.1.0 | 1.0         | ocpcf     |
| nf1stub          |                       | Tue Sep 15 10:05:57 2020    | DEPLOYED | ocstub-go-1.1.0 | 1.0         | ocpcf     |
| nf21stub         |                       | Tue Sep 15 10:06:01 2020    | DEPLOYED | ocstub-go-1.1.0 | 1.0         | ocpcf     |
| nf22stub         |                       | Tue Sep 15 10:06:02 2020    | DEPLOYED | ocstub-go-1.1.0 | 1.0         | ocpcf     |
| nf2stub          |                       | Tue Sep 15 10:05:58 2020    | DEPLOYED | ocstub-go-1.1.0 | 1.0         | ocpcf     |
| nf31stub         |                       | Tue Sep 15 10:06:03 2020    | DEPLOYED | ocstub-go-1.1.0 | 1.0         | ocpcf     |
| nf32stub         |                       | Tue Sep 15 10:06:11 2020    | DEPLOYED | ocstub-go-1.1.0 | 1.0         | ocpcf     |
| nf3stub          | 1                     | Tue Sep 15 10:05:59 2020    | DEPLOYED | ocstub-go-1 1 0 | 1.0         | ocnef     |

- 8. Similarly, install all other stubs.
- Execute the following command to check the Stub deployment. helm status <release\_name>
- A sample screen showing stubs deployment is given below:

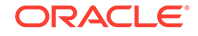

| [cloud-user@platform-bastion-1 ocstub-pkg-1.1.0.0.0]\$ | kubectl | get po -n | ocpcf    |     |
|--------------------------------------------------------|---------|-----------|----------|-----|
| NAME                                                   | READY   | STATUS    | RESTARTS | AGE |
| nf11stub-ocstub-go-66449ddb94-qg2j9                    | 1/1     | Running   | 0        | 19h |
| nf12stub-ocstub-go-6b8575487-18pxv                     | 1/1     | Running   | 0        | 19h |
| nf1stub-ocstub-go-5ff485954c-prc2x                     | 1/1     | Running   | 0        | 19h |
| nf21stub-ocstub-go-56cf5b77fc-x8wkr                    | 1/1     | Running   | 0        | 19h |
| nf22stub-ocstub-go-547dfdf476-4j2sn                    | 1/1     | Running   | 0        | 19h |
| nf2stub-ocstub-go-6fb6f786d6-bc9fr                     | 1/1     | Running   | 0        | 19h |
| nf31stub-ocstub-go-c6c6d5584-5m48z                     | 1/1     | Running   | 0        | 19h |
| nf32stub-ocstub-go-848dfc7757-q797z                    | 1/1     | Running   | 0        | 19h |
| nf3stub-ocstub-go-6cb769ccd9-4fv9b                     | 1/1     | Running   | 0        | 19h |

#### Figure 2-14 Stubs After Installation

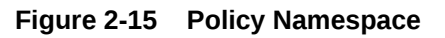

| [cloud-user@platform-bastion-1 ocstub-pkg-1.1.0.0.0]\$ | kubectl | get po -n o | ocpcf   |       |
|--------------------------------------------------------|---------|-------------|---------|-------|
| NAME                                                   | READ    | Y STATUS    | RESTART | s age |
| funocats-ocats-policy-54f9469654-8kggc                 | 1/1     | Running     | 0       | 3h34m |
| ocpcf-appinfo-6659cb6bbf-w86pv                         | 1/1     | Running     | 0       | 2d1h  |
| ocpcf-oc-binding-7c99dccdcf-4z5s6                      | 1/1     | Running     | 0       | 2d1h  |
| ocpcf-oc-diam-gateway-0                                | 1/1     | Running     | 0       | 22h   |
| ocpcf-occnp-alternate-route-77f587fdb6-18w2b           | 1/1     | Running     | 0       | 119m  |
| ocpcf-occnp-alternate-route-77f587fdb6-zd96s           | 1/1     | Running     | 0       | 124m  |
| ocpcf-occnp-config-server-74747fd78c-54f2h             | 1/1     | Running     | 0       | 2d1h  |
| ocpcf-occnp-egress-gateway-65df684f99-rts7l            | 1/1     | Running     | 0       | 2d1h  |
| ocpcf-occnp-ingress-gateway-5c6f4dd876-2xwnp           | 1/1     | Running     | 0       | 2d1h  |
| ocpcf-occnp-nrf-client-nfdiscovery-85f5b8cfff-28sqw    | 1/1     | Running     | 0       | 2d1h  |
| ocpcf-occnp-nrf-client-nfmanagement-5c54974655-t29jd   | 1/1     | Running     | 0       | 36m   |
| ocpcf-ocpm-audit-service-5f96785f4d-6bbkm              | 1/1     | Running     | 0       | 2d1h  |
| ocpcf-ocpm-cm-service-69cdff54cc-bd928                 | 1/1     | Running     | 0       | 2d1h  |
| ocpcf-ocpm-pre-5f6f447c47-6zw42                        | 1/1     | Running     | 0       | 2d1h  |
| ocpcf-ocpm-pre- <mark>test</mark> -567c5fc84c-8sprm    | 1/1     | Running     | 0       | 2d1h  |
| ocpcf-ocpm-queryservice-84c4487c99-4qrp4               | 1/1     | Running     | 0       | 2d1h  |
| ocpcf-pcf-amservice-d45c7ff67-7gmc9                    | 1/1     | Running     | 0       | 2d1h  |
| ocpcf-pcf-diam-connector-744654759c-vrgkt              | 1/1     | Running     | 0       | 2d1h  |
| ocpcf-pcf-smservice-7f9c5f58db-22wp8                   | 1/1     | Running     | 0       | 2d1h  |
| ocpcf-pcf-ueservice-6546f54ccf-lpkf4                   | 1/1     | Running     | 0       | 2d1h  |
| ocpcf-pcf-userservice-55956bc5b9-7vwjr                 | 1/1     | Running     | 0       | 2d1h  |
| ocpcf-pcrf-core-7cd8b688bc-j6q28                       | 1/1     | Running     | 0       | 2d1h  |
| ocpcf-performance-5f49787486-29gqg                     | 1/1     | Running     | 0       | 2d1h  |
| nf11stub-ocstub-go-66449ddb94-qg2j9                    | 1/1     | Running     | 0       | 19h   |
| nf12stub-ocstub-go-6b8575487-18pxv                     | 1/1     | Running     | 0       | 19h   |
| nf1stub-ocstub-go-5ff485954c-prc2x                     | 1/1     | Running     | 0       | 19h   |
| nf21stub-ocstub-go-56cf5b77fc-x8wkr                    | 1/1     | Running     | 0       | 19h   |
| nf22stub-ocstub-go-547dfdf476-4j2sn                    | 1/1     | Running     | 0       | 19h   |
| nf2stub-ocstub-go-6fb6f786d6-bc9fr                     | 1/1     | Running     | 0       | 19h   |
| nf31stub-ocstub-go-c6c6d5584-5m48z                     | 1/1     | Running     | 0       | 19h   |
| nf32stub-ocstub-go-848dfc7757-q797z                    | 1/1     | Running     | 0       | 19h   |
| nf3stub-ocstub-go-6cb769ccd9-4fv9b                     | 1/1     | Running     | 0       | 19h   |
| ocdns-ocdns-hind-86888f75cf-kv64w                      | 1/1     | Running     | 0       | 19h   |

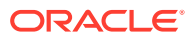

**Deploying DNS Stub in Kubernetes Cluster** 

#### Note:

Please make sure that the sufficient resource requests and limit is configured for DNS Stub. Set the resource request and limit values in the **resources** section in the **values.yaml** file as follows:

```
resources: {}
    # We usually recommend not to specify default resources and
to leave this as a conscious
    # choice for the user. This also increases chances charts
run on environments with little
    # resources, such as Minikube. If you do want to specify
resources, uncomment the following
    # lines, adjust them as necessary, and remove the curly
braces after 'resources:'. # limits:
    # cpu: 1000m
    # memory: 1024Mi
    # requests:
    # cpu: 500m
    # memory: 500Mi
```

To deploy DNS stub in Kubernetes cluster:

1. Go to the **ocats-policy-tools-1.8.1.0.0** folder and execute the following command: tar -zxvf ocdns-pkg-1.1.0.0.0.tgz

The output is shown below:

#### Figure 2-16 Untar DNS Package

```
[cloud-user@platform-bastion-1 ocdns-pkg-1.1.0.0.0]$ ls -ltrh
total 211M
-rw-----. 1 cloud-user cloud-user 211M Sep 14 14:49 ocdns-bind-image-1.1.0.tar
-rw-r--r-. 1 cloud-user cloud-user 2.9K Sep 14 14:49 ocdns-bind-1.1.0.tgz
```

- 2. In your cluster, execute the following command to load the DNS Stub image: docker load --input ocdns-bind-image-1.1.0.tar
- 3. Execute the following command to tag and push the DNS stub to the registry: docker tag ocdns-bind:1.1.0 localhost:5000/ocdns-bind:1.1.0

docker push localhost:5000/ocdns-bind:1.1.0

- 4. Execute the following command to untar the helm charts (ocdns-bind-1.1.0.tgz): tar -zxvf ocdns-bind-1.1.0.tgz
- 5. Update the registry name, image name and tag (if required) in the ocdnsbind/values.yaml file as required. Open the **values.yaml** file and update the image.repository and image.tag

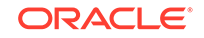

6. Execute the following command to install DNS Stub:

```
helm2 :
[cloud-user@platform-bastion-1 ocdns-bind]$ helm install ocdns-
bind-1.1.0.tgz --name
ocdns --namespace ocpcf -f ocdns-bind/values.yaml
helm3 :
[cloud-user@platform-bastion-1 ocdns-bind]$ helm3 install -name
ocdns
ocdns-bind-1.1.0.tgz --namespace ocpcf -f ocdns-bind/values.yaml
```

7. Execute the following command to capture the cluster name of the pcf deployment, namespace where nfstubs are deployed and cluster IP of DNS Stub. kubectl get svc -n ocpcf | grep dns

Figure 2-17 DNS Stub Cluster IP

| [cloud-us | er@platform-bas | tion-1 ocdns-pkg | -1.1.0.0.0]\$ kub | ectl get svc -n ocpcf | grep dns |
|-----------|-----------------|------------------|-------------------|-----------------------|----------|
| NAME      | TYPE            | CLUSTER-IP       | EXTERNAL-IP       | PORT(S)               | AGE      |
| ocdns     | ClusterIP       | 10.233.11.45     | <none></none>     | 53/UDP,6236/TCP       | 19h      |

Note:

This information is required to configure DNS stub.

Figure 2-18 Cluster Name

[cloud-user@platform-bastion-1 ocdns-pkg-1.1.0.0.0]\$ kubectl -n kube-system get configmap kubeadm-config -o yaml | grep clusterName clusterName: platform

**Replacing PCF Service Ports in ATS** 

#### Note:

After starting/restarting the ATS Pod, you have to execute the same script to update the ports.

To replace the PCF Service Ports:

- 1. Create a script called **replace\_port.sh** on the server from where you are executing the *kubectl* commands.
- 2. Add the following content to the script:

```
#!/bin/bash
NAMESPACE=${NAMESPACE}
atspod=$(kubectl get pod -n ${NAMESPACE} | grep ocats | awk
'{ print $1 }')
config_mgmt_svc=$(kubectl get svc -n ${NAMESPACE} | grep config-
```

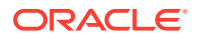

```
mgmt | awk '{ print $1 }')
config_mgmt_port=$(kubectl get svc -n ${NAMESPACE}) $
{config_mgmt_svc} -o jsonpath={.spec.ports[].port})
config_server_svc=$(kubectl get svc -n ${NAMESPACE} | grep config-
server | awk '{ print $1 }')
config_server_port=$(kubectl get svc -n ${NAMESPACE}) $
{config_server_svc} -o jsonpath={.spec.ports[].port})
echo -e "Please see below Environment variables"
echo -e "NAMESPACE: ${NAMESPACE}"
echo -e "ATS pod: ${atspod}"
echo -e "config-mgmt port: ${config_mgmt_port}"
echo -e "config-server port: ${config_server_port}"
# This Step will login to ATS pod and dynamically replace the port
for 'config-mgmt'
and 'config-server' services
kubectl exec -it ${atspod} -n ${NAMESPACE} -- bash -c "egrep -1RZ
'config-mgmt'
/var/lib/jenkins/ocpcf_tests/features/ | xargs -0 -l sed -i -e 's/
config-mgmt.
*$/config-mgmt '"$config_mgmt_port"'/g' && \egrep -lRZ 'config-
server'
/var/lib/jenkins/ocpcf_tests/features/ | xargs -0 -l sed -i -e
's/config-server.*$/config-server '"$config_server_port"'/g'"
echo -e "Successfully updated config-mgmt port to $
{config_mgmt_port} and config-server port to ${config_server_port}
in all the feature files"
```

- 3. Provide execute permission as follows: chmod +x replace\_port.sh
- Execute the following command to replace the PCF Service Port: NAMESPACE=<PCF Namespace> ./replace\_port.sh

**Example:** NAMESPACE=ocpcf ./replace\_port.sh

### SCP ATS Installation Procedure

The SCP ATS installation procedure covers two steps:

- 1. Locating and downloading the ATS images.
- 2. Deploying ATS images.

#### Locating and Downloading ATS Images

To download the ATS image from MOS:

- Login to My Oracle Support with your credentials.
- 2. Select Patches & Updates tab to locate the patch.
- 3. In Patch Search window, click Product or Family (Advanced).

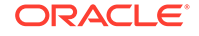

- Enter Oracle Communications Cloud Native Core 5G in Product field. Select Oracle Communications Cloud Native Core Service Communication Proxy 1.8.0.0.0 from Release drop-down.
- 5. Click on Search. The Patch Advanced Search Results displays a list of releases.
- 6. Select the required patch from the search results. The Patch Details window opens.
- 7. Click Download. File Download window appears.
- Click the <p\*\*\*\*\*\*\*\_</p>
  <release\_number>\_Tekelec>.zip file to downlaod the CNC Policy ATS package file.
- 9. Untar the zip file to access all the ATS Images.
- **10.** The ocats-scp-pkg-1.8.0.0.tgz directory has following files:

```
ocats-scp-pkg-1.8.0.0.0.tgz
ocats-scp-pkg-1.8.0.0.0-readme.txt
ocats-scp-custom-configtemplates-1.8.0.0.0.zip
ocats-scp-custom-configtemplates-1.8.0.0.0-readme.txt
```

#### Note:

ocats-scp-pkg-1.8.0.0.0.tgz

The ocats-scp-custom-configtemplates-1.8.0.0.0-readme.txt file contains all the information required for the package.

The ocats-scp-pkg-1.8.0.0.tgz file has following images and charts packaged as tar files:

```
|

|____ocats-scp-pkg-1.8.0.0.0.tgz

| |_____ocats-scp-1.8.0.tgz (Helm Charts)

| |______ocats-scp-images-1.8.0.tar (Docker

Images)

| _____ Readme.txt
```

The ocats-scp-custom-configtemplates-1.8.0.0.0.zip file has following images and charts packaged as tar files:

ocats-scp-custom-configtemplates-1.8.0.0.0.zip

|\_\_\_\_\_ ocats-scp-custom-serviceaccount-1.8.0.yaml
(Template to create custom service account)

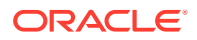

```
|____ ocats-scp-values-1.8.0.yaml (Custom
values file for installation)
```

The user can copy the tar file from here to their kubernetes cluster where, they want to deploy ATS.

**Deploying ATS in Kuberbetes Cluster** 

To deploy ATS in Kubernetes Cluster:

Note:

Deploy ATS and SCP in the same namespace.

#### Note:

ATS is deployed with role binding by default instead of cluster role binding.

1. Execute the following command to extract the tar file content. tar -xvf ocats-scp-pkg-1.8.0.0.tgz

The output of this command is:

```
ocats-scp-1.8.0.tgz
ocats-scp-images-1.8.0.tar
Readme.txt
```

The ocats-scp-images-1.8.0.tar file contains ocats-scp:1.8.0 (ATS Image) and ocats-gostub:1.8.0 (stub image).

- In your cluster, execute the given command to load the ATS image and then, push it to your registry. docker load --input ocats-scp-images-1.8.0.tar
- 3. Execute the following command to extract the zip file content.

Unzip "ocats-scp-custom-configtemplates-1.8.0.0.0.zip"

The output of this command is:

ocats-scp-values-1.8.0.yaml
ocats-scp-custom-serviceaccount-1.8.0.yaml

 Update the image name and tag in the ocats-scp-values-1.8.0.yaml file as required.

For this, you need to open the ocats-scp-values-1.8.0.yaml file and update the image.repository and image.tag

5. ATS supports static port. By default, this feature is not available. To enable this feature:

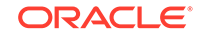

- In the ocats-scp-values-1.8.0.yaml file under service section, set the value of staticNodePortEnabled parameter as true and provide a valid nodePort value for staticNodePort.
- A sample screen is given below:

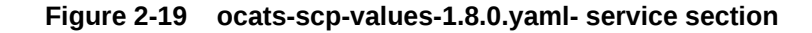

```
service:
  type: LoadBalancer
  port: "8080"
  staticNodePortEnabled: true
  staticNodePort: 32385
```

#### Note:

You can enable static node port at the time of deployment.

- Add an appropriate value for the **serviceMeshCheck** parameter. Its value depends on whether ATS needs to be executed with aspen mesh or not.
- 6. Update the **IbDeployments** section of the helm deployment file in SCP ATS with the following annotations, wherein
  - 8091 port is added to fetch soothsayer pod metrics traffic.sidecar.istio.io/excludeOutboundPorts: "8091"

#### Note:

This point is applicable only if you are planning to test ATS with service mesh. Also, do not modify this port.

7. Execute the following command to deploy ATS. Using Helm 2: helm install ocats-scp-1.8.0.tgz --name <release\_name> --namespace <namespace name> -f ocats-scp-values-1.8.0.yaml

**Example:** helm install ocats-scp-1.8.0.tgz --name ocats-scp --namespace scpsvc-f ocats-scp-values-1.8.0.yaml

**Using Helm 3:** helm3 install <release\_name> ocats-scp-1.8.0.tgz -n <namespace\_name> -f ocats-scp-values-1.8.0.yaml

**Example:** helm3 install ocscp-ats ocats-scp-1.8.0.tgz -n scpsvc -f ocats-scp-values-1.8.0.yaml

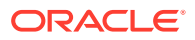

#### Note:

If there are two Helm versions on your system then, specify the version number in the Helm commands. If there is only one Helm version then there is no need to mention the version number.

8. Verify ATS deployment by executing the given command. helm3 status <release\_name> -n <namespace\_name>

The following sample screen checks ATS helm release.

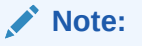

If ATS is deployed in service mesh environment, the **Ready** field for pods shows 2/2.

#### Figure 2-20 Checking ATS Helm Release

| <pre>[root@bastion-1-nike ~]# helm status ocscpats LAST DEPLOYED: Fri Sep 11 15:40:32 2020 NAMESFACE: ocscp STATUS: DEPLOYED</pre>                              |
|----------------------------------------------------------------------------------------------------|
| RESOURCES:<br>=>> v1/Deployment<br>NAME READY UP-TO-DATE AVAILABLE AGE<br>ocscpats-ocats-scp 1/1 1 8d                                                           |
| ==> v1/Pod(related)<br>NAME READY STATUS RESTARTS AGE<br>ocscpats-ocats-scp-bbf45bc97-nh69n 1/1 Running 0 8d                                                    |
| ==> v1/Role<br>NAME AGE<br>ocscp-ocats-scp-role 8d                                                                                                    |
| ==> v1/Service<br>NAME TYPE CLUSTER-IP EXTERNAL-IP PORT(S) AGE<br>ocscpats-ocats-scp LoadBalancer 10.233.1.175 <pending> 8080:31005/TCP 8d</pending>            |
| ==> v1/ServiceAccount<br>NAME SECRETS AGE<br>ocscp-ocats-scp-serviceaccount 1 8d                                                                                |
| ==> v1beta1/RoleBinding<br>NAME AGE<br>ocscp-ocats-scp-rolebinding 8d                                                                                           |
| OTES:<br>Copyright 2018 (C), Oracle and/or its affiliates. All rights reserved.                                                                                 |
| hank you for installing ocats-scp.                                                                                                    |
| our release is named ocscpats , Release Revision: 1.<br>o learn more about the release, try:                                                                    |
| <pre>\$ helm status ocscpats \$ helm get ocscpats</pre>                                                                                                    |
| root@bastion-1-nike ~]# kubectl get pod -n ocscp   grep ocscpats-ocats-scp-bbf45bc97-nh69n<br>cscpats-ocats-scp-bbf45bc97-nh69n 1/1 Running 0 8d                |
| root@bastion-1-nike ~]# kubectl get svc -n ocscp   grep ocscpats-ocats-scp<br>cscpats-ocats-scp LoadBalancer 10.233.1.175 <pending> 8080:31005/TCP 8d</pending> |

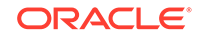

#### Figure 2-21 Helm Status Image

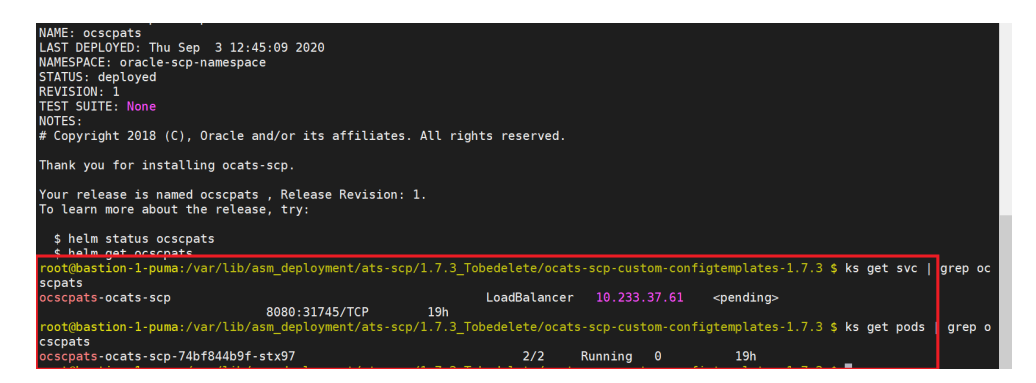

### **SEPP ATS Installation Procedure**

The SEPP ATS installation procedure covers two steps:

- **1**. Locating and downloading ATS and Simulator Images
- 2. Deploying ATS and Stub Pod in Kubernetes Cluster as per SEPP

#### Locating and Downloading ATS Images

To download the ATS image from MOS:

- 1. Login to My Oracle Support with your credentials.
- 2. Select Patches & Updates tab to locate the patch.
- 3. In Patch Search window, click Product or Family (Advanced).
- Enter Oracle Communications Cloud Native Core 5G in Product field. Select Oracle Communications Cloud Native Core Security Edge Protection Proxy 1.4.0.0.0 from Release drop-down.
- 5. Click on Search. The Patch Advanced Search Results displays a list of releases.
- 6. Select the required patch from the search results. The Patch Details window opens.
- 7. Click Download. File Download window appears.
- Click the <p\*\*\*\*\*\*\_\_<release\_number>\_Tekelec>.zip file to downlaod the CNC Policy ATS package file.
- 9. Untar the zip file to access all the ATS Images.
- **10**. The ocats-sepp-pkg-1.4.0.0.0.tgz directory has following files:
  - ocats-sepp-pkg-1.4.0.0.tgz
  - ocats-sepp-pkg-1.4.0.0.0-readme.txt
  - ocats-sepp-custom-configtemplates-1.4.0.0.0.zip
  - ocats-sepp-custom-configtemplates-1.4.0.0.0-readme.txt

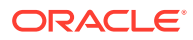

Note:

The ocats-sepp-pkg-1.4.0.0.0-readme.txt file contains all the information required for the package.

**11.** The ocats-sepp-pkg-1.4.0.0.0.tgz file has the following images and charts packaged as tar files:

ocats-sepp-pkg-1.4.0.0.tgz
|
\_ \_ \_ocats-sepp-pkg-1.4.0.0.tgz
| \_ \_ \_ \_ \_ \_ \_ \_ ocats-sepp-1.4.0.tgz (Helm Charts)
| \_ \_ \_ \_ \_ \_ \_ \_ ocats-sepp-image-1.4.tar (Docker Images)
| \_ \_ \_ \_ \_ \_ Readme.txt

**12.** List of contents in ocats-sepp-custom-configtemplates-1.4.0.0.0.zip: ocats-sepp-custom-configtemplates-1.4.0.0.0.zip

```
_____ ocats-sepp-custom-serviceaccount-1.4.0.yaml (Template to create
custom service account)
```

- [\_\_\_\_\_ ocats-sepp-values-1.4.0.yaml (Custom values file for installation)
- **13.** The user can copy the tar file from here and copy in their OCCNE/OCI/Kubernetes cluster where they want to deploy ATS.

**Deploying ATS in Kubernetes Cluster** 

The steps to deploy ATS in Kubernetes Cluster are as follows:

1. Execute the following command to extract tar file content: tar -xvf ocats-sepp-pkg-1.4.0.0.tgz

The output of this command is:

- ocats-sepp-1.4.0.tgz
- ocats-sepp-images-1.4.0.tar
- Readme.txt

ocats-sepp-images-1.4.0.tar contains ATS Image (ocats-sepp:1.4.0) and stub image (seppstub:1.4.0).

- 2. Load images and push to the registry.
- Create Kubernetes secret with certificates for ats client and stub server. Execute following command to create secret:

```
kubectl create secret generic {secret-name} --from-
file={private_key_file}
--from-file={trust store password file) --from-file={key store
pasword fie}
--from-file={private_certificate} --from-file={ca root
certificate} -n {namespace}
```

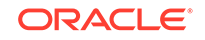

#### Example:

```
kubectl create secret generic ocsepp-secret --from-
file=rsa_private_key_pkcsl.pem
    --from-file=trust.txt --from-file=key.txt --from-file=ocsepp.cer --
from-file=caroot.cer -n default
```

#### Note:

Subject Alternative Name in certificate must be {ats-helm-releasename}-stubserver.{ats-namespace} and signing CA must be part of trusted CA of deployed SEPP.

- 4. Unzip "ocats-sepp-custom-configtemplates-1.4.0.0.0.zip". The output of this command is:
  - ocats-sepp-values-1.4.0.yaml
  - ocats-sepp-custom-serviceaccount-1.4.0.yaml
- 5. Update image name and tag in ocats-sepp-values-1.4.0.yaml file as required.
- 6. Update Kubernetes secret and certificates details.
- 7. Execute the below command to deploy ATS :

helm install ocats-sepp-1.4.0.tgz --name <release\_name>
--namespace <namespace\_name> -f ocats-sepp-values-1.4.0.yaml

#### Example:

helm install ocats-sepp-1.4.0.tgz --name ocats-sepp --namespace seppsvc-f ocats-sepp-values-1.4.0.yaml

8. Execute the following command to verify the ATS deployment: helm status <release\_name>

A sample screen showing ATS Helm release is given below:

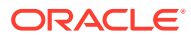

| TATUS, DEDLOVED                                                                                                    |                                                                    |                                                                         |                                                                                      |                                                                                                    |                                                                    |                               |                   |
|----------------------------------------------------------------------------------------------------|--------------------------------------------------------------------|-------------------------------------------------------------------------|--------------------------------------------------------------------------------------|----------------------------------------------------------------------------------------------------|--------------------------------------------------------------------|-------------------------------|-------------------|
| STATUS: DEPLOTED                                                                                                    |                                                                    |                                                                         |                                                                                      |                                                                                                    |                                                                    |                               |                   |
| RESOURCES:                                                                                                    |                                                                    |                                                                         |                                                                                      |                                                                                                    |                                                                    |                               |                   |
| => v1/ServiceAccount                                                                                                    |                                                                    |                                                                         |                                                                                      |                                                                                                    |                                                                    |                               |                   |
| IAME                                                                                                    |                                                                    | SECRET                                                                  | IS AGE                                                                               |                                                                                                    |                                                                    |                               |                   |
| default-bddclient-serv                                                                                                    | viceaccount                                                        |                                                                         | 12m                                                                                  |                                                                                                    |                                                                    |                               |                   |
| lefault-stubserver-ser                                                                                                    | rviceaccoun                                                        | t 1                                                                     | 12m                                                                                  |                                                                                                    |                                                                    |                               |                   |
| ==> v1/Role                                                                                                    |                                                                    |                                                                         |                                                                                      |                                                                                                    |                                                                    |                               |                   |
| IAME                                                                                                    | AGE                                                                |                                                                         |                                                                                      |                                                                                                    |                                                                    |                               |                   |
| default-bddclient-role                                                                                                    | e 12m                                                              |                                                                         |                                                                                      |                                                                                                    |                                                                    |                               |                   |
| default-stubserver-rol                                                                                                    | le 12m                                                             |                                                                         |                                                                                      |                                                                                                    |                                                                    |                               |                   |
| => vlbetal/RoleBindir                                                                                                    | na                                                                 |                                                                         |                                                                                      |                                                                                                    |                                                                    |                               |                   |
| IAME                                                                                                    |                                                                    | AGE                                                                     |                                                                                      |                                                                                                    |                                                                    |                               |                   |
| iefault-bddclient-role                                                                                                    | ebinding                                                           | 12m                                                                     |                                                                                      |                                                                                                    |                                                                    |                               |                   |
|                                                                                                    |                                                                    | 12m                                                                     |                                                                                      |                                                                                                    |                                                                    |                               |                   |
| default-stubserver-rol                                                                                                    | lebinding                                                          |                                                                         |                                                                                      |                                                                                                    |                                                                    |                               |                   |
| default-stubserver-rol                                                                                                    | Lebinding                                                          |                                                                         |                                                                                      |                                                                                                    |                                                                    |                               |                   |
| default-stubserver-rol<br>==> vl/Service<br>NAME                                                                                                    | TYPE                                                               | CLUS                                                                    | STER-IP                                                                              | EXTERNAL-IP                                                                                                  | PORT (S)                                                           |                               | AGE               |
| default-stubserver-rol<br>==> vl/Service<br>NAME<br>ccats-sepp-bddclient                                                                                                    | TYPE<br>LoadBalan                                                  | CLUS                                                                    | STER-IP                                                                              | EXTERNAL-IP                                                                                                  | PORT(S)<br>8080:30076/TCP                                          |                               | AGE<br>12m        |
| default-stubserver-ro]<br>==> vl/Service<br>NAME<br>poats-sepp-bddclient<br>poats-sepp-stubserver                                                                                                    | TYPE<br>LoadBalan<br>LoadBalan                                     | CLU:<br>cer 10.1<br>cer 10.1                                            | STER-IP<br>105.80.3<br>105.225.71                                                    | EXTERNAL-IP<br><pending><br/><pending></pending></pending>                                                   | PORT(S)<br>8080:30076/TCP<br>8080:30002/TCP,                       | 8091:31242/TCP,8443:32640/TCP | AGE<br>12m<br>12m |
| <pre>default-stubserver-rol     vl/Service     IAME     poats-sepp-bddclient     poats-sepp-stubserver     =&gt; vl/Deployment</pre>                                                                                                    | TYPE<br>LoadBalan<br>LoadBalan                                     | CLU3<br>cer 10.1<br>cer 10.1                                            | STER-IP<br>105.80.3<br>105.225.71                                                    | EXTERNAL-IP<br><pending><br/><pending></pending></pending>                                                   | PORT(S)<br>8080:30076/TCP<br>8080:30002/TCP,                       | 8091:31242/TCP,8443:32640/TCP | AGE<br>12m<br>12m |
| <pre>default-stubserver-rol wave study of the second state second stat</pre> | TYPE<br>LoadBalan<br>LoadBalan<br>DESIRED                          | CLUS<br>cer 10.1<br>cer 10.1<br>CURRENT                                 | STER-IP<br>105.80.3<br>105.225.71<br>UP-TO-DATE                                      | EXTERNAL-IP<br><pending><br/><pending><br/>AVAILABLE</pending></pending>                                     | PORT (5)<br>8080:30076/TCP<br>8080:30002/TCP,<br>AGE               | 8091:31242/TCP,8443:32640/TCP | AGE<br>12m<br>12m |
| <pre>lefault-stubserver-rol lamE lamE lamE lamE lame lame lame lame lame lame lame lame</pre>                                                                                                    | TYPE<br>LoadBalan<br>LoadBalan<br>DESIRED<br>1                     | CLUS<br>cer 10.1<br>cer 10.1<br>CURRENT<br>1                            | STER-IP<br>105.80.3<br>105.225.71<br>UP-TO-DATE<br>1                                 | EXTERNAL-IP<br><pending><br/><pending><br/>AVAILABLE<br/>1</pending></pending>                               | PORT(S)<br>8080:30076/TCP<br>8080:30002/TCP,<br>AGE<br>12m         | 8091:31242/TCP,8443:32640/TCP | AGE<br>12m<br>12m |
| <pre>default=stubserver=rol w//Service KAME coats=sepp=bddclient coats=sepp=stubserver &gt;&gt; vl/Deployment KAME coats=sepp=bddclient coats=sepp=stubserver</pre>                                                                                                    | TYPE<br>LoadBalan<br>LoadBalan<br>DESIRED<br>1<br>1                | CLUS<br>cer 10.1<br>cer 10.1<br>CURRENT<br>1<br>1                       | STER-IP<br>105.80.3<br>105.225.71<br>UP-TO-DATE<br>1<br>1                            | EXTERNAL-IP<br><pending><br/><pending><br/>AVAILABLE<br/>1<br/>1</pending></pending>                         | PORT(S)<br>8080:30076/TCP<br>8080:30002/TCP,<br>AGE<br>12m<br>12m  | 8091:31242/TCP,8443:32640/TCP | AGE<br>12m<br>12m |
| <pre>default=stubserver=rol w/Service tAME coats=sepp=stubserver w/Deployment tAME coats=sepp=stubserver w/Sepp=bddclient coats=sepp=stubserver w/Pod(related)</pre>                                                                                                    | TYPE<br>LoadBalan<br>LoadBalan<br>DESIRED<br>1<br>1                | CLUS<br>cer 10.1<br>cer 10.1<br>CURRENT<br>1<br>1                       | STER-IP<br>105.80.3<br>105.225.71<br>UP-TO-DATE<br>1<br>1                            | EXTERNAL-IP<br><pending><br/><pending><br/>AVAILABLE<br/>1<br/>1</pending></pending>                         | PORT(S)<br>8080:30076/TCP<br>8080:30002/TCP,<br>AGE<br>12m<br>12m  | 8091:31242/TCP,8443:32640/TCP | AGE<br>12m<br>12m |
| <pre>idefault=stubserver=rol iAME iAME coats=sepp=bddclient coats=sepp=stubserver ==&gt; vl/Deployment iAME coats=sepp=bddclient coats=sepp=stubserver ==&gt; vl/Pod(related) iAME iAME</pre>                                                                                                    | TYPE<br>LoadBalan<br>LoadBalan<br>DESIRED<br>1<br>1                | CLU3<br>cer 10.;<br>cer 10.;<br>CURRENT<br>1<br>1                       | STER-IP<br>105.80.3<br>105.225.71<br>UP-TO-DATE<br>1<br>1<br>EADY STATU              | EXTERNAL-IP<br><pending><br/><pending><br/>AVAILABLE<br/>1<br/>1<br/>5 RESTARTS</pending></pending>          | PORT (S)<br>8080:30076/TCP<br>8080:30002/TCP,<br>AGE<br>12m<br>12m | 8091:31242/TCP,8443:32640/TCP | AGE<br>12m<br>12m |
| <pre>default=stubserver=rol w//Service WAME cats=sepp=bddclient cats=sepp=stubserver w//Deployment WAME cats=sepp=bddclient cats=sepp=stubserver &gt;&gt; v//Pod(related) WAME cats=sepp=bddclient=-6</pre>                                                                                                    | TYPE<br>LoadBalan<br>LoadBalan<br>DESIRED<br>1<br>1<br>59b466f5fb- | CLUS<br>cer 10.1<br>cer 10.1<br>1<br>CURRENT<br>1<br>1<br>R<br>vk7md 1/ | STER-IP<br>105.80.3<br>105.225.71<br>UP-TO-DATE<br>1<br>1<br>EADY STATU.<br>/1 Runni | EXTERNAL-IP<br><pending><br/><pending><br/>AVAILABLE<br/>1<br/>1<br/>5 RESTARTS<br/>ng 0</pending></pending> | PORT (5)<br>9080:30076/TCP<br>8080:30002/TCP,<br>AGE<br>12m<br>12m | 8091:31242/TCP,8443:32640/TCP | AGE<br>12m<br>12m |

## **SLF ATS Installation Procedure**

The SLF ATS installation procedure covers two steps:

- **1.** Locating and downloading the ATS images.
- 2. Deploying ATS images.

#### Locating and Downloading ATS Images

To download the ATS image from MOS:

- 1. Login to My Oracle Support with your credentials.
- 2. Select **Patches & Updates** tab to locate the patch.
- 3. In Patch Search window, click Product or Family (Advanced).
- Enter Oracle Communications Cloud Native Core 5G in Product field. Select Oracle Communications Cloud Native Core Unified Data Repository 1.8.0.0.0 from Release drop-down.
- Click on Search. The Patch Advanced Search Results displays a list of releases.
- 6. Select the required patch from the search results. The Patch Details window opens.
- 7. Click Download. File Download window appears.
- Click the <p\*\*\*\*\*\*\_\_<release\_number>\_Tekelec>.zip file to downlaod the CNC Policy ATS package file.
- 9. Untar the zip file to access all the ATS Images.
- 10. The ocats-udr-slf-pkg-1.8.0.0.0.tgz directory has following files:

ocats-udr-slf-pkg-1.8.0.0.0.tgz

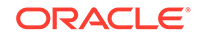

\_ \_ \_ \_ \_ ocats-udr-slf-1.8.0.tgz (Helm Charts)

|\_\_\_\_\_ ocats-udr-slf-images-1.8.0:1.8.0.tar.tgz (Docker
Images)

The user can copy the tar file from here to their kubernetes cluster where they want to deploy ATS.

#### Preparing to Deploy ATS in Kuberbetes Cluster

To deploy ATS in Kubernetes Cluster:

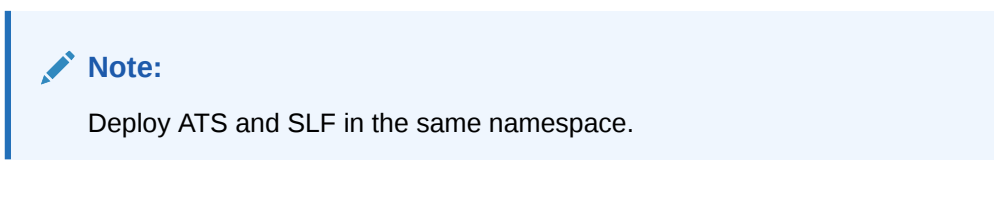

1. Execute the following command to extract the tar file content. tar -xvf ocats-udr-slf-pkg-1.8.0.0.0.tgz

The output of this command is:

```
ocats-udr-slf-1.8.0.tgz
ocats-udr-slf-images-1.8.0:1.8.0.tar.tgz
```

The ocats-udr-slf-images-1.8.0:1.8.0.tar.tgz file contains ocats-udr-slf-images-1.8.0 (ATS Image).

- 2. In your cluster, execute the given command to load the ATS image. docker load --input ocats-udr-slf-images-1.8.0:1.8.0.tar.tgz
- 3. Execute the following command to tag and push the ATS image to your registry.

```
docker tag ocats-udr-slf-images-1.8.0:1.8.0 <registry>/ocats-udr-
slf-images-1.8.0:1.8.0
docker push <registry>/ocats-udr-slf-images-1.8.0:1.8.0
```

#### Example:

```
docker tag ocats-udr-slf-images-1.8.0:1.8.0 localhost:5000/ocats-
udr-slf-images-1.8.0:1.8.0
docker push localhost:5000/ocats-udr-slf-images-1.8.0:1.8.0
```

 Execute the following command to untar the helm charts (ocats-udr-slf-1.8.0.tgz) and update the registry name, image name and tag (if required) in the ocats-udrslf/values.yaml file.

tar -xvf ocats-udr-slf-1.8.0.tgz

The list of content in ocats-slf is:

ocats-slf Chart.yaml

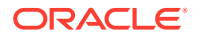
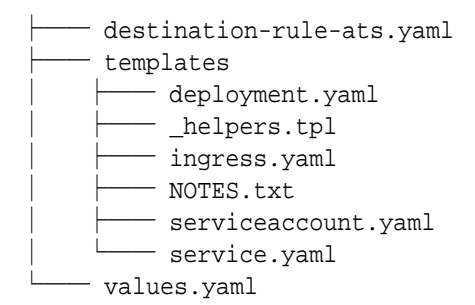

- 5. ATS supports static port. By default, this feature is not available. To enable this feature:
  - In the ocats-udr-slf/values.yaml file under service section, add the staticNodePortEnabled parameter as true and staticNodePort parameter with valid nodePort value. A sample screen is given below:

Figure 2-23 ocats-udr-slf/values.yaml - service section

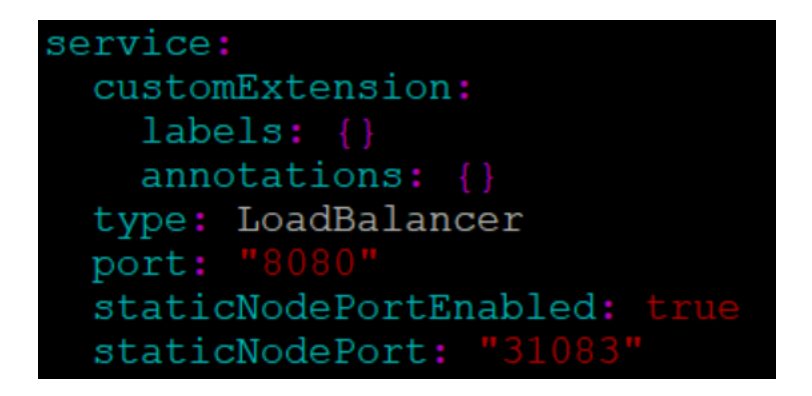

# **Enabling Service Mesh**

To enable service mesh, set the **serviceMeshCheck** parameter to 'true'. This parameter is available under service section of the values.yaml file. A snippet of service section in the yaml file is shown below:

### Figure 2-24 Service Mesh Check Enabled

```
service:
    customExtension:
    labels: {}
    annotations: {}
    type: LoadBalancer
    port: "8080"
    staticNodePortEnabled: true
    staticNodePort: "31083"
    serviceMeshCheck: true
```

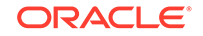

If service mesh is not enabled at the global level for the namespace then, execute the following command to enable service mesh at the namespace level before deploying ATS.

```
kubectl label --overwrite namespace <namespace_name> istio-
injection=enabled
```

### Example:

kubectl label --overwrite namespace ocudr istio-injection=enabled

# Note:

Execute this command only if you are planning to deploy ATS on service mesh enabled system.

### **Deploying ATS Pod in Kubernetes Cluster**

You can deploy ATS Pod in Kubernetes cluster using Helm 2 or Helm 3 commands.

### Using Helm 2

Execute the following command to deploy ATS.

```
helm install --name <release_name> --namespace <namespace_name> -f
<values-yaml-file> ocats-udr-slf
```

**Example:** helm install --name ocats-udr-slf --namespace ocudr -f ocats-udr-slf/values.yaml ocats-udr-slf

### **Using Helm 3**

Execute the following command to deploy ATS.

```
helm3 install -name <release_name> --namespace <namespace_name> -f
<values-yaml-file> ocats-udr-slf
```

```
Example: helm3 install -name ocats-udr-slf --namespace ocudr -f ocats-udr-slf/values.yaml ocats-udr-slf
```

To verify ATS deployment, execute the following command:

helm status <release\_name>

# Figure 2-25 Verifying ATS Deployment

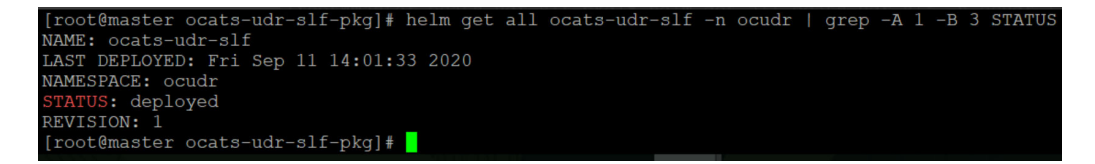

Below is a sample screen showing UDR and ATS installed in the SLF namespace:

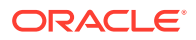

| NAME                                            | READY | STATUS  | RESTARTS |       |
|-------------------------------------------------|-------|---------|----------|-------|
| ocats-udr-slf-56db8dc444-2zv8c                  | 2/2   | Running |          | 3h20m |
| ocudrl-egressgateway-7cb544dcdc-h19gx           | 2/2   | Running |          | 160m  |
| ocudrl-ingressgateway-5f4bc4cfb-zvx9m           | 2/2   | Running |          | 160m  |
| ocudr1-nudr-config-85694b4fc7-x8w7g             | 2/2   | Running |          | 160m  |
| ocudrl-nudr-config-server-84fb7686b-cmw97       | 2/2   | Running |          | 160m  |
| ocudrl-nudr-drservice-5d7b76dfd4-g4f19          | 2/2   | Running |          | 160m  |
| ocudrl-nudr-nrf-client-service-745c99545f-gfb8c | 2/2   | Running |          | 160m  |
| ocudr2-egressgateway-6dfcb94bd4-jv6vf           | 2/2   | Running |          | 160m  |
| ocudr2 ingressgateway 9f7748cf9 gmvw8           | 2/2   | Running |          | 160m  |
| ocudr2 nudr config 56fc5c8d7d 77zr9             | 2/2   | Running |          | 160m  |
| ocudr2 nudr config server b768cf68f 9dx2g       | 2/2   | Running |          | 160m  |
| ocudr2 nudr drservice 7ccf65fd9d 7tthw          | 2/2   | Running |          | 160m  |
| ocudr2 nudr nrf client service 845c77d8db x7g2f | 2/2   | Running |          | 160m  |
| ocudr) egressgateway 8ff4dod7c mnk9s            | 2/2   | Running |          | 158m  |
| ocudr) ingressgateway 7f86c4d4b8 rlh5k          | 2/2   | Running |          | 158m  |
| ocudr3 nudr config 75cbc87568 4hqbp             | 2/2   | Running |          | 158m  |
| ocudr3 nudr config server fdfc9f697 p8mgj       | 2/2   | Running |          | 158m  |
| ocudr)-nudr-drserwice-c8767c5f9-sm5zw           | 2/2   | Running |          | 158m  |
| ocudr) nudr nrf client service 7f67b7f67d fhhml | 2/2   | Running |          | 158m  |
| ocudr4 egressgateway 79b6bcffb5 1g7xt           | 2/2   | Running |          | 156m  |
| ocudr4-ingressgateway-55d7478f8d-14kwv          | 2/2   | Running |          | 156m  |
| ocudr4-nudr-config-689fbcfc94-xvwbk             | 2/2   | Running |          | 156m  |
| ocudr4-nudr-config-server-c5cfd5fc6-rmdjk       | 2/2   | Running |          | 156m  |
| ocudr4-nudr-drservice-7f9446d6b4-x5nt6          | 2/2   | Running |          | 156m  |
| ocudr4-nudr-nrf-client-service-89b76f96d-qhb7b  |       |         |          | 156m  |
| prometheus-alertmanager-0                       |       | Running |          |       |
| prometheus-alertmanager-1                       | 2/2   |         |          | 59m   |
| prometheus-pushgateway-86bc55b886-nxzlb         |       | Running |          |       |
| prometheus-server-7b7dcddf7b-sn2vz              |       | Running |          |       |
| provgw-prov-egressgateway-7f9db5ccfb-t4pwn      |       | Running |          |       |
| provgw-prov-ingressgateway-85bfffcb59-2jnml     |       | Running |          |       |
| provaw-provaw-service-6dbbb9c56d-5nd5p          | 2/2   |         |          | 152m  |

Figure 2-26 ATS and SLF Deployed in Same Namespace

If the ATS deployment is done with side car of service mesh, you need to ensure that the ATS shows 2 containers in ready state as "2/2". A sample output of the command is given below:

Figure 2-27 ATS Deployed with Side Car of Service Mesh

| NAME                                            | READY | STATUS  | RESTARTS | AGE   |
|-------------------------------------------------|-------|---------|----------|-------|
| pcats-udr-slf-56db8dc444-2zv8c                  | 2/2   | Running | 0        | 3h20m |
| ocudrl-egressgateway-/cbb44dcdc-h19gx           | 2/2   | Running | U        | 160m  |
| ocudrl-ingressgateway-5f4bc4cfb-zvx9m           | 2/2   |         |          | 160m  |
| ocudrl-nudr-config-85694b4fc7-x8w7g             | 2/2   |         |          | 160m  |
| ocudrl-nudr-config-server-84fb7686b-cmw97       |       |         |          |       |
| ocudrl-nudr-drservice-5d7b76dfd4-g4f19          | 2/2   |         |          | 160m  |
| ocudrl-nudr-nrf-client-service-745c99545f-gfb8c | 2/2   | Running |          | 160m  |
| ocudr2-egressgateway-6dfcb94bd4-jv6vf           |       |         |          |       |
| ocudr2-ingressgateway-9f7748cf9-gmvw8           | 2/2   | Running |          | 160m  |
| ocudr2-nudr-config-56fc5c8d7d-77zr9             | 2/2   |         |          | 160m  |
| ocudr2-nudr-config-server-b768cf68f-9dx2g       | 2/2   |         |          | 160m  |
| ocudr2-nudr-drservice-7ccf65fd9d-7tthw          | 2/2   |         |          | 160m  |
| ocudr2-nudr-nrf-client-service-845c77d8db-x7g2f | 2/2   |         |          | 160m  |
| ocudr3-egressgateway-8ff4dcd7c-mnk9s            | 2/2   |         |          | 158m  |
| cudr3-ingressgateway-7f86c4d4b8-r1h5k           | 2/2   | Running |          |       |
| ocudr3-nudr-config-75cbc87568-4hgbp             | 2/2   |         |          | 158m  |
| ocudr3-nudr-config-server-fdfc9f697-p8mgj       | 2/2   | Running |          | 158m  |
| ocudr3-nudr-drservice-c8767c5f9-sm5zw           | 2/2   | Running |          |       |
| ocudr3-nudr-nrf-client-service-7f67b7f67d-fhhml | 2/2   | Running |          | 158m  |
| cudr4-egressgateway-79b6bcffb5-1g7xt            | 2/2   | Running |          | 156m  |
| cudr4-ingressgateway-55d7478f8d-14kwv           | 2/2   | Running |          | 156m  |
| ocudr4-nudr-config-689fbcfc94-xvwbk             | 2/2   | Running |          | 156m  |
| ocudr4-nudr-config-server-c5cfd5fc6-rmdik       | 2/2   | Running |          | 156m  |
| ocudr4-nudr-drservice-7f9446d6b4-x5nt6          | 2/2   | Running |          |       |
| ocudr4-nudr-nrf-client-service-89b76f96d-ghb7b  | 2/2   | Running |          | 156m  |
| prometheus-alertmanager-0                       | 2/2   | Running |          |       |
| prometheus-alertmanager-1                       | 2/2   | Running |          | 59m   |
| prometheus-pushgateway-86bc55b886-nxz1b         | 1/1   | Running |          | 59m   |
| prometheus-server-7b7dcddf7b-sn2vz              | 2/2   | Running |          | 59m   |
| provdw-prov-egressgateway-7f9db5ccfb-t4pwn      | 2/2   | Running |          | 152m  |
| provdw-prov-ingressgateway-85bfffcb59-2inml     | 2/2   | Running |          | 152m  |
| provaw-provaw-service-6dbbb9c56d-5nd5p          | 2/2   | Running |          | 152m  |

# **Creating a Policy and Destination Rule**

Following steps to create a policy are applicable only if a service mesh is enabled at the namespace level:

- **1.** Edit the policy.yaml file as follows:
  - Change the **spec.targets.name** to **ocats-udr-slf svc** name.
  - Change the namespace in which ocats-udr-slf is deployed.

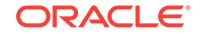

The policy.yaml file snippet is given below:

```
apiVersion: "authentication.istio.io/vlalphal"
kind: Policy
metadata:
  name: ocats-udr-slf
  namespace: myudr
spec:
  targets:
    - name: ocats-udr-slf
  peers:
    - mtls:
        mode: PERMISSIVE
```

 Execute the following command to create a policy: kubectl create -f policy.yaml

**Output:** policy.authentication.istio.io/ocats-udr-slf is created.

Following steps to create a destination rule are applicable only if a service mesh is enabled at the namespace level:

 If Service Mesh check is enabled, you need to create a destination rule to fetch the metrics from the Prometheus. This is so because in most of the deployments, Prometheus is kept outside of the service mesh and a destination rule is required to communicate between TLS enabled entity (ATS) and non-TLS entity (Prometheus). To create a destination rule:

```
kubectl apply -f - <<EOF
apiVersion:networking.istio.io/vlalpha3
kind:DestinationRule
metadata:
   name:prometheus-dr
   namespace:myudr
spec:
   host:oso-prometheus-server.myudr.svc.cluster.local
   trafficPolicy:
      tls:
        mode:DISABLE
EOF
```

In the above rule,

- name indicates the name of destination rule.
- **namespace** indicates where the ATS (ocats-udr-slf) is deployed.
- host indicates the hostname of the prometheus server. Change the spec.host value to fqdn of Prometheus server.
- 2. Execute the following command to create a destination rule: kubectl create -f destination-rule-ats.yaml

Output: destinationrule.networking.istio.io/ocats-udr-slf-dr is created.

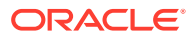

# 3 Executing NF Test Cases using ATS

In this chapter, you will learn to execute NF (NRF, PCF and SCP) Test Cases using ATS.

# **Executing NRF Test Cases using ATS**

# Prerequisite

To execute NRF Test Cases using NRF ATS 1.8.0, you need to ensure that following prerequisites are fulfilled.

- To execute NF-FQDN-Authentication-Feature test cases, you need to deploy NRF and NRF ATS, both separately with certain changes.
- To execute Geo-Redundancy test cases, you need to deploy two NRF-1.8.0 with replication enabled. These test cases are executed separately as it requires two different NRFs.
- Users can customize test cases in the custom test case folders (cust\_newfeatures, cust\_regression and cust\_performance). They can add new test cases, remove unwanted test cases and modify existing test cases. It does not impact the original product packaged test cases available in the newfeatures, regression and performance folders. For more details, you can refer to Custom Folder Implementation.
- The user should create certificates/keys (public and private) for AccessToken micro-service before deploying NRF.
- Deploy NRF 1.8.0 with default helm configurations using helm charts to execute all cases test except NF-FQDN-Authentication-Featurecases.
- All micro-services of NRF should be up and running including Accesstoken microservice.
- Deploy ATS using helm charts.
- The user **MUST** copy the public keys (RSA and ECDSA) created in the above step to the ATS pod at the *lvar/lib/jenkins/ocnrf\_tests/public\_keys* location.
- Deploy Stub using helm charts.
- For NRF ATS 1.8.0, you need to deploy two stub servers for executing SLF and Forwarding functionality test cases. The service name for both the STUB servers should be notify-stub-service and notify-stub-service02.
- Ensure Prometheus service is up and running.
- Deploy ATS and Stubs in the same namespace as NRF, as default ATS deployment is with role binding. In addition, deploy test stubs in the same namespace as NRF.
- User **MUST** not initiate a job in two different pipelines at the same time.
- If Service Mesh check is enabled, you need to create a destination rule to fetch the metrics from the Prometheus. This is so because in most of the

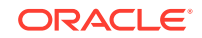

deployments, Prometheus is kept outside the service mesh and a destination rule is required to communicate between TLS enabled entity (ATS) and non-TLS entity (Prometheus). To create a rule:

```
kubectl apply -f - <<EOF
apiVersion:networking.istio.io/vlalpha3
kind:DestinationRule
metadata:
   name:prometheus-dr
   namespace:ocnrf
spec:
   host:oso-prometheus-server.ocnrf.svc.cluster.local
   trafficPolicy:
      tls:
        mode:DISABLE
EOF
```

In the above rule,

- **name** indicates the name of destination rule.
- **namespace** indicates where the ATS is deployed.
- host indicates the hostname of the prometheus server.

### Logging into ATS

Before logging into ATS, you need to ensure that ATS is deployed successfully using HELM charts. A sample screen is given below:

| [root@master ~] # kubectl get pods -n  | ocnrf -owide |         |            |                                                                                               |                     |        |                    |               |                            |  |
|----------------------------------------|--------------|---------|------------|-----------------------------------------------------------------------------------------------|---------------------|--------|--------------------|---------------|----------------------------|--|
| NAME                                   | READY        | STATUS  | RESTARTS   | AGE                                                                                           | IP                  | NODE   | NOMINATED NODE     | READINESS     | GATES                      |  |
| ocats-ocats-nrf-66f9cc5c64-xxldt       | 2/2          | Running |            | 105m                                                                                          | 192.168.140.111     | slave2 |                    | <none></none> |                            |  |
| ocnrt-appinto-869496db8c-lvjsp         | 2/2          | Running | 0          | 106m                                                                                          | 192.168.179.112     | slave5 | <none></none>      | <none></none> |                            |  |
| ocnrf-egressgateway-6c6bf9b6bf-9pf44   |              |         |            |                                                                                               |                     |        |                    |               |                            |  |
| ocnrf-ingressgateway-64574bbb85-w5rxb  |              |         |            |                                                                                               |                     |        |                    |               |                            |  |
| ocnrf-nfaccesstoken-fb8dc566d-2cjzs    |              |         |            |                                                                                               |                     |        |                    |               |                            |  |
| ocnrf-nfdiscovery-bbfdc4c7b-m46cs      |              |         |            |                                                                                               |                     |        |                    |               |                            |  |
| ocnrf-nfregistration-6cdddf76dc-5vst8  |              |         |            |                                                                                               |                     |        |                    |               |                            |  |
| ocnrf-nfsubscription-76f5cff4b7-mjq7r  |              |         |            |                                                                                               |                     |        |                    |               |                            |  |
| ocnrf-nrfauditor-74d6b9f7fc-2xdp6      |              | Running |            |                                                                                               |                     |        |                    |               |                            |  |
| ocnrf-nrfconfiguration-65fc5fffbd-rt4  |              |         |            |                                                                                               |                     |        |                    |               |                            |  |
| ocstub-ocstub-python-7c7dd4865-rlsc8   |              |         |            |                                                                                               |                     |        |                    |               |                            |  |
| ocstubl-ocstub-python-7b7cfcdcc4-cng5  |              |         |            |                                                                                               |                     |        |                    |               |                            |  |
| [root@master ~] # kubectl get svc -n c |              |         |            |                                                                                               |                     |        |                    |               |                            |  |
| NAME                                   |              | CLUST   |            | EXTERNA                                                                                       |                     |        |                    |               | PORT (S)                   |  |
| mysql-connectivity-service             | ExternalNam  |         |            | mysql-o                                                                                       | connectivity-servic |        |                    |               |                            |  |
| mysql-connectivity-service-headless    |              |         |            |                                                                                               |                     |        |                    |               | 3306/TCP                   |  |
| notify-stub-service                    |              |         |            |                                                                                               |                     |        |                    |               |                            |  |
| notify-stub-service02                  |              |         |            |                                                                                               |                     |        |                    |               | 8080/TCP.8091/TCP.8443/TCP |  |
| ocats-ocats-nrf                        | LoadBalance  |         |            | <pendir< td=""><td></td><td></td><td></td><td></td><td>8080:30348/TCP</td><td></td></pendir<> |                     |        |                    |               | 8080:30348/TCP             |  |
| ocnrf-egressgateway                    |              |         |            |                                                                                               |                     |        |                    |               | 8080/TCP                   |  |
| ocnrf-ingressgateway                   |              |         |            |                                                                                               |                     |        |                    |               |                            |  |
| ocnrf-nfaccesstoken                    |              |         |            |                                                                                               |                     |        |                    |               |                            |  |
| ocnrf-nfdiscovery                      |              |         |            |                                                                                               |                     |        |                    |               |                            |  |
| ocnrf-nfregistration                   |              |         |            |                                                                                               |                     |        |                    |               |                            |  |
| ocnrf-nfsubscription                   |              |         |            |                                                                                               |                     |        |                    |               | 8080/TCP                   |  |
| ocnrf-nrfauditor                       |              |         |            |                                                                                               |                     |        |                    |               |                            |  |
| ocnrf-nrfconfiguration                 |              |         |            |                                                                                               |                     |        |                    |               |                            |  |
| ocnrf-ocnrf-app-info                   |              |         |            |                                                                                               |                     |        |                    |               | 5906/TCP                   |  |
| [root@master ~] # kubectl get nodes -c |              |         |            |                                                                                               |                     |        |                    |               |                            |  |
| NAME STATUS ROLES AGE VERS             | ION INTERN   | AL-IP   | EXTERNAL-I |                                                                                               | MAGE                | KERN   | EL-VERSION         |               | CONTAINER-RUNTIME          |  |
| master Ready master 45d v1.1           |              |         |            |                                                                                               |                     |        | 12-112.16.4.el7ue) | .x86_64       |                            |  |
| slavel Ready <none> 45d v1.1</none>    | 7.1 10.75.   | 225.43  |            |                                                                                               | cle Linux Server 7. |        |                    | .x86 64       |                            |  |
| slave2 Ready <none> 45d v1.1</none>    | 7.1 10.75.   | 225.227 |            |                                                                                               |                     |        |                    | .x86_64       |                            |  |
| slave3 Ready <none> 45d v1.1</none>    | 7.1 10.75.   | 225.57  |            |                                                                                               |                     |        |                    | .x86_64       |                            |  |
| slave4 Ready <none> 45d v1.1</none>    |              |         |            |                                                                                               |                     |        |                    | .x86 64       |                            |  |
| slave5 Ready <none> 45d v1.1</none>    |              |         |            |                                                                                               | cle Linux Server 7. |        |                    | .x86_64       |                            |  |
|                                        |              |         |            |                                                                                               |                     |        |                    |               |                            |  |

You can use the external IP of the worker node and nodeport of the ATS service as <Worker-Node-IP>:<Node-Port-of-ATS>

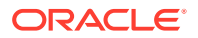

Note: In the Verifying ATS Pod screen, slave2 is the node where ATS is deployed, 30348 is the ATS nodeport and 10.75.225.227 is the worker node IP, highlighed in red. For more details on ATS deployment, refer to NRF ATS Installation Procedure.

To login to ATS, open a browser and provide the IP Address and port details as <Worker-Node-IP>:<Node-Port-of-ATS>. As per above screen, it is **10.75.225.227:30348**. The following screen appears:

Figure 3-2 ATS Login

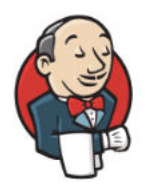

# Welcome to Jenkins!

| Username          |
|-------------------|
| Password          |
| Sign in           |
| Keep me signed in |

# **Executing ATS**

To execute ATS:

1. Enter the **username** as 'nrfuser' and **password** as 'nrfpasswd'. Click **Sign in**. The following screen appears.

# Figure 3-3 NRF Pre-Configured Pipelines

| 🏘 Jenkins               |   |          |    |                 | Q sea                                          | rch (?                             | 💄 nrfuser        | ➔ log out        |
|-------------------------|---|----------|----|-----------------|------------------------------------------------|------------------------------------|------------------|------------------|
| Jenkins 🔿               |   |          |    |                 |                                                |                                    |                  |                  |
| 🌯 People                |   | All      |    |                 |                                                |                                    |                  |                  |
| Build History           |   | s        | w  | Name 1          | Last Success                                   | Last Failure                       | Last Duration    |                  |
| 🌯 My Views              |   | ۲        | *  | NRF-NewFeatures | 18 hr - #3 With-NF-FQDN-Authentication-Feature | N/A                                | 5 min 4 sec      | ø                |
| Build Queue             | _ | 0        | ۰  | NRF-Performance | N/A                                            | N/A                                | N/A              | ø                |
| No builds in the queue. |   |          | ۰  | NRF-Regression  | 17 hr - <u>#2 GEO-Cases</u>                    | N/A                                | 6 min 24 sec     |                  |
| Build Executor Status   | - | Icon: §! | ML |                 | Legend 🔊 Atom feed                             | d for all 🔊 Atom feed for failures | Atom feed for ju | st latest builds |
| 1 Idle                  |   |          |    |                 |                                                |                                    |                  |                  |
| 2 Idle                  |   |          |    |                 |                                                |                                    |                  |                  |
| 3 Idle                  |   |          |    |                 |                                                |                                    |                  |                  |

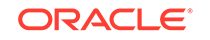

NRF ATS has three pre-configured pipelines.

- NRF-NewFeatures: This pipeline has all the test cases, which are delivered as part of NRF ATS 1.8.0
- **NRF-Performance:** This pipeline is not operational as of now. It is reserved for future releases of ATS.
- **NRF-Regression:** This pipeline has all the test cases delivered so far in the previous releases.

### **NRF-NewFeatures Pipeline**

After identifying the NRF pipelines, the user needs to do one-time configuration in ATS as per NRF deployment. In this pipeline, all the new testcases related to NRF are executed. To configure its parameters:

1. Click NRF-NewFeatures in the Name column. Following screen appears:

| 🏘 Jenkins                                                                                                    |                                                                      |             |               | 0            | <b>ર</b> search              | 0 | 💄 nrfuser | 🛨 log out       |
|----------------------------------------------------------------------------------------------------|----------------------------------------------------------------------|-------------|---------------|--------------|------------------------------|---|-----------|-----------------|
| Jenkins > NRF-NewFeatures >                                                                                                    |                                                                      |             |               |              |                              |   |           |                 |
| <ul> <li>▲ Back to Dashboard</li> <li>▲ Status</li> <li>✓ Changes</li> </ul>                                                                                                    | Pipeline NRF-Ne                                                      | ewFeatu     | res           |              |                              |   |           | add description |
| Configure Configure Config | Recent Changes                                                       |             |               |              |                              | 1 |           |                 |
| <ul> <li>Rename</li> <li>Pipeline Syntax</li> </ul>                                                                                                    | 5                                                                    | Preparation | Execute-Tests | Archive logs | Declarative:<br>Post Actions |   |           |                 |
| Build History trend                                                                                                    | Average stage times:<br>(Average full run time: ~5min                | 410ms       | 5min 38s      | 204ms        | 420ms                        |   |           |                 |
| Inid         x           #3 With-NF-FQDN-Authentication-feature         Sep 14, 2020 5:10 PM           In this build all With-NF-FODN-Authentication-feature         Sep 14, 2020 5:10 PM                                                                                                    | E3 With-NE-EQDN-Authentication-Feature<br>Sep 14 No<br>22:40 Changes | 454ms       | 4min 56s      | 205ms        | 461ms                        |   |           |                 |
| Cases are successfully executed.  2 All-Without-NF-FQDN-Authentication-Feature Sep 14, 2020 4:24 PM                                                                                                    | Sep 14 No<br>21:54 Changes                                           | 280ms       | 10min 28s     | 199ms        | 339ms                        |   |           |                 |

Figure 3-4 Configuring NRF-New Features

In the above screen:

- Click **Configure** to navigate to the screen where configuration needs to be done.
- Click **Documentation** to view the documented test cases, which are part of this NRF release.
- Click the blue dots inside **Build History** box to view the success console logs of the "Sanity", "All-Without-NF-FQDN-Authentication-Feature" and "With-NF-FQDN-Authentication-Feature" respectively.
- The Stage View represents the already executed pipeline for the customer reference.
- Click Configure. User MUST wait for the page to load completely. Once the page loads completely, click the Pipeline tab as shown below: MAKE SURE THAT THE SCREEN SHOWN BELOW LOADS COMPLETELY BEFORE YOU PERFORM ANY ACTION ON IT. ALSO, DO NOT MODIFY ANY CONFIGURATION OTHER THAN DISCUSSED BELOW.

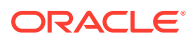

| Description        |                       |                                             |                                                             |                                                                           |                                                                  |                                                  |                                                   |                                                                            |                                                              |                                               |                                          |                                          |                                              |                                      |                                            |                              |                                                            |
|--------------------|-----------------------|---------------------------------------------|-------------------------------------------------------------|---------------------------------------------------------------------------|------------------------------------------------------------------|--------------------------------------------------|---------------------------------------------------|----------------------------------------------------------------------------|--------------------------------------------------------------|-----------------------------------------------|------------------------------------------|------------------------------------------|----------------------------------------------|--------------------------------------|--------------------------------------------|------------------------------|------------------------------------------------------------|
|                    |                       |                                             |                                                             |                                                                           |                                                                  |                                                  |                                                   |                                                                            |                                                              |                                               |                                          |                                          |                                              |                                      |                                            |                              |                                                            |
|                    |                       |                                             |                                                             |                                                                           |                                                                  |                                                  |                                                   |                                                                            |                                                              |                                               |                                          |                                          |                                              |                                      |                                            |                              |                                                            |
|                    |                       |                                             |                                                             |                                                                           |                                                                  |                                                  | _                                                 | -                                                                          |                                                              |                                               |                                          |                                          |                                              |                                      |                                            |                              |                                                            |
|                    | [Plain text] Preview  |                                             |                                                             |                                                                           |                                                                  |                                                  |                                                   |                                                                            |                                                              |                                               |                                          |                                          |                                              |                                      |                                            |                              |                                                            |
| Z Enable project-b | ased security         |                                             |                                                             |                                                                           |                                                                  |                                                  |                                                   |                                                                            |                                                              |                                               |                                          |                                          |                                              |                                      |                                            |                              |                                                            |
|                    | Inheritance Strategy  |                                             |                                                             |                                                                           |                                                                  |                                                  |                                                   |                                                                            |                                                              |                                               |                                          |                                          |                                              |                                      |                                            |                              |                                                            |
|                    | mineritarice strategy | Don                                         | ot inhe                                                     | erit pe                                                                   | rmiss                                                            | ion q                                            | rants t                                           | from o                                                                     | ther A                                                       | CIS                                           |                                          |                                          |                                              |                                      |                                            |                              |                                                            |
|                    | initianae seuregy     | Do n<br>This<br>from<br>ensu<br>mad<br>have | ot inhe<br>s objec<br>n its a<br>ure th<br>de for<br>e acce | erit pe<br>ct will<br>incest<br>at use<br>the <b>(</b><br>ess to          | rmiss<br>l <b>not</b><br>tors.<br>ers a<br><b>Dver</b> a<br>this | ion qu<br>inhe<br>Only<br>re no<br>all/A<br>obje | rit th<br>pern<br>ot ina<br><b>dmir</b><br>ct eve | from o<br>ne <u>glol</u><br>nission<br>dverte<br>n <b>ister</b><br>en if n | b <u>al se</u><br>ns exp<br>ently l<br>perm<br>ot ex         | curit<br>licitl<br>ocke<br>issio<br>plicit    | y sec<br>y en<br>d ou<br>n: Ac<br>ly gr  | urity<br>ablec<br>t fro<br>Imini<br>ante | <u>sett</u><br>her<br>m Je<br>istra<br>d he  | ings<br>re wi<br>nkin<br>tors<br>re. | , or a<br>ill be<br>is, an<br>of Je        | any j<br>grai<br>exc<br>mkin | permissio<br>nted. To<br>eption is<br>s will still         |
|                    |                       | Do n<br>This<br>from<br>ensu<br>mad<br>have | ot inhe<br>s objec<br>m its a<br>ure th<br>de for<br>e acce | erit pe<br>ct will<br>incest<br>at use<br>the <b>C</b><br>ess to<br>tials | rmiss<br>l <b>not</b><br>tors.<br>ers a<br><b>Dvera</b><br>this  | ion qu<br>inhe<br>Only<br>re no<br>all/A<br>obje | rit th<br>pern<br>ot ina<br><b>dmir</b><br>ct eve | from o<br>ne <u>glol</u><br>nission<br>dverte<br>nister<br>en if n         | ber A<br>bal se<br>ns exp<br>ently l<br>perm<br>ot ex<br>Job | curity<br>olicith<br>ocke<br>ission<br>plicit | y sec<br>y ena<br>d ou<br>n: Ac<br>ly gr | urity<br>ablec<br>t fro<br>Imini<br>ante | <u>sett</u><br>her<br>m Je<br>istrai<br>d he | ings<br>e wi<br>nkin<br>tors<br>re.  | , or a<br>ill be<br>ns, an<br>of Je<br>Run | gran<br>gran<br>exc<br>enkir | oermissio<br>nted. To<br>eption is<br>ss will still<br>SCM |

Figure 3-5 Pipeline Option

3. The **Pipeline** section of the configuration page appears as shown below:

Figure 3-6 Pipeline Section

| Definition       Pipeline script         Script       1 * node (*seter*){         2       //# = SLLCTED_NF       b = NF_NMESSACE       c = FT_EDDPDINT         2       //# = NFL_GATEMY_IP_NES_GATEMY_IP       e = NFS_L_GATEMY_PORT, NFS_C_GATEMY_PORT         4       //# = NFL_GATEMY_IP_NES_GATEMY_PORT       e = NFS_L_GATEMY_PORT, NFS_C_GATEMY_PORT         5       //# = NFL_GATEMY_IP_NES_GATEMY_PORT       e = NFS_L_GATEMY_PORT, NFS_C_GATEMY_PORT         6       //# = NEGML_GOATE       = NFS_L_MANDEMY_PORT_NES_COATE_LOP A         9       = sh //# = NEGML_GOATE       = NFS_L_MANDEMY_PORT_LESS/PORTENES_DE 1 = PROBENEUS_PORT         9       = sh //# = NEGML_GOATE       = NFS_L_MANDEMY_PORT_LESS/PORTENEUS_DE 1 = PROBENEUS_PORT         10       = coard=f-Ingressgateway.conf_i.l.l.l.l       = NFS_L_MANDEMY_PORT_NESS_LESS/PORTENEUS_DE 1 = PROBENEUS_PORT         11                                                                                                    | Pipeline   |                                                                                                    |
|----------------------------------------------------------------------------------------------------|------------|----------------------------------------------------------------------------------------------------|
| Script<br>1 - node ('rester'){ 2 //a - StLictED_UP - b + NP_NMESPACE c - FT_ENDPOINT 2 //a - StLictED_UP - b + NP_NMESPACE c - FT_ENDPOINT 3 //a - StLictED_UP - b + NP_NMESPACE c - FT_ENDPOINT 4 //b - STLI_D + 1 - STLI_D PORT - b + NP_NMESPACE c - FT_ENDPOINT 5 //b - STLI_D + 1 - STLI_D PORT - b + NP_NMESPACE c - FROMETHEUS_IP 1 - PROMETHEUS_PORT 7 sh ** REALL_CONT 9 - a NEF  9 - a NEF  10 - b conf - (seconf - (se | Definition | Pipeline script                                                                                                    |
| Use Groovy Sandbox<br>Pineline Suntay                                                                                                    |            | <pre>Script 1 + ode ('master'){     // - setEctTRD_HF b = HF_LNMESPACE c = FT_EDRPDHT     // - setEctTRD_HF b = HF_LNMESPACE c = FT_EDRPDHT     // - HRFLGATEMAY_IPMESPACE c = FT_EDRPDHT     // - HRFLGATEMAY_IPMESPACE c = FT_EDRPDHT c = HRFLGATEMAY PORT, HRF2_CATEMAY_PORT     // - STHR_IP_I - STHR_PORT j = HRFLGATEMAY PORT, HRF2_CATEMAY_PORT     // - STHR_IP_I - STHR_PORT j = HRFLGATEMAY_PORT, HRF2_CATEMAY_PORT     // - STHR_IP_I - STHR_PORT j = HRFLGATEMAY_PORT, HRF2_CATEMAY_PORT     // - STHR_IP_I - STHR_PORT j = HRFLGATEMAY_PORT, HRF2_CATEMAY_PORT     // - STHR_IP_I - STHR_PORT j = HRFLGATEMAY_PORT, HRF2_CATEMAY_PORT     // - STHR_IP_I - STHR_PORT j = HRFLGATEMAY_PORT, HRF2_CATEMAY_PORT     // - STHR_IP_I - STHR_PORT     // - STHR_IP_I - STHR_PORT j = HRFLGATEMAY_PORT, HRF2_CATEMAY_PORT     // - STHR_IP_I - STHR_PORT j = HRFLGATEMAY_PORT, HRF2_CATEMAY_PORT     // - STHR_IP_I - STHR_PORT j = HRFLGATEMAY_PORT, HRF2_CATEMAY_PORT     // - STHR_IP_I - STHR_IP_INT j = HRFLGATEMAY_PORT     // - STHR_IP_I - STHR_IP_INT j = HRFLGATEMAY_PORT     // - STHR_IP_I - STHR_IP_INT j = HRFLGATEMAY_PORT     // - STHR_IP_I - STHR_IP_INT j = HRFLGATEMAY_PORT     // - STHR_IP_I - STHR_IP_INT j = HRFLGATEMAY_PORT     // - STHR_IP_I - STHR_IP_INT j = HRFLGATEMAY_PORT     // - STHR_IP_I - STHR_IP_INT j = HRFLGATEMAY_PORT     // - STHR_IP_INT j = HRFLGATEMAY_PORT     // - STHR_IP_INT j = HRFLGATEMAY_PORT     // - STHR_IP_INT j = HRFLGATEMAY_PORT     // - STHR_IP_INT j = HRFLGATEMAY_PORT     // - STHR_IP_INT j = HRFLGATEMAY_PORT      // - STHR_IP_INT j = HRFLGATEMAY_PORT     // - STHR_IP_INT j = HRFLGATEMAY_PORT     // - STHR_IP_INT j = HRFLGATEMAY_PORT     // - STHR_IP_INT j = HRFLGATEMAY_PORT     // - STHR_IP_INT j = HRFLGATEMAY_PORT     // - STHR_IP_INT j = HRFLGATEMAY_PORT     // - STHR_IP_INT j = HRFLGATEMAY_PORT     // - STHR_IP_INT j = HRFLGATEMAY_PORT     // - STHR_IP_INT j = HRFLGATEMAY_PORT     // - STHR_IP_INT j = HRFLGATEMAY_PORT     // - STHR_IP_INT j = HRFLGATEMAY_PORT     // - STHR_IP_INT j = HRFLGATEMAY_PORT     // - ST</pre> |
| T ID CHILC OFFICIA                                                                                                    |            | ⊘ Use Groovy Sandbox<br>Pipeline Syntax                                                                                                    |

In the above screen, you can change the values of the '**Pipeline script**'. The content of the pipeline script is as follows:

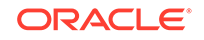

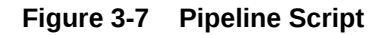

| 1  | <pre>node ('master'){</pre>                                                                   |
|----|-----------------------------------------------------------------------------------------------|
| 2  | //a = SELECTED_NF                                                                             |
| 3  | <pre>//d = NRF1_GATEWAY_IP,NRF2_GATEWAY_IP e = NRF1_GATEWAY_PORT,NRF2_GATEWAY_PORT</pre>      |
| 4  | <pre>//f = NRF1_CONFIG_IP,NRF2_CONFIG_IP g = NRF1_CONFIG_PORT,NRF2_CONFIG_PORT</pre>          |
| 5  | <pre>//h = STUB_IP i = STUB_PORT j = NFINSTANCEID k = PROMETHEUS_IP l = PROMETHEUS_PORT</pre> |
| 6  | //m = RERUN_COUNT                                                                             |
| 7  | sh '''                                                                                        |
| 8  | sh /var/lib/jenkins/ocnrf_tests/preTestConfig.sh $\$                                          |
| 9  | -a NRF \                                                                                      |
| 10 | -b ocnrf \                                                                                    |
| 11 | -c ocnrf-ingressgateway.ocnrf.svc.cluster.local:80 \                                          |
| 12 | -d ocnrf-ingressgateway.ocnrf,1.1.1.1 \                                                       |
| 13 | -e 80,31000 \                                                                                 |
| 14 | -f ocnrf-nrfconfiguration.ocnrf,1.1.1.1 \                                                     |
| 15 | -g 8080,31001 \                                                                               |
| 16 | -h notify-stub-service.ocnrf \                                                                |
| 17 | -i 8080 \                                                                                     |
| 18 | -j 6faf1bbc-6e4a-4454-a507-a14ef8e1bc5c \                                                     |
| 19 | -k occne-prometheus-server.occne-infra \                                                      |
| 20 | -1 80 \                                                                                       |
| 21 | -m 0                                                                                          |
| 22 | 111                                                                                           |
| 23 | load "/var/lib/jenkins/ocnrf_tests/jenkinsData/Jenkinsfile-NewFeatures"                       |
| 24 | }                                                                                             |
|    |                                                                                               |

Note:

The User **MUST NOT** change any other value apart from **line number 9** to **line 21**.

You can change the parameter values from "a" - to - "m" as per user requirement. The parameter details are available as comments from line number **2** - to - **6**.

```
a: Name of the NF to be tested in capital (NRF).
b: Namespace in which the NRF is deployed.
c: endPointIP:endPointPort value used while deploying NRF with the
help of helm chart.
d: Comma separated values of NRF1 and NRF2 ingress gateway service
(ocnrf-ingressgateway.ocnrf,1.1.1.1). It is also known as as
cluster_domain. A dummy value
of NRF2 ingress gateway (1.1.1.1) is provided for the reference.
e: Comma separated values of NRF1 and NRF2 port of ingressgateway
service (80,31000).
A dummy value of NRF2 ingress gateway port (31000) is provided for
the reference.
f: Comma separated values of NRF1 and NRF2 configuration service
(ocnrf-nrfconfiguration.ocnrf,1.1.1.1). It is also known as as
cluster_domain.
A dummy value of NRF2 configuration service (1.1.1.1) is provided
for the reference.
g: Comma separated values of NRF1 and NRF2 port of configuration
service (8080,31001).
A dummy value of NRF2 configuration microservice port (31001) is
provided for the
reference.
h: Name_of_stub_service.namespace (notify-stub-service.ocnrf).
```

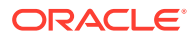

```
i: Port of stub service (8080).
j: NRF_Instance ID (6faf1bbc-6e4a-4454-a507-a14ef8e1bc5c).
k: Name_of_Prometheus_service.namespace (occne-prometheus-
server.occne-infra).
l: Port of Prometheus service (80).
m: Number of times the re-run of failed case is allowed (default as
0).
```

# Note:

You need not to change any value if

- OCCNE cluster is used
- NRF, ATS and Stub are deployed in the ocnrf namespace

If any GEO-Redundancy case is executed, you have to provide pipeline script values for NRF-2 in d, e, f and g options as per deployment.

4. Click **Save** after making neccesary changes. The NRF-NewFeatures screen appears. Click **Build with Parameters**. Following screen appears:

# Figure 3-8 Pipeline NRF-NewFeatures

| <ul> <li>Back to Dashboard</li> <li>Status</li> <li>Changes</li> </ul>                                                                                                    | Pipeline NRF-NewFeatures This build requires parameters:                                                                                                    |
|----------------------------------------------------------------------------------------------------|----------------------------------------------------------------------------------------------------|
| Configure Configure Confi | Oracle Communication Automated Test Suite - 5GNRF           TestSuite         NewFeatures           Execute_Suite         All-Without-NF-FQDN-Authentication-Feature           O         With NF-FQDN-Authentication-Feature           Select_Option         All           O         Sanity           Sanity         Sanity                                                                                                    |
| Build History         trend =           find         x           9 23 With NF-FQDN-Authentication-Feature<br>Sep 14, 2020 510 PM<br>In this build all WHO-PK-QDN-Authentication-Feature<br>cases are successfully executed.         9<br>9 23 AU WHOM NF-FQDN-Authentication-Feature<br>Sep 14, 2020 424 PM<br>In this build All-WHOM VH-FQDN-Authentication-<br>Feature cases are successfully executed.                                                                                                    | TestCases <ul> <li>AccessTolernAuth01_logical_AND_operator</li> <li>AccessTolernAuth01_ogical_AND_operator</li> <li>AccessTolernAuth01_value_accessTolernAuth02_adjowedNType_authEnabled</li> <li>AccessTolernAuth01_value_accessTolernAuth02_relates</li> <li>AccessTolernAuth01_value_accessTolernAuth02_relates</li> <li>AccessTolernAuth01_value_accessTolernAuth02_relates</li> <li>AccessTolernAuth02_relates</li> <li>AccessTolernAuth02_r</li></ul> |
| #1 Sanity<br>Sep 14, 2020 3:47 PM                                                                                                    | Rold                                                                                                    |

In the above screen, you have **Execute\_Suite** options to execute NRF test cases either:

- All-Without-NF-FQDN-Authentication-Feature: This is the default option. It executes all the test cases except NF-FQDN-Authentication-Feature.
- With-NF-FQDN-Authentication-Feature: It executes all NF-FQDN-Authentication-Feature test cases.

In the above screen, there are three **Select\_Option**(s), which are:

- All: This is the default option. It executes all the NRF test cases. User just need to scroll down and click **Build** to execute all the test cases.
- **Sanity:** It is recommended to execute Sanity before executing any test case. This helps to ensure that all the deployments are done properly. When you select Sanity, the following screen appears:

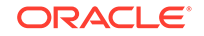

# Figure 3-9 Build Requires Parameters - Sanity

|                           | Oracle Communication Automated Test Suite - 5GNRF |
|---------------------------|---------------------------------------------------|
| TestSuite NewFeatures     |                                                   |
| Select_Option O All       |                                                   |
| Sanity                    |                                                   |
| O Single/MultipleFeatures |                                                   |
| TestCases<br>● Sanity     |                                                   |

Click **Build** to execute all the sanity test cases.

| <br>Note:                                                                                                |
|----------------------------------------------------------------------------------------------------|
| Sanity option is not available when Execute_Suite is set to <b>With-NF-FQDN-Authentication-Feature</b> . |

 Single/MultipleFeatures: This option allows you to select any number of test cases that you want to execute from the list of total test cases available for execution. After selecting the test cases, scroll-down and click Build. The selected NRF test cases are executed.

The NRF testcases are divided into following NRF Service operations:

- **NRF Sanity** This feature file contains all the basic sanity test cases of NRF ATS to validate whether the deployment is correct or not. It is advisable to execute these test cases before starting a complete suite.
- Configuration These feature files are listed with a prefix as "SystemOptions".
- Registration These feature files are listed with a prefix as "HBTimerEnhancement01".
- AccessToken These feature files are listed with a prefix as "AccessTokenAuth".
- NF-FQDN-Authentication These feature files are listed with a prefix as "NfAuthentication".

The following screen shows successful execution of Sanity, All-Without-NF-FQDN-Authentication-Feature and With-NF-FQDN-Authentication-Feature test cases.

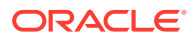

|                                                                                     | Preparation | Execute-Tests | Archive logs | Declarative:<br>Post Actions |
|-------------------------------------------------------------------------------------|-------------|---------------|--------------|------------------------------|
| Average stage times:                                                                | 410ms       | 5min 38s      | 204ms        | 420ms                        |
| Changes       #3 With-NF-FQDN-Authentication-Feature       Sep 14       22:40       | 454ms       | 4min 56s      | 205ms        | 461ms                        |
| #2 All-Without-NF-FQDN-Authentication-F       Sep 14     No       21:54     Changes | 280ms       | 10min 28s     | 199ms        | 339ms                        |
| #1 Sanity       Sep 14       21:18                                                  | 497ms       | 1min 29s      | 209ms        | 462ms                        |

Figure 3-10 Sample Screen: NRF-ATS Full Execution

**Stage View** 

The following screens show the results for Sanity, All-Without-NF-FQDN-Authentication-Feature and With-NF-FQDN-Authentication-Feature test cases in the same order as they are executed.

# Figure 3-11 Test Cases Result - Sanity

```
1 feature passed, 0 failed, 0 skipped
11 scenarios passed, 0 failed, 0 skipped
209 steps passed, 0 failed, 0 skipped, 0 undefined
Took 0m58.426s
[Pipeline] sh
+ cd /var/lib/jenkins/ocnrf tests
++ cat /var/lib/jenkins/ocnrf tests/environ.sh
++ grep RERUN
++ cut -d= -f2
++ cut '-d;' -f1
+ rerun=0
+ sh re-run.sh 0
0
Success
```

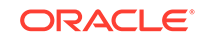

```
Figure 3-12 Test Cases Result - All-Without-NF-FQDN-Authentication-Feature
```

```
17 features passed, 0 failed, 0 skipped
46 scenarios passed, 0 failed, 0 skipped, 0 undefined
746 steps passed, 0 failed, 0 skipped, 0 undefined
Took 7m10.187s
[Pipeline] sh
+ cd /var/lib/jenkins/ocnrf_tests
++ cat /var/lib/jenkins/ocnrf_tests/environ.sh
++ grep RERUN
++ cut -d= -f2
++ cut '-d;' -f1
+ rerun=0
+ sh re-run.sh 0
0
Success
```

### Figure 3-13 Test Cases Result - All-With-NF-FQDN-Authentication-Feature

```
5 features passed, 0 failed, 0 skipped
20 scenarios passed, 0 failed, 0 skipped, 0 undefined
340 steps passed, 0 failed, 0 skipped, 0 undefined
Took 3m9.773s
[Pipeline] sh
+ cd /var/lib/jenkins/ocnrf_tests
++ cat /var/lib/jenkins/ocnrf_tests/environ.sh
++ grep RERUN
++ cut -d= -f2
++ cut '-d;' -f1
+ rerun=0
+ sh re-run.sh 0
0
Success
```

### **NRF-NewFeatures Documentation**

To view NRF test cases, go to NRF-NewFeatures pipeline and click **Documentation** link in the left navigation pane. It shows all the test cases provided as part of NRF

ATS -1.8.0 along with sanity cases. The following screen shows all the documentation features:

# Figure 3-14 NRF-NewFeatures Documentation

| Back to NRF-                                                              | NewFeatures pages                                                                                   |  |
|---------------------------------------------------------------------------|----------------------------------------------------------------------------------------------------|--|
| <b>VRF</b><br>eatureTC's                                                  | 1.8.0                                                                                               |  |
| Related F                                                                 | ages                                                                                                |  |
|                                                                           |                                                                                                    |  |
| Here is a list of                                                         | all related documentation pages:                                                                    |  |
| Here is a list of NF_BASIC_S                                              | all related documentation pages:                                                                    |  |
| Here is a list of<br>NF_BASIC_S<br>NF_CONFIGU                             | all related documentation pages:<br>ANITY_CASES<br>IRATION_CASES                                    |  |
| Here is a list of<br>NF_BASIC_S<br>NF_CONFIGU                             | all related documentation pages:<br>ANITY_CASES<br>IRATION_CASES<br>JTHENTICATION_FT_CASES          |  |
| Here is a list of<br>NF_BASIC_S<br>NF_CONFIGU<br>NF_FQDN_AU<br>NF_OAUTH_( | all related documentation pages:<br>ANITY_CASES<br>IRATION_CASES<br>JTHENTICATION_FT_CASES<br>CASES |  |

Click any functionality to view its test cases and scenarios of each test case. A sample screen is as follows:

# Figure 3-15 Sample Feature: NF\_BASIC\_SANITY\_CASES

# NRF 1.8.0

FeatureTC's

NF\_BASIC\_SANITY\_CASES

### Sanity.feature

Description : This feature file validates successful scenarios for all the basic operations performed by NRF

#### Scenario-1 : Plmn Configuration

Objective : Validate the successful configuration of nrfPImnList

Pre-requisite : NRF is already deployed with latest images and ATS client is up and running.

| Procedure                                                                   | Expected Result                                        |
|-----------------------------------------------------------------------------|--------------------------------------------------------|
| 1.) Send a configuration request to NRF to set nrfPLmnList with valid value | 1.) Configuration is successful with response code 200 |
| 2.) Validate the response body.                                             | 2.) Response body should have the configured plmn.     |

### Scenario-2 : Registration

Objective : Validate the successful registration of an NF with mandatory and conditional parameters

Pre-requisite : NRF is already deployed with latest images and ATS client is up and running.

Based on the functionalities covered under Documentation, the **Build Requires Parameters** screen displays test cases. To navigate back to the Pipeline NRF-

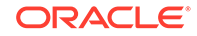

NewFeatures screen, click **Back to NRF-NewFeatures** link available on top left corner of the screen.

### **NRF-Regression Pipeline**

This pre-configured pipeline contains all the test cases that are delivered till NRF ATS 1.7.0. However, some test cases are updated as per new implementation of NRF.

The configuration method and parameters are same as the **NewFeatures** pipeline. Only difference in this pipeline is that it does not have **Sanity** option. Thus to configure this pipeline, you have to provide NRF2 details.

From this release onwards, GEO will be part of Regression, so please correct it. NRF2 details are required to be provided while configuring the Regression pipeline.

The NRF-Regression test cases are divided into following service operations:

- AccessToken These feature files are listed with a prefix as "oAuth".
- Configuration These feature files are listed with a prefix as "Config".
- Discovery These feature files are listed with a prefix as "Disc".
- NRF Forwarding These feature files are listed with a prefix as "Forwarding".
- NRF Functional These feature files are listed with a prefix as "Feat".
- Registration These feature files are listed with a prefix as "Reg" and "Upd". These are related to update operation of registered profiles.
- NRF SLF These feature files are listed with a prefix as "SLF".
- Subscription These feature files are listed with a prefix as "Subs".
- Geo Redundancy These feature files are listed with a prefix as "Geo".

# Note:

You need not to change any value if any GEO-Redundancy case is not executed. If any GEO-Redundancy case is executed, you have to provide pipeline script values for NRF-2 in d, e, f and g options as per deployment.

Figure 3-16 NRF-Regression

| 🏘 Jenkins                                                                                                    |                                                                                |             |               | 0            | <b>Q</b> search | 0 | 2 nrfuser | ∃ log out       |
|----------------------------------------------------------------------------------------------------|--------------------------------------------------------------------------------|-------------|---------------|--------------|-----------------|---|-----------|-----------------|
| Jenkins NRF-Regression                                                                                                    |                                                                                |             |               |              |                 |   |           |                 |
| Back to Dashboard                                                                                                    | Pipeline NRF-Re                                                                | gressior    | 1             |              |                 |   |           | Padd descriptic |
| Rename Pipeline Syntax                                                                                                    | Stage view                                                                     | Preparation | Execute-Tests | Archive logs | Declarative:    |   |           |                 |
| Build History trend =                                                                                                    | Average stage times:<br>(Average full run time:19min                           | 365ms       | 19min 35s     | 204ms        | 712ms           |   |           |                 |
| find     x       Image: state state | 22.0304.03777 415)<br>Sep 14<br>23:58 Changes                                  | 456ms       | 6min 16s      | 217ms        | 769ms           |   |           |                 |
| E1 All-Without-GEQ Sep 14, 2020 3:50 PM In this build all regression cases except GEO cases are successfully executed.                                                                                                    | 41 All-Wishom-OLQ           Sep 14         No           21:20         Chariges | 274ms       | 32min 55s     | 192ms        | 656ms           |   |           |                 |

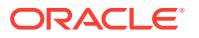

The following screen shows full successful execution as part of ATS image.

### Figure 3-17 NRF-Regression - All-Without-GEO

```
237 features passed, 0 failed, 0 skipped
557 scenarios passed, 0 failed, 0 skipped, 0 undefined
8991 steps passed, 0 failed, 0 skipped, 0 undefined
Took 24m50.625s
[Pipeline] sh
+ cd /var/lib/jenkins/ocnrf_tests
++ cat /var/lib/jenkins/ocnrf_tests/environ.sh
++ cut '-d;' -f1
++ grep RERUN
++ cut -d= -f2
+ rerun=0
+ sh re-run.sh 0
0
Success
```

### Figure 3-18 NRF-Regression - GEO Cases

```
6 features passed, 0 failed, 0 skipped
15 scenarios passed, 0 failed, 0 skipped, 0 undefined
418 steps passed, 0 failed, 0 skipped, 0 undefined
Took 3m39.979s
[Pipeline] sh
+ cd /var/lib/jenkins/ocnrf_tests
++ cat /var/lib/jenkins/ocnrf_tests/environ.sh
++ grep RERUN
++ cut -d= -f2
++ cut '-d;' -f1
+ rerun=0
+ sh re-run.sh 0
0
Success
```

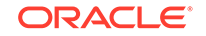

# **NRF-Regression Documentation**

Click **Documentation** in the left navigation pane of the NRF-Regression pipeline to view all the test cases provided till NRF ATS 1.7.0.

The NRF test cases are divided into multiple groups based on following functionalities:

- **NF\_CONFIGURATION\_CASES** Lists the cases related to NRF configuration.
- NF\_DISCOVERY\_CASES Lists all the discovery microservice related cases.
- **NF\_FORWARDING\_FEATURE\_CASES** Lists all the forwarding related cases.
- NF\_FUNCTIONAL\_CASES Lists all the functional cases.
- **NF\_GEO\_REDUNDANCY\_FEATURE\_CASES** Lists all the Geo-Redundancy related cases.
- **NF\_OAUTH\_CASES** Lists all the accesstoken related cases.
- **NF\_REGISTRATION\_CASES** Lists all the registration related cases.
- NF\_SLF\_FEATURE\_CASES Lists all the SLF related cases.
- NF\_SUBSCRIPTION\_CASES Lists all subscription related cases.

Following screen appears:

Figure 3-19 NRF-Regression Documentation

Back to NRF-Regression pages

NRF 1.8.0 FeatureTC's

# **Related Pages**

Here is a list of all related documentation pages:

| NF_CONFIGURATION_CASES          |  |
|---------------------------------|--|
| NF_DISCOVERY_CASES              |  |
| NF_FORWARDING_FEATURE_CASES     |  |
| NF_FUNCTIONAL_CASES             |  |
| NF_GEO_REDUNDANCY_FEATURE_CASES |  |
| NF_OAUTH_CASES                  |  |
| NF_REGISTRATION_FT_CASES        |  |
| NF_SLF_FEATURE_CASES            |  |
| NF_SUBSCRIPTION_CASES           |  |
|                                 |  |

A sample screen showing documentation of Regression pipeline for NRF ATS - 1.8.0 is given below:

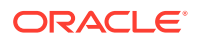

# Figure 3-20 Sample Screen: NRF-Regression Documentation

Back to NRF-Regression pages

NRF 1.8.0

FeatureTC's

NF\_CONFIGURATION\_CASES

# Config01\_NfCallBackUri.feature

Description : This feature file validates the NRF configurations with CALLBACK\_URI

#### Scenario-1 : With correct fqdn

Objective : Validate the configuration request for CALLBACK\_URI with correct fqdn

Pre-requisite : NRF is already deployed with latest images and ATS client is up and running.

| Procedure                                                                         | Expected Result                                                              |
|-----------------------------------------------------------------------------------|------------------------------------------------------------------------------|
| 1.) Send a request to NRF to GET existing configuration                           | 1.) Configuration GET request should be successful                           |
| 2.) Send a request to NRF to set configuration with correct fqdn for callback uri | 2.) Configuration request should be successful with response code 200        |
| 3.) Send a request to NRF to GET configuration                                    | 3.) Configuration GET request should successfully return updated information |

# **Executing NSSF Test Cases using ATS**

To execute NSSF Test Cases using NRF ATS 1.4, you need to ensure that following prerequisites are fulfilled.

- Before deploying NSSF, the user must create certificates/keys (public and private) for AccessToken microservice. The public keys (RSA and ECDSA) must be copied to the ATS pod at /var/lib/jenkins/ocnssf\_tests/public\_keys location.
- User must deploy NSSF 1.4 with default helm configurations using helm charts.
- All NSSF micro-services should be up and running including AccessToken microservice.

# Logging into ATS

Before logging into ATS, you need to ensure that ATS is deployed successfully using HELM charts. A sample screen is given below:

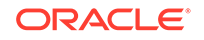

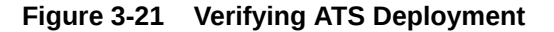

```
oot@master ~]# helm status ocats1
LAST DEPLOYED: Mon Jun 8 07:46:51 2020
NAMESPACE: ocats1
STATUS: DEPLOYED
RESOURCES:
==> v1/ClusterRole
NAME
                                              AGE
ocats1-ocats1-ocats1-ocats-nssf-clusterrole 4d3h
==> v1/Pod(related)
NAME
                                     AGE
ocats1-ocats-nssf-675c6c4967-gbkvt 4d3h
==> v1/Service
NAME
                   AGE
ocats1-ocats-nssf 4d3h
==> v1/ServiceAccount
NAME
                                                 AGE
ocats1-ocats1-ocats1-ocats-nssf-serviceaccount 4d3h
==> v1beta1/ClusterRoleBinding
NAME
                                                     AGE
ocats1-ocats1-ocats1-ocats-nssf-clusterrolebinding 4d3h
==> v1beta2/Deployment
NAME
                   AGE
ocats1-ocats-nssf
                   4d3h
NOTES:
# Copyright 2018 (C), Oracle and/or its affiliates. All rights reserved.
Thank you for installing ocats-nssf.
Your release is named ocats1 , Release Revision: 1.
To learn more about the release, try:
  $ helm status ocats1
 $ helm get ocats1
[root@master ~]# kubectl get po -n ocats1
NAME
                                             STATUS
                                                        RESTARTS
                                     READY
                                                                   AGE
ocats1-ocats-nssf-675c6c4967-gbkvt
                                     1/1
                                             Running
                                                                   4d3h
[root@master ~]# kubectl get svc -n ocats1
                                   CLUSTER-IP
                                                                  PORT(S)
NAME
                    TYPE
                                                   EXTERNAL-IP
                                                                                   AGE
                                                                  8080:32013/TCP
ocats1-ocats-nssf
                    LoadBalancer
                                                    <pending>
                                                                                   4d3h
[root@master ~]#
```

There are two ways to login to ATS Jenkins GUI.

- When an external load balancer (metalLB in case of OCCNE) is available and an external IP is provided to the ATS service, the user can login to ATS GUI using <External-IP>:8080.
- When an external IP is not provided to the ATS service, the user can open the browser and provide the external IP of the worker node and nodeport of the ATS service to login to ATS GUI.
   <Worker-Node-IP>:<Node-Port-of-ATS>

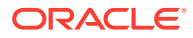

# Note:

In the Verifying ATS Deployment screen, ATS nodeport is highlighted in red as 32013. For more details on ATS deployment, refer to NSSF ATS Installation Procedure.

Open a browser and provide IP and port details as <Worker-Node-IP>:<NodePortof-ATS> (As per the above example: 10.98.101.171:32013). The ATS login screen appears.

# **Executing ATS**

To execute ATS:

1. Enter the username as 'nssfuser' and password as 'nssfpasswd'. Click Sign in.

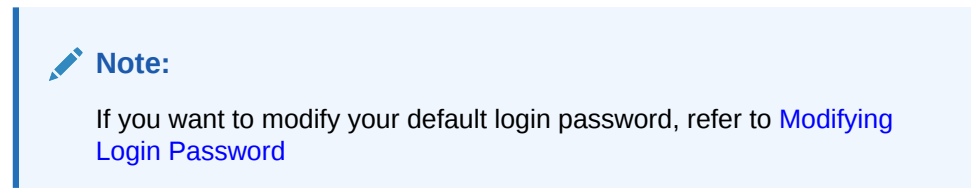

The following screen appears showing pre-configured pipelines for NSSF individually (3 Pipelines).

- NSSF-New-Features: This pipeline has all the test cases that are delivered as part of NSSF ATS - 1.4.
- **NSSF-Performance:** This pipeline is not operational as of now. It is reserved for future releases of ATS.
- **NSSF-Regression:** This pipleine has all the test cases of previous releases. As this is the first release of NSSF-ATS, this pipeline does not show any previous release test cases.

# Figure 3-22 Pre-Configured Pipelines

| 🍓 Jenkins                                       |   |                |            |                  |        | Q search          | C                     | nssfuser             | → log out        |
|-------------------------------------------------|---|----------------|------------|------------------|--------|-------------------|-----------------------|----------------------|------------------|
| Jenkins > All >                                 |   |                |            |                  |        |                   |                       |                      |                  |
| le People                                       |   | All            |            |                  |        |                   |                       |                      |                  |
| Build History                                   |   | s              | w          | Name 1           |        | Last Success      | Last Failure          | Last Duration        |                  |
| Solution All All All All All All All All All Al |   | 0              | *          | NSSF-NewFeatures |        | 16 hr - <u>#2</u> | N/A                   | 2 min 24 sec         | ø                |
| Build Queue                                     | _ | 0              | *          | NSSF-Performance |        | N/A               | N/A                   | N/A                  | ø                |
| No builds in the queue.                         |   |                | *          | NSSF-Regression  |        | N/A               | N/A                   | N/A                  | $\bigotimes$     |
| Build Executor Status                           | - | lcon: <u>S</u> | <u>M</u> L |                  | Legend | Atom feed for all | Atom feed for failure | s 🔝 Atom feed for ju | st latest builds |
| 1 Idle                                          |   |                |            |                  |        |                   |                       |                      |                  |

Each one of this pipeline is explained below:

 NSSF-NewFeatures Pipeline: After identifying the NSSF pipelines, the user needs to do one-time configuration in ATS as per their SUT deployment. In this pipeline, all the new testcases related to NSSF are executed. To configure its parameters:

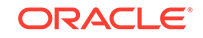

a. Click **NSSF-NewFeatures** in the Name column. The following screen appears:

| Changes                                                                                                    |             |               |              | add          |
|----------------------------------------------------------------------------------------------------|-------------|---------------|--------------|--------------|
| Build with Parameters Configure Recent Changes                                                                                   |             |               |              | Disabl       |
| Documentation Stage View                                                                                                    |             |               |              |              |
| The syntax                                                                                                    | Preparation | Execute-Tests | Archive logs | Post Actions |
| Build History trend - Average stage times:     (Average full run time: -2min     (Average full run time: -46)                    | . 1s        | 2min 25s      | 1s           |              |
| 2         Jul 16, 2020 3:46 PM         Jul 16         No           21         Jul 16, 2020 3:42 PM         21:16         Changes | 987ms       | 2min 16s      | 1s           | 15           |
|                                                                                                    |             |               |              |              |

Figure 3-23 NSSF-NewFeatures Pipeline

In the above screen:

- Click **Configure** to navigate to a screen where configuration needs to be done.
- Click **Documentation** to view the documented test cases.
- Click blue dots inside Build History box to view the success console logs of the "All" and "Sanity" respectively.
- The Stage View represents already executed pipeline for the customer reference.
- b. Click Configure. Users MUST wait for the page to load completely. Once the page loads completely, click the Pipeline tab to reach the Pipeline configuration as shown below:

MAKE SURE THAT THE SCREEN SHOWN ABOVE LOADS COMPLETELY BEFORE YOU PERFORM ANY ACTION ON IT. ALSO, DO NOT MODIFY ANY CONFIGURATION OTHER THAN DISCUSSED BELOW.

| Pipeline   |             |                                                                                                    |   |   |
|------------|-------------|----------------------------------------------------------------------------------------------------|---|---|
| Definition | Pipeline so | ript                                                                                                    | ~ |   |
|            | Script      | <pre>1* node (*master'){ 2    //a = SILECITO_BWE b = NF_HUMESPACE C = FT_EUEPOINT d = GATEANY_IP 3    //a = GATEANY_OPT f = CONTO_IP g = CONTO_DONT h = STUB_IP 4    //i = STUB_IPOIT j = NFINSTANCED k = PROMETHOUS_IP 1 = PROMETHOUS_POIT 5    //a = NRAW_CONT 7    load */var/lib/jenkins/ocnssf_tests/jenkinsOata/Jenkinsfile-RewFeatures* 8 }</pre> |   | Ð |
|            |             |                                                                                                    |   | 1 |

Figure 3-24 NSSF Configure

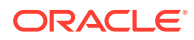

c. In the above screen, the values of the 'Pipeline script' needs to be changed. The content of the pipeline script is as follows:

```
node ('master'){
    //a = SELECTED NF
                         b = NF NAMESPACE
                                              с =
FT_ENDPOINT
                 d = GATEWAY IP
    //e = GATEWAY PORT f = CONFIG IP
                                              q =
CONFIG PORT
                h = STUB_IP
    //i = STUB PORT
                         j = NFINSTANCEID
                                             k =
               1 = PROMETHEUS_PORT
PROMETHEUS IP
    //m = RERUN COUNT
    sh '''
        sh /var/lib/jenkins/ocnssf tests/preTestConfig.sh \
        -a NSSF \
        -b ocnssf \setminus
        -c ocnssf-ingressgateway.ocnssf.svc.cluster.local:80
\
        -d ocnssf-ingressgateway.ocnssf \
        -e 80 \
        -f ocnssf-nssfconfiguration.ocnssf \
        -q 8080 \
        -h notify-stub-service.ocnssf \
        -i 8080 \
        -j 6faf1bbc-6e4a-4454-a507-a14ef8e1bc5c \
        -k occne-prometheus-server.occne-infra \
        -1 80 \
        -m 2
    . . .
    load "/var/lib/jenkins/ocnssf tests/jenkinsData/
Jenkinsfile-NewFeatures"
}
```

### Note:

The User MUST NOT change any other value apart from line number 8 to line 20.

You can change only those parameters that are marked as "a" to "m" as per your requirement.

- a Name of the NF to be tested in capital (NSSF).
- b Namespace in which the NSSF is deployed
- c endPointIP:endPointPort value used while deploying the NSSF using the helm chart
- d Name\_of\_NSSF\_ingressgateway\_service.namespace (ocnssfnssfconfiguration.ocnssf) - this is also known as as cluster\_domain.
- e Port of ingressgateway service (80)
- f Name\_of\_NSSF\_configuration\_service.namespace (ocnssfnssfconfiguration.ocnssf)
- g Port of configuration service (8080)

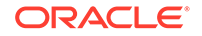

- h Name\_of\_stub\_service.namespace (notify-stub-service.ocnssf)
- i Port of stub service (8080)
- j NSSF\_Instance ID (6faf1bbc-6e4a-4454-a507-a14ef8e1bc5c)
- k Name\_of\_Prometheus\_service.namespace (occne-prometheusserver.occne-infra)
- I Port of Prometheus service (80)
- m Number of times the re-run of failed case is allowed (default as 2).

# Note:

You do not have to change any value if OCCNE cluster is used and NSSF, ATS and STUB are deployed in ocnssf namespace.

d. Click Save after making necessary changes. You are navigated back to the Pipeline NSSF-NewFeatures screen. Click Build with Parameters as shown below:

### Figure 3-25 Build with Parameters

| Jenkins > All > NSSF-NewFeatures                                                                 | э                         |             |               |              | -                            |
|--------------------------------------------------------------------------------------------------|---------------------------|-------------|---------------|--------------|------------------------------|
| Changes                                                                                          |                           |             |               |              | Zadd description             |
| Build with Parameters     Configure     Full Stage View                                          | Recent Changes            |             |               |              | Disable Project              |
| <ul> <li>Documentation</li> <li>Rename</li> <li>Pipeline Syntax</li> </ul>                       | Stage View                | Preparation | Execute-Tests | Archive logs | Declarative:<br>Post Actions |
| Build History trend =                                                                            | Average stage times:      | 15          | 2min 25s      | 15           | 15                           |
| find         x           2         Jul 16, 2020 3:46 PM           2         Jul 16, 2020 3:42 PM | 465)<br>21:16<br>21:16    | 987ms       | 2min 16s      | 15           | 15                           |
| 🔝 Atom feed for all 🔝 Atom feed for failures                                                     | Jul 16 No<br>2113 Changes | Ts          | 2min 35s      | 15           | Ts                           |

The following screen appears:

| enkins  Back to I Status Changes Delete P Configur Configur Config | NSSF > NSSF-NewFeatures ><br>Dashboard<br>5<br>15 Paramèters<br>Apoline<br>16<br>19 Yew<br>19<br>19 Yew<br>19<br>2 | The built regards parameter:<br>Testibule NewFeatures<br>Sent2 (Opton # At<br>C Senty Senty<br>C Senty Senty<br>C Senty<br>C Senty<br>C S | Oracle Communication Automated Test Suite - SGNSSE       |
|----------------------------------------------------------------------------------------------------|----------------------------------------------------------------------------------------------------|----------------------------------------------------------------------------------------------------|----------------------------------------------------------|
| Back to t<br>Status<br>Changes<br>Build wit<br>Delete P<br>Configur<br>Configur                                                                                                    | Dashboard<br>9<br>In Parameters<br>Npeline<br>Ire<br>ge Veer<br>2                                                  | The built requires parameters<br>Testbuilt NewFratures<br>Serect_CRVM # Apt<br>- Bany<br>- Bany<br>- Bany<br>- Bany                                                                                                    | Oracle Communication Automated Test Suite - SGNSSE       |
| Status Changes Dound with Delete P Configur Configur Configur Configur Configur                                                                                                    | 5<br>17 Parameters<br>Popeline<br>re<br>19 Vew<br>2                                                                | This built regards parameters Testistic NewFeatures Select_OPDV0 # A1 C Safety C Singles/Autport_entures                                                                                                    | Oracle Communication Automated Test Suite - SGNSSE       |
| Changes<br>Build with<br>Delete P<br>Configur                                                                                                    | 9<br>th Parameters<br>Parameters<br>re<br>Leg View<br>estation<br>2                                                | This built requires gurannelies<br>Testibulit: Neurifisituints<br>Select_Cyllion + Al<br>- Select<br>- Selectures                                                                                                    | Oracle Communication Automated Test Suite - SGNSSE       |
| Delete P<br>Configur                                                                                                    | n Parameters<br>Pipeline<br>re<br>ge View<br>entation                                                              | TesSuite NeurFeatures<br>Searct_Option + Al<br>Stanty<br>Single-MultipleTeatures                                                                                                    | Oracle Communication Automated Test Suite - SGNSSE       |
| Delete P<br>Configur                                                                                                    | ver analisens<br>Papeline<br>re<br>ge View<br>estation<br>2                                                        | TestSute NewFeatures<br>Select_Option  AI<br>C Santy<br>C Single-MultipeFeatures                                                                                                    | Oracle Communication Automated Test Suite - SGNSSE       |
| Configur                                                                                                    | re<br>ge View<br>estation<br>2                                                                                     | TestSuite NewFeatures<br>Select_Option i All<br>Santy<br>Single/MultipleFeatures                                                                                                    |                                                          |
| Configur                                                                                                    | re<br>ge View<br>entation<br>2                                                                                     | Select_Option All Santy Sinty SingleMultipleFeatures                                                                                                    |                                                          |
| Put Stag                                                                                                    | ge View<br>entation<br>2                                                                                           | Santy<br>Single-MultipleFeatures                                                                                                    |                                                          |
| Decime                                                                                                    | entation<br>2                                                                                                    | Single MultipleFeatures                                                                                                    |                                                          |
| 0                                                                                                    | 1                                                                                                    | 7                                                                                                    |                                                          |
| Rename                                                                                                    |                                                                                                    | restuases                                                                                                    |                                                          |
| Embedd                                                                                                    | sable Build Status                                                                                                 | failure_amfresolution                                                                                                    | <ul> <li>failure_config_snasal</li> </ul>                |
| Pipeline                                                                                                    | Syntax                                                                                                    | taiute_resal_aum_comg     Availability_failure_delete_resal                                                                                                    | Availability_Hatch     Availability_failure_ford_nsi     |
|                                                                                                    |                                                                                                    | <ul> <li>Subscribe Notify operations rainy day</li> </ul>                                                                                                    | <ul> <li>Subscribe_availability</li> </ul>               |
| · Build                                                                                                    | History trend -                                                                                                    | Update_availability                                                                                                    | <ul> <li>Update_availability_rainy_day</li> </ul>        |
|                                                                                                    |                                                                                                    | <ul> <li>failure_methods</li> </ul>                                                                                                    | <ul> <li>NsSelection_PDU_Est</li> </ul>                  |
| find                                                                                                    |                                                                                                    | NiSelection_Registration     MicRelection_Depictmenton_prov1                                                                                                    | Niselecton_Registration_rs_Resourced     Niselecton_rset |
| a #19                                                                                                    | Jun 18, 2020 7:19 AM                                                                                               | NsSelection Registration scn3                                                                                                    | NsSelection Registration scn4                            |
| 2 #15                                                                                                    | Jun 10, 2020 0:56 AM                                                                                               | <ul> <li>NsSelection_Registration_scn0</li> </ul>                                                                                                    | failure_missing_param                                    |
| ₽17                                                                                                    | Jun 18, 2020 4:38 AM                                                                                               | <ul> <li>failure_network_unknown</li> </ul>                                                                                                    | <ul> <li>failure_pdu_session</li> </ul>                  |
| a <u>#16</u>                                                                                                    | Jun 18, 2020 3:47 AM                                                                                               | failure_registration_procedure                                                                                                    | faiure_unknown_param                                     |
| 2 #15                                                                                                    | Jun 18, 2020 3:39 AM                                                                                               | <ul> <li>Inselection_parameters_valoation</li> </ul>                                                                                                    | <ul> <li>Sany</li> </ul>                                 |
| <b>9 814</b>                                                                                                    | Jun 17, 2020 7:11 PM                                                                                               | Dist.                                                                                                    |                                                          |
| 9 #13                                                                                                    | Jun 17, 2020 9:46 AM                                                                                               |                                                                                                    |                                                          |
| 2 #12                                                                                                    | Jun 17, 2020 4:10 AM                                                                                               |                                                                                                    |                                                          |
| 9 F11                                                                                                    | Jun 16, 2020 8:13 PM                                                                                               |                                                                                                    |                                                          |
| 9 110                                                                                                    | Jun 18, 2020 9:35 AM                                                                                               |                                                                                                    |                                                          |
| 10                                                                                                    | Jun 19, 2020 W.16 AM                                                                                               |                                                                                                    |                                                          |

# Figure 3-26 Build with Parameters Options

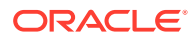

# **Executing NSSF Test Cases**

To execute NSSF test cases:

 Click the Schedule a Build with parameters icon present on the NSSF-NewFeatures screen in the extreme right column corresponding to NSSF-NewFeatures row as shown below:

Figure 3-27 Schedule a Build with Parameters

| 🧶 Jenkins            |         |     |      |          |        |   | 2                | 🔍 search                                    | 0              | Oracle   log out           |
|----------------------|---------|-----|------|----------|--------|---|------------------|---------------------------------------------|----------------|----------------------------|
| Jenkins > NSSF >     |         |     |      |          |        |   |                  |                                             |                | ENABLE AUTO REFRESH        |
| 쯜 New Item           |         |     |      |          |        |   |                  |                                             |                | add description            |
| Neople               | All     | NRF | NSSF | PCF      | SCP    | + |                  |                                             |                |                            |
| Build History        | s       | w   | Name | 1        |        |   | Last Success     | Last Failure                                | Last Duration  |                            |
| Edit View            |         | *   | NSSF | -NewFea  | itures |   | 3 min 15 sec - # | N/A                                         | 27 sec         | $\bigotimes$               |
| S Delete View        | 0       | ۰   | NSSF | -Perform | ance   |   | N/A              | N/A                                         | N/A            | ø                          |
| Anage Jenkins        |         | *   | NSSE | -Regress | sion   |   | N/A              | N/A                                         | N/A            | ø                          |
| Search My Views      | loon: S | ML  |      |          |        |   |                  | a da a a an an an an an an an an an an an a |                | - Lord Balance In State    |
| S Lockable Resources |         |     |      |          |        |   | Legend Matom te  | ed for all MAtom feed for failures          | M Atom feed to | <u>Ljust latest builds</u> |
| 🥋 Credentials        |         |     |      |          |        |   |                  |                                             |                |                            |
| New View             |         |     |      |          |        |   |                  |                                             |                |                            |

2. The following screen appears:

# Figure 3-28 Build Screen

| 🧕 Jenkins                                                                                                    |                                                                                                    | 2 Search                                                                                                    | Oracle   log out |
|----------------------------------------------------------------------------------------------------|----------------------------------------------------------------------------------------------------|----------------------------------------------------------------------------------------------------|------------------|
| Lentas NSEF NSEFNewFeatures  the basic Dubticard  Sause Changes  Dubte Pipeline  Dubte Pipeline  Pipeline Pipeline Pipeline | ,<br>This build requires parameters:<br>TostSuite NewFeatures<br>Belet_Option # Al                                                                                                    | Oracle Communication Automated Test Suite - 5GNSSE                                                                                                    |                  |
| Image: Constraints         Image: Constraints           Provide System         Provide System           Provide System         Image: Constraints           Image: Constraints         Provide Holdsony           Image: Constraints         Image: Constraints           Image: Constraints         Provide Holdsony           Image: Constraints         Image: Constraints           Image: Constraints         Provide Holdsony           Image: Constraints         Image: Constraints           Image: Constraints         Provide Holdsony           Image: Constraints         Image: Constraints           Image: Constraints         Image: Constraints           Image: Constraints         Image: Constraints           Image: Constraints         Image: Constraints           Image: Constraints         Image: Constraints           Image: Constraints         Image: Constraints           Image: Constraints         Image: Constraints           Image: Constraints         Image: Constraints           Image: Constraints         Image: Constraints           Image: Constraints         Image: Constraints           Image: Constraints         Image: Constraints           Image: Constraints         Image: Constraints           Image: Constraints         Image                                                                                                    | C Bright Muttage Failures FutUraise B Stature, and Festivation B Stature, and Festivation B Stature, and Festivation B Stature, Tender Jack Control B Stature, Tender Jack Control B Stature, Tender Jack Statures B Stature, Tender Jack Statures B Stature, Tender Jack Statures B Stature, Tender Jack Statures B Stature, Tender Jack Statures B Stature, Tender Jack Statures B Statures, Tender Jack Statures, Statures, Tender Jack Statures, Tender Jack Statures, Tender Jack Statures, Statures, Tender Jack Statures, Statures, Tender Jack Statures, Statures, Tender Jack Statures, Statures, Tender Jack Statures, Statures, Statures, Tender Statures, Statures, Tender Statures, Statures, Sta | thingcontg_ansail     hastalion_faith     hastalion_faith     hastalion_faith     backcree_paysatemy     backcree_paysatemy     backcree_paysatemy     backcree_paysatemy     backcree_paysatemy     backcree_paysatemy     hastaling_neight     backcree_paysatemon_pays     backcree_paysatemy     backcree_paysatem     backcree_paysatem     backcree_paysatem     backcree_paysatem     backcree_paysatem     backcree_paysatem     backcree_paysatem     backcree_paysatem     backcree_paysatem     backcree_paysatem     backcreepaysatem     backcreepaysat |                  |
| 11     10, 10, 200 319, MA     11, 200 319, MA     11, 200 319, MA     11, 200 319, MA     11, 200 319, MA     11, 200 419, AM     11, 200 419, AM     11, 200 419, 200 419, MA     11, 200 419, 200 419, MA                                                                                                    | Insetection_parameters_validation                                                                                                    | • Santy                                                                                                    |                  |

In the above screen, there are three Select\_Option(s), which are:

- All: By default, all the NSSF test cases are selected for execution. User just needs to scroll down and click **Build** to execute all the test cases.
- **Sanity:** It is recommended to execute Sanity before executing any test case. This helps to ensure that all the deployments are done properly or not. When you select Sanity, the following screen appears.

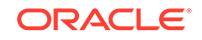

Figure 3-29 Select\_Option(s) - Sanity

| Jenkins NSSF NSSF-NewFeatures                                                                                                    |                                                                                                    | 2 Qsearch   | 🔨 Oracle   log out |
|----------------------------------------------------------------------------------------------------|----------------------------------------------------------------------------------------------------|-------------|--------------------|
| Back to Dustroard     Canage     Change     Change | This built regulars parameters.  Oracle Communication Automated Test Suite - 50  Institute tear saurus Satery Satery Sate | <u>NSSF</u> |                    |
| Build History         Item -           Ind         x           Intel         x           Intel         x <td< th=""><th></th><th></th><th></th></td<>                                                                                                    |                                                                                                    |             |                    |

Click **Build** to execute all the sanity test cases.

• **Single/MultipleFeature:** This option allows you to select any number of test cases that you want to execute from the list of total test cases available for execution. After selecting the test cases, scroll-down and click **Build**. The selected NSSF test cases are executed.

The NSSF test cases are divided into NSSF Service operations as follows:

- Availability Update: These feature files are listed with a prefix as "Update".
- Configuration: These feature files are listed with a prefix as "failure".
- **Registration:** These feature files are listed with a prefix as "NsSelection\_Registration".
- **PDU Session:** These feature files are listed with a prefix as "NsSelection\_PDU".
- **NSSF Sanity:** This feature file contains all the basic sanity cases for NSSF ATS 1.6.1.
- Subscription: These feature files are listed with a prefix as "Subscribe".

### **NewFeatures - Documentation**

To view NSSF functionalities, go to NSSF-NewFeatures pipeline and click the **Documentation** link in the left navigation pane. The following screen appears:

# Figure 3-30 NSSF - Documentation

| bach to E12 pages                                  | Zip                           |
|----------------------------------------------------|-------------------------------|
| My Project                                         |                               |
| Related Pages                                      |                               |
| Here is a list of all related documentation pages: |                               |
| NSSF_AVAILABILITY_PATCH_AND_NEGATIVE_CASES         |                               |
| NSSF BASIC SANITY CASES                            |                               |
| NSSF_BASIC_SUBSCRIBE_CASES                         |                               |
| NSSF_BASIC_UPDATE_CASES                            |                               |
| N\$SF_CONFIG_CASES                                 |                               |
| NSSF_NsSelection_PDU_CASES                         |                               |
| NSSF_NsSelection_Registration_CASES                |                               |
|                                                    | Generated by ((ODSTVG)) 18.15 |

Each one of the documentation features is described below:

• NSSF\_BASIC\_SANITY\_CASES - Lists all the sanity cases, which are useful to identify whether all the NSSF functionality works fine.

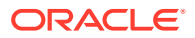

- **NSSF\_CONFIG\_CASES** Lists all the test cases related to NSSF configuration.
- NSSF\_BASIC\_UPDATE\_CASES Lists all the test cases relaed to Availability Update.
- NSSF\_AVAILABILITY\_PATCH\_AND\_NEGATIVE\_CASES Lists all the test cases related to Availability Patch and other negative scenarios.
- NSSF\_NsSelection\_REGISTRATION\_CASES Lists all the test cases related to NsSelection registration.
- NSSF\_NsSelection\_PDU\_CASES Lists all the test cases related to NsSelection PDU related cases.
- NSSF\_BASIC\_SUBSCRIBE\_CASES Lists all the test cases related to subscription.

You can click any functionality to view its test cases and scenarios of each test case. A sample screen is given below:

# Figure 3-31 NSSF\_BASIC\_SANITY\_CASES

Figure 3-32 NSSF\_BASIC\_SUBSCRIBE\_CASES

| Back to #11 pages                                                                                                    |                                                                                                    |
|----------------------------------------------------------------------------------------------------|----------------------------------------------------------------------------------------------------|
| My Project                                                                                                    |                                                                                                    |
|                                                                                                    |                                                                                                    |
| NSSF_BASIC_SUBSCRIBE_CASES                                                                                                    |                                                                                                    |
| Subscribe availability.feature                                                                                                    |                                                                                                    |
| Description This feature file validates the scenario for ns-availability Subscription on                                                                                                    | ration with different confins                                                                                                    |
| 0                                                                                                    |                                                                                                    |
| Scenario-01 : validate Subscription message for a val                                                                                                    | d Shssal with grant ALLOWED                                                                                                    |
| Objective : Validate the success response 200, with response content                                                                                                    |                                                                                                    |
| Pre-requisite NSSF is already deployed with latest images and ATS client is up and r                                                                                                    | inning.                                                                                                    |
|                                                                                                    |                                                                                                    |
| Procedure                                                                                                    | Expected Result                                                                                                    |
| Procedure 1.) Perform POST operation for Configurations of rule, snssal-auth respectively to nsss                                                                                                    | Expected Result 1.) Config should be successful at NSSF with response code 201 for rule and snssai-auth.                                                                                                    |
| Procedure 1.) Perform POST operation for Configurations of rule snssai-auth respectively to nss 2.) Send NS-Availability Subscribe service operation message for valid snssai                                                                                                    | Expected Result 1) Config should be successful at NSSF with response code 201 for rule and snssai-auth 2) Verify success response with code 200 with response content                                                                                                    |
| Procedure<br>1) Jendem FOST operation for Configurations of rule stressa with respectively to tess<br>2) Bend NS-Availability Subscribe service operation message for wald stressa<br>Scenario-02: Validate Subscription message for a vali<br>Objective - Validate in success response 200 without any stress Pre-requisite. INIS<br>Proceedure                                                                                                    | Expected Result I 1: Config thanks to a Kinessen with response code 201 for rule and snasa auth. 2) Ueity success response with code 200 with response content. d snasa with grant RESTRICTED_PLINN To already deployed with latest images and ATS client is up and numbra. Expected Result                                                                                                    |
| Procedure<br>1.1 Perform POST operation for Configurations of rule snasa auth respectively to assi<br>2.3 Send HS-Availability Subscribe service operation message for valid snasa<br>Scenario-02 : Validate Bubscription message for a vali<br>Objective - Waldate the success response 200 without any snasal Pre-requise. HSS<br>Procedure<br>1.1 Perform POST operation for Configurations of rule snasa-auth respectively to assi                                                                                                    | Expected Result I 1: Coding should be successful at NSSP with response code 201 for rule and snasai auth. 2 ) Verify success response with code 200 with response content. d snassai with grant RESTRICTED_PLMN F a stready codpoyed with latest maps; and ATS clent is up and running. Expected Result 1, Coding should be successful at NSSP with response code 201 for rule and snasai-auth 1, Coding should be successful at NSSP with response code 201 for rule and snasai-auth                                                                                                    |
| Procedure 1) Partom POT operation for Configurations of rule snssa auth respectively to risk 2) Sind NS-Availability Subscripe service operation message for valid sinsas Scenario-02: Validate Subscription message for a vali Objective - Validate fle success response 200 without any snssal Pre-requise. NS Procedure 1) Partom POTS operation for Configurations of rule sinsaia-auth respectively to risk 2) Sind NS-Availability Subscripe service operation message for garanteestary.                                                                                                    | Expected Result 1 / Condy should be successful at NSSF with response code 201 for rule and smaal-auth 2 / Verity success response with code 200 with response code collent d smssail with grant RESTRICTED_PLMN Fis attractly catigorist with thest maps and ATS deteit is up and names. Expected Result 1. Condy should be successful at NSSF with response code 201 for rule and smsail-aut                                                                                                    |
| Procedure  1.) Perform POT growthon for Configurations of nilesansaa auth respectively to rais 2.) Send NS-Availability Subocitos service operation message for valid smaaa  Scenario-02: Validate Subscription message for a vali  Objective - Vuidate the success response 200 without any smaal Pre-requister. VSI  Procedure  1.) Perform POT operation for Configurations of nile smeasa-auth respectively to mis 2.) Send VS-Availability Subocitos service operation message for gravit-RESTRICTE  Scenario-03: Validate Subscription message for gravit-RESTRICTE  Objective - Validate the success response 200 without any smeasal Pre-requister. HIS  Descent view Validate Matching Subocities service operation message for gravit-RESTRICTE  Scenario-03: Validate Subscription message for a vali  Objective - Validate the success response 200 without any smeasal Pre-requisite. HIS  Descent view                                                                                                    | Expected Result I I Codity should be successful at NSSP with response code 201 for rule and snasai auth. 2 ) With success response with code 200 with response content d snassai with grant RESTRICTED_PLMN F a steady dapped with latest maps; and ATS clent is up and nummy. Expected Result I, Codity should be successful at NSSP with response code 201 for rule and snasai-aut c,RLMN 2 ) Winfy success response with code 200 d snassai with grant RESTRICTED_TA S a field optiged with latest maps; and ATS clent is up and nummy. F success response with code 200 d snassai with grant RESTRICTED_TA S a field optiged with latest maps; and ATS clent is up and nummy. Expected Result S a field optiged with latest maps; and ATS clent is up and nummy. Expected Result                                                                                                    |
| Procedure 1) Perform FOTS operation for Configurations of rule stratum auth respectively to task 2) Bend VS Availability Subscribe service operation message for valid stratum 2) Bend VS Availability Subscribe service operation message for a valid Dejective Validate Be success response 200 without any stratum Procedure 1) Perform FOST operation for Configurations of rule stratum respectively to the 2) Send VS Availability Subscribe service operation message for gravel-RESTRUCE 2) Sectors 2: Validate Be success response 200 without any stratum Procedure Collective Validate Be success response 200 without any stratum POST operation for Configuration 2) Sectors 2: Validate Subscription message for a valid Dejective Validate Be success response 200 without any stratum Procedure 1) Perform FOST operation for Configuration of the stratum Procedure to task 2) Sectors 2: Validate Subscription message for a valid Dejective Validate Be success response 200 without any stratum Procedure 1) Perform FOST operation for Configuration of the stratum Procedure to task 2) Sectors 2: Validate Subscription message Procedure 2) Sectors 2: Validate Subscription message Procedure 2) Sectors 2: Validate Subscription message Procedure 2) Procedure 2) Procedur | Expected Result I 1: Config should be successful at NSSP with response code 201 for rule and snasa auth. I 1: Only should be successful at NSSP with response content. I I Config should be successful at NSSP with response content. I I Config should be successful at NSSP with response code 201 for rule and snasa-auth. I I Config should be successful at NSSP with response code 201 for rule and snasa-auth. I Config should be successful at NSSP with response code 201 for rule and snasa-auth. I Config should be soccessful at NSSP with response code 201 for rule and snasa-auth. I Config should be soccessful at NSSP with response code 201 for rule and snasa-auth. I Config should be soccessful at NSSP with response code 201 for rule and snasa-auth. I Con |

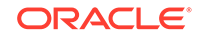

# Figure 3-33 NSSF\_NsSelection\_Registration\_CASES

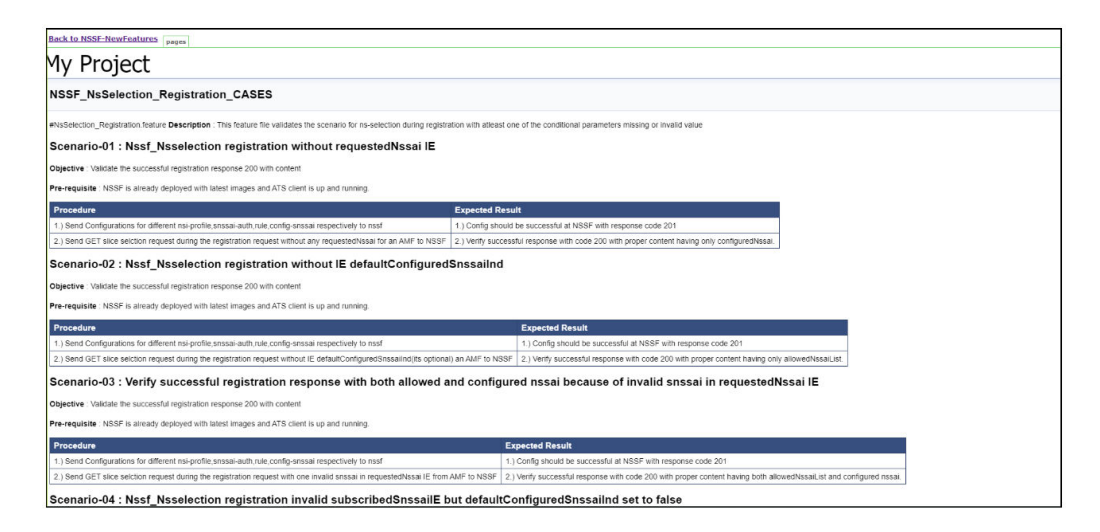

# **Executing Policy Test Cases using ATS**

This ATS-Policy release is a converged release comprising of scenarios (test cases) from PCF, CN-PCRF and Converged Policy modes. ATS 1.3.1 is compatible with Policy 1.8.1 with TLS Enabled (server side) and Disabled Mode, CN-PCRF and Converged policy.

To execute Policy test cases, you need to ensure that following prerequisites are fulfilled.

### **Prerequisites**

- Deploy OCCNP.
- Install Go-STUB and DNS-Bind stub for PCF and Converged Policy mode.
- ATS Prometheus Metrics validation works only when the installation has a single pod for each microservice in the CN Policy deployment.
- Users can customize test cases in the custom test case folders (cust\_newfeatures, cust\_regression and cust\_performance). They can add new test cases, remove unwanted test cases and modify existing test cases. It does not impact the original product packaged test cases available in the newfeatures, regression and performance folders. For more details, you can refer to Custom Folder Implementation.
- In the -application-config configmap, configure the following parameters with the respective values:
  - primaryNrfApiRoot=http://
    nflstub.<namespace\_gostubs\_are\_deployed\_in>.svc:8080
    Example: primaryNrfApiRoot=http://nflstub.ocats.svc:8080 #
  - secondaryNrfApiRoot=http://nflstub.ocats.svc:8080 (comment out the secondaryNrfApiRoot)
  - nrfClientSubscribeTypes=UDR,CHF
  - #supportedDataSetId=POLICY (comment out the supportedDataSetId )

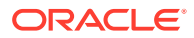

Note:

You can configure these values at the time of Policy deployment.

# Note:

To get all configmaps in your namespace execute: kubectl get configmaps -n <Policy\_namespace>

- Configure DNS Stub for session retry feature validation. The steps are as follows:
  - 1. Login to DNS Stub.

# Note:

You can refer to the **Policy ATS Installation Procedure** chapter to learn the process to install DNS Stub.

Example: kubectl exec -it ocdns-ocdns-bind-86888f75cf-kv64w -n
ocpcf bash

- 2. Edit the named.conf.local file present in /etc/bind location.
  - a. Replace occne15-ocpcf-ats with cluster name where ocpcf is deployed.
  - b. Replace ocats with the namespace where stubs are deployed.
  - c. Replace 10.233.0.3 with the core DNS server IP address in your deployment. If the core DNS server IP address is not known, you can use the next available forwarder IP address. Execute the following command inside DNS stub pod to know the next available forwarder:

cat /etc/resolv.conf

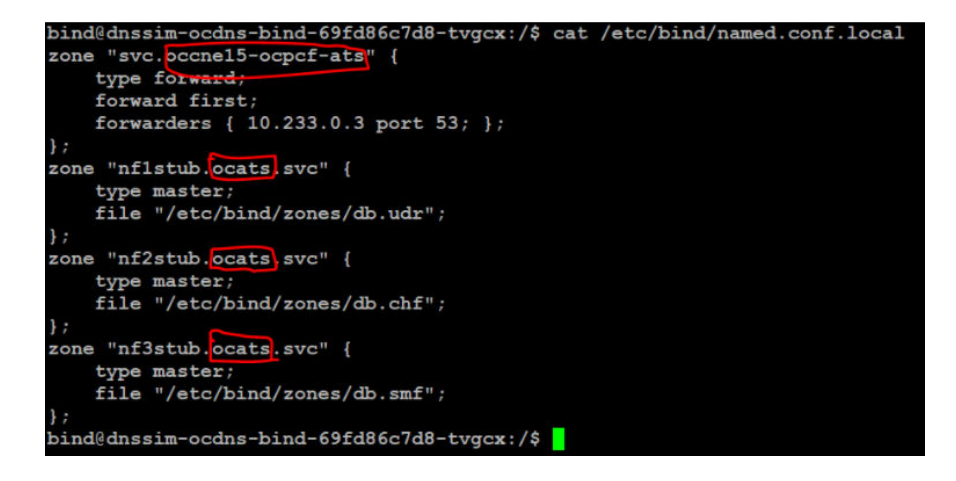

Figure 3-34 Editing named.conf.local

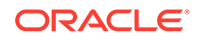

d. Go to */etc/bind/zones* and edit each of these files; *db.udr*, *db.chf* and *db.smf*. Replace *ocats* with the namespace where stubs are deployed.

Figure 3-35 Editing db.udr, db.chf and db.smf files

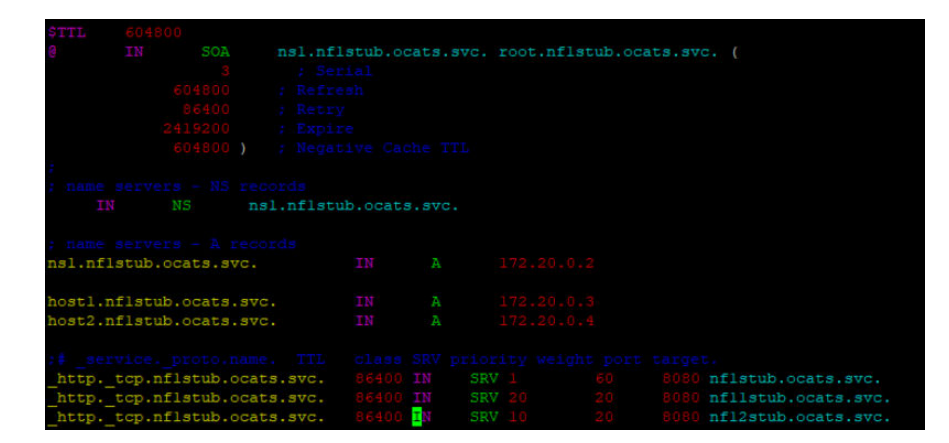

3. After making all the changes, execute the following command to restart the bind service:

/etc/init.d/bind9 restart

• Edit the Alternate Route Service deployment that points toward DNS Stub. By default, it points to CoreDNS with following settings in deployment file:

### Figure 3-36 Alternate Route Service Deployment File

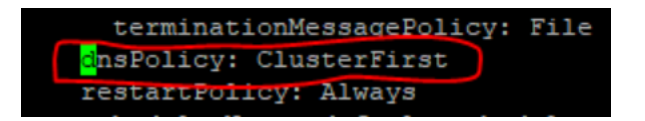

- Execute the following command to add the given content in alternate service to query DNS stub:
   kubectl edit deployment ocpcf-occnp-alternate-route -n ocpcf
- Add the IP Address of the nameservers that you have recorded after installing the DNS stub (cluster IP Address of DNS Stub).
- Add the search function based on cluster name and namespace where you have deployed PCF:

occnel5-ocpcf-ats  $\rightarrow$  cluster name

<code>ocpcf  $\rightarrow$  namespace</code> where <code>pcf deployed</code>

Set dnsPolicy to "None".

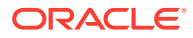

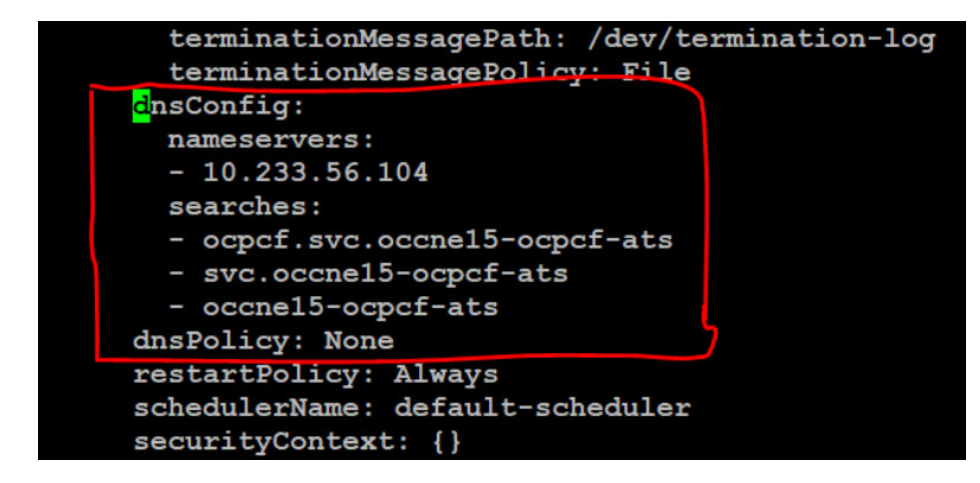

Figure 3-37 Policy Alternate Service - DNS Config Info

Once the DNS stub is configured, login to alternate service pod and execute the following commands to verify if the stubs are correctly configured:

[cloud-user@pcf-occ15-vcne-bastion-1 ~]\$ kubectl exec -it ocpcfoccnp-alternate-route-9cd8558c5-2vwnh -n ocpcf bash

```
[dnssrv@ocpcf-occnp-alternate-route-9cd8558c5-2vwnh
oracle]$ curl 'http://10.233.48.21:8000/lookup?
fqdn=nflstub.ocpcf.svc&scheme=http' -X GET
```

[dnssrv@ocpcf-occnp-alternate-route-9cd8558c5-2vwnh oracle]\$ curl 'http://10.233.48.21:8000/lookup? fqdn=nf2stub.ocpcf.svc&scheme=http' -X GET

[dnssrv@ocpcf-occnp-alternate-route-9cd8558c5-2vwnh oracle]\$ curl 'http://10.233.48.21:8000/lookup? fqdn=nf3stub.ocpcf.svc&scheme=http' -X GET

where, 10.233.48.21 is an alternate service cluster IP.

Output of this command should be displayed as follows showing that the target information for the anchor FQDN is associated for the different stubs:

```
[{"target":"nfllstub.ocpcf.svc","port":8080,"ttl":86400,"type":"SRV"
,"dclass":"IN","priority":20,"weight":20}
,
{"target":"nflstub.ocpcf.svc","port":8080,"ttl":86400,"type":"SRV","
dclass":"IN","priority":1,"weight":60}
,
```

{"target":"nfl2stub.ocpcf.svc","port":8080,"ttl":86400,"type":"SRV",
"dclass":"IN","priority":10,"weight":20}]

PCF

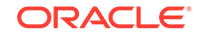

 PCF with TLS not available: In the PCF's custom values file, check if the following parameters are configured with the respective values:

ingress-gateway:

```
enableIncomingHttps: false
egress-gateway:
enableOutgoingHttps: false
```

 PCF with TLS Enabled: In the PCF's custom values file, check if the following parameters are configured with the respective values:

You also need to ensure that PCF is deployed with corresponding certificates.

This scenario has two options:

- \* **Client without TLS Enabled:** In this case, PCF is deployed with TLS enabled without generating any certificate in the ATS pod.
- \* Client with TLS Security Enabled: In this case, PCF and ATS both have required certificates. For more details, refer to the <u>Enabling Https</u> support for Egress and Ingress Gateway section in this topic.
- In the -application-config configmap, configure the following parameters with the respective values:
  - \* primaryNrfApiRoot=http:// nf1stub.<namespace\_gostubs\_are\_deployed\_in>.svc:8080 Example: primaryNrfApiRoot=http://nf1stub.ocats.svc:8080
  - \* nrfClientSubscribeTypes=UDR,CHF
  - supportedDataSetId=POLICY (Comment out the supportedDataSetId )

# Note:

You can configure these values at the time of Policy deployment also.

# Note:

Execute the following command to get all configmaps in your namespace. kubectl get configmaps -n <Policy\_namespace>

### CN-PCRF

Execute the following command to set the Log level to Debug in Diam-GW POD:

kubectl edit statefulset <diam-gw pod name> -n <namespace>

Execute the following command to set the default peer in the configuration map:

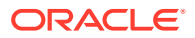

```
kubectl edit statefulset <diam-gw pod name> -n <namespace>
```

- name: USE\_CFG\_SVC

value: "false"

Execute the following command to edit and set the default configuration of Diameter peer in the diam configuration map and set the **responseOnly** parameter to true.

kubectl edit cm oc-diam-gateway-config-peers -n <namespace>

Figure 3-38 Setting Diameter Log Level Configuration

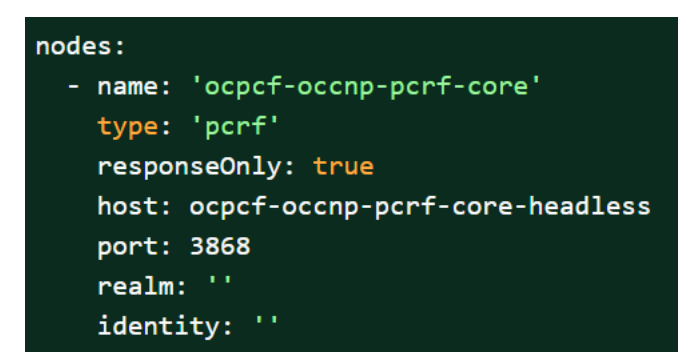

- Converged Policy: It is same as PCF and CN-PCRF. You can refer to explanation given above.
- Prometheus server should be installed in cluster.
- Database cluster should be in a running state with all the required tables. You
  need to ensure that there are no previous entries in database before executing
  test cases.
- Deploy ATS in the same namespace as Policy using Helm Charts.
- User **MUST NOT** initiate a job in two different pipelines at the same time.
- The installation should have only one pod for each microservice related to ATS Prometheus Metrics validation to work in the CN Policy deployment.
- If you enable Service Mesh check, then you need to create a destination rule for fetching the metrics from the Prometheus. In most of the deployments, Prometheus is kept outside the service mesh so you need a destination rule to communicate between TLS enabled entity (ATS) and non-TLS entity (Prometheus). You can create a destination rule as follows:

```
kubectl apply -f - <<EOF
apiVersion:networking.istio.io/vlalpha3
kind:DestinationRule
metadata:
   name:prometheus-dr
   namespace:ocats
spec:
   host:oso-prometheus-server.pcf.svc.cluster.local
   trafficPolicy:
     tls:</pre>
```

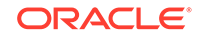

```
mode:DISABLE
EOF
```

In the destination rule:

- name indicates the name of destination rule.
- namespace indicates where the ATS is deployed.
- host indicates the hostname of the prometheus server.

### **Enabling TLS in ATS Pod**

You can enable TLS in ATS pod after successful deployment of PCF (TLS enabled server side) and ATS. To enable TLS in ATS Pod:

 Execute the following command to copy the caroot.cer generated while PCF deployment to ATS pod in "cert" directory.

```
kubectl cp <path_to_file>/caroot.cer <namespace>/<ATS-Pod-name>:
/var/lib/jenkins/cert/ -n <namespace>
```

### Example:

kubcetl cp cert/caroot.cer ocpcf/ocpcf-ocats-pcf-56754b9568-rkj8z: /var/lib/jenkins/cert/

2. Execute the following command to login to your ATS Pod.

kubectl exec -it <ATS-Pod-name> bash -n <namespace>

- Execute the following commands from cert directory to create private key and certificates:
  - a. openssl req -x509 -nodes -sha256 -days 365 -newkey rsa:2048 -keyout

rsa\_private\_key\_client -out rsa\_certificate\_client.crt

Figure 3-39 Command 1

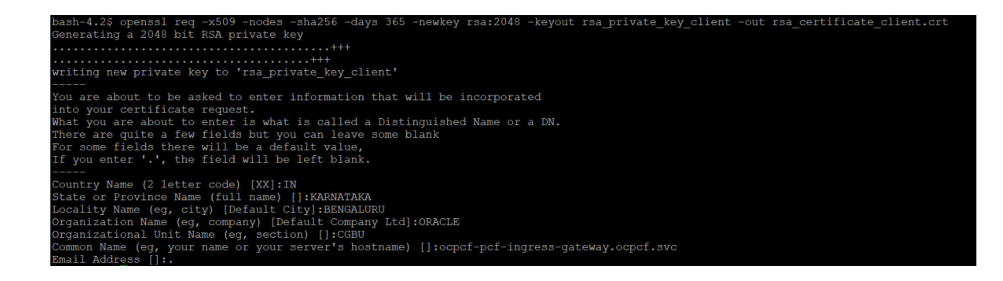

# Note:

You need to provide appropriate values and specify fqdn of PCF Ingress Gateway service i.e. <ingressservicename>.<pcf\_namespace>.svc in Common Name.

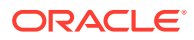

b. openssl rsa -in rsa\_private\_key\_client -outform PEM -out rsa\_private\_key\_pkcs1\_client.pem

Figure 3-40 Command 2
pash-4.25 opensal rea -in rea\_private\_key\_client -outform PEM -out rea\_private\_key\_pkcsl\_cliv
writing RSA key
pash-4.23
c. opensal req -new -key rsa\_private\_key\_client -out
ocegress\_client.csr -config
ssl.conf

Note:
You can either use or copy the ssl.conf file, which was used while
deploying PCF to ATS pod for this step.

### Figure 3-41 Command 3

| bash-4.2\$ openssl req -new -key rsa_private_key_client -out ocegress_client.csr -config ssl.conf |
|---------------------------------------------------------------------------------------------------|
| You are about to be asked to enter information that will be incorporated                          |
| into your certificate request.                                                                    |
| What you are about to enter is what is called a Distinguished Name or a DN.                       |
| There are quite a few fields but you can leave some blank                                         |
| For some fields there will be a default value,                                                    |
| If you enter '.', the field will be left blank.                                                   |
|                                                                                                   |
| Country Name (2 letter code) [IN]:IN                                                              |
| State or Province Name (full name) [Karnataka]:KARNATAKA                                          |
| Locality Name (eg, city) [Bangalore]:BENGALURU                                                    |
| Organization Name (eg, company) [Oracle]:ORACLE                                                   |
| Common Name (e.g. server FQDN or YOUR name) [localhost]:ocpcf-pcf-ingress-gateway.ocpcf.svc       |
| bash-4.2\$                                                                                        |

4. Execute the following command to copy the ocegress\_client.csr to the bastion.

### Figure 3-42 Copying ocegress\_client.csr to bastion

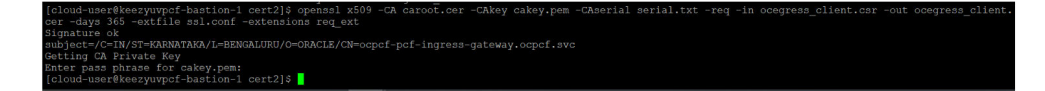

- 5. Copy the ocegress\_client.cer from Bastion to the ATS Pod.
- 6. Restart the ingress and egress gateway pods from the Bastion.

### Logging into ATS

Before logging into ATS Jenkins GUI, it is important to get the nodeport of the service, 'ocats-Policy'. Execute the following command to get the nodeport:

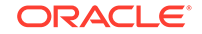

kubectl get svc -n <Policy\_namespace>

**Example:** kubectl get svc -n ocpcf

# Figure 3-43 Policy Nodeport

ocats-ocats-pcf LoadBalancer 10.233.56.56 10.75.225.49 8080:32471/TCP

To login to Jenkins, open the Web Browser and type the URL: http://<Worker-Node-IP>:<Node-Port-of-ATS>. In the above screen, 32471 is the nodeport. **Example:** http:// 10.75.225.49:32471

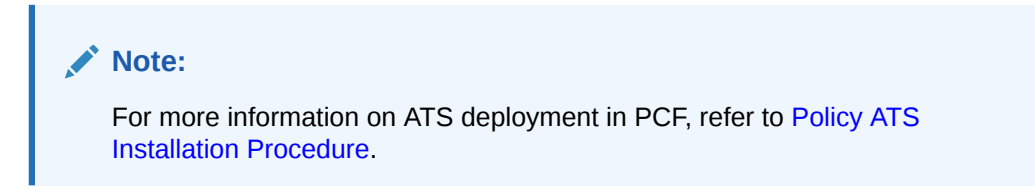

# **Executing ATS**

To execute ATS:

 Enter the username as "policyuser" and password as "policypasswd". Click Sign in.

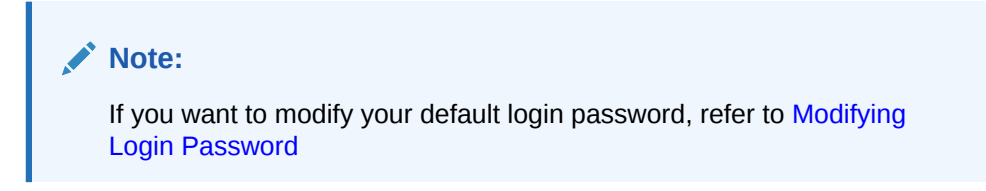

The following screen appears showing policy pre-configured pipelines:

- **Policy-NewFeatures:** This pipeline has all the test cases, which are delivered as part of Policy ATS.
- **Policy-Performance:** This pipeline is not operational as of now. It is reserved for future releases of ATS.
- **Policy-Regression:** This pipleine has all the test cases, which were delivered in Policy ATS 1.7.4

# Figure 3-44 Pre-Configured Pipelines

| 🏟 Jenkins               |   |          |   |                    |              | Q search                 | ⑦ L poli                        | icyuser 🛨 log out           |
|-------------------------|---|----------|---|--------------------|--------------|--------------------------|---------------------------------|-----------------------------|
| Jenkins 🔹 🖻             |   |          |   |                    |              |                          |                                 |                             |
| Neople                  |   | All      |   |                    |              |                          |                                 |                             |
| Build History           |   | s        | w | Name 1             | Last Success | Last Failure             | Last Duration                   |                             |
| 鵗 My Views              |   |          | ۰ | Policy-NewFeatures | N/A          | N/A                      | N/A                             | ø                           |
| Build Queue             | _ | 0        | * | Policy-Performance | N/A          | N/A                      | N/A                             | ø                           |
| No builds in the queue. |   |          | * | Policy-Regression  | N/A          | N/A                      | N/A                             | $\mathbf{\mathfrak{O}}$     |
| Build Executor Status   | - | Icon: SM | L |                    | Lege         | nd 🔊 Atom feed for all 🔊 | Atom feed for failures 🔊 Atom 1 | leed for just latest builds |
| 1 Idle<br>2 Idle        |   |          |   |                    |              |                          |                                 |                             |

The pre-configured pipelines are explained below:

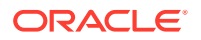
## **Policy-New Features Pipeline**

This is a pre-configured pipeline where all the Policy new test cases are executed. To configure its parameters, which is a one time activity:

1. Click **Policy-NewFeatures** in the Name column and then, click **Configure** in the left navigation pane as shown below:

Figure 3-45 Policy-NewFeatures Configure

| 🏘 Jenkins                                                                                                    |                           | Q           | search        | 0            | 2 policyuser                 | ➔ log out       |
|----------------------------------------------------------------------------------------------------|---------------------------|-------------|---------------|--------------|------------------------------|-----------------|
| Jenkins Policy-NewFeatures                                                                                                    |                           |             |               |              |                              |                 |
| <ul> <li>Back to Dashboard</li> <li>Status</li> <li>Changes</li> </ul>                                                                                                    | Pipeline Policy-N         | lewFeat     | ures          |              |                              | add description |
| Build with Parameters     Configure     Full Stage View                                                                                                    | Recent Changes            |             |               |              |                              | Disable Project |
| Cocumentation                                                                                                    | Stage View                |             |               |              |                              |                 |
| Pipeline Syntax                                                                                                    |                           | Preparation | Execute-Tests | Archive logs | Declarative:<br>Post Actions |                 |
| Build History trend =                                                                                                    | Average stage times:      | 433ms       | 3h 4min       | 251ms        | 489ms                        |                 |
| find     x       Image: The second second sec | Aug 19 No<br>1842 Changes | 433ms       | 3h 4min       | 251ms        | 489ms                        |                 |

- 2. The Policy-NewFeatures, **General** tab appears. Make sure that the screen loads completely.
- 3. Scroll-down to the end. The control moves from **General** tab to the **Pipeline** tab as shown below:
  - Figure 3-46 Policy Pipeline Script

| Pipeline   |              |                                                                            |                                                                                                    |    |      |
|------------|--------------|----------------------------------------------------------------------------|----------------------------------------------------------------------------------------------------|----|------|
| Definition | Pipeline sc  | ript                                                                       |                                                                                                    | ~  |      |
|            | Script       | 23<br>24<br>25                                                             | -b ocpcf \<br>-c occne-prometheus-server \<br>-d ocpcf \                                                                                                    |    | • (? |
|            |              | 26<br>27<br>28<br>29<br>30<br>31<br>32<br>33<br>34<br>35<br>36<br>37<br>38 | -e unscure \<br>f fc/d02+0541+4c7d+ab84-c6d70b1b0123 \<br>-g 20 \<br>-h 60 \<br>-h 00 \<br>-g 0 \<br>-k 5 \<br>-l 1 \<br>-k 5 \<br>-l 1 \<br>-n 15 \<br>-o 3 \<br>-p occneprometheus-server.occne-infra\<br>-g 00\ | I  |      |
|            |              | Use Gro                                                                    | ovy Sandbox                                                                                                    | P. | 0    |
|            | Pipeline Syr | itax                                                                       |                                                                                                    |    |      |

In the **Script** area of the Pipeline section, you can change value of the following parameters:

 b: Change this parameter to update the namespace where Policy was deployed in your bastion.

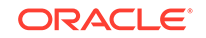

- **d:** Change this parameter to update the namespace where your gostubs are deployed in your bastion.
- **e**: Set this parameter as 'unsecure', if you intend to run ATS in TLS disabled mode. Else, set this parameter as 'secure'.
- **g:** Set this parameter to more than 35 secs. The default wait time for the pod is 35 secs. Every TC requires restart of the nrf-client-management pod.
- **h:** Set this parameter to more than 60 secs. The default wait time to add a configured policy to the database is 60 secs.
- i: Set this parameter to more than 140 secs. The default wait time for Nf\_Notification Test Cases is given as 140 secs.
- k: Use this parameter to set the waiting time to initialize Test Suite.
- I: Use this parameter to set the waiting time to get response from Stub.
- **m:** Use this parameter to set the waiting time after adding Policy Configuration.
- **n**: Use this parameter to set the waiting time after adding Policy.
- **o:** Use this parameter to set the waiting time before sending next message.
- p: Use this parameter to set Prometheus Server IP.
- **q:** Use this parameter to set Prometheus Server Port.

# Note:

# DO NOT MODIFY ANYTHING OTHER THAN THESE PARAMETER VALUES.

• Click **Save** after updating the parameters value. The Policy-NewFeatures Pipeline screen appears.

# Note:

It is advisable to save the pipeline script in your local machine that you can refer at the time of ATS pod restart.

# **Executing Policy Test Cases**

To execute Policy test cases:

1. Click the **Build with Parameters** link available in the left navigation pane of the Policy-NewFeatures Pipeline screen. The following screen appears.

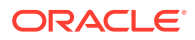

| 🏘 Jenkins                                                                                                    |                                                                                                    | Q search               | 单 🔁 🔺 guiadmin  | ➔ log out |
|----------------------------------------------------------------------------------------------------|----------------------------------------------------------------------------------------------------|------------------------|-----------------|-----------|
| Jenkins Policy-NewFeatures                                                                                                    |                                                                                                    |                        |                 |           |
| <ul> <li>Back to Dashboard</li> <li>Status</li> <li>Changes</li> </ul>                                                                                                    | Pipeline Policy-NewFeatures                                                                                                    |                        |                 |           |
| Dulid with Parameters  Configure Configure Co | Oracle Communications           Sut         ncr           Setet_Opion         All           Single/MultipleFeatures         TestCases | s Automated Test Suite | <u>- POLICY</u> |           |
| Tind x Tind Atom feed for failures                                                                                                    |                                                                                                    |                        |                 |           |
| Note:<br>Jenkins disp<br>folder for Po                                                                                                    | olay empty TestCases list as it is<br>licy NewFeatures.                                                                               | s referring to the     | ecustom         |           |

Figure 3-47 Policy - Build with Parameters

Copy the required test cases that are available in the PCF/PCRF/Common folder and place them in the appropriately within **custom** folder for Policy-NewFeatures. Reload the Jenkins page to view the cases available in the **custom** NewFeatures folder.

| 🧌 Jenkins                                                                                                    | Q search ⑦ L policyuser 🗊 log                                                                                                    | out |
|----------------------------------------------------------------------------------------------------|----------------------------------------------------------------------------------------------------|-----|
| Jenkins Policy-NewFeatures                                                                                                    |                                                                                                    |     |
| Back to Dashboard     Status     Changes                                                                                                    | Pipeline Policy-NewFeatures This build requires parameters:                                                                                                    |     |
| Buld with Parameters     Configure     G Full Stage View     Rename     Pipeline Syntax                                                                                                    | Oracle Communications Automated Test Suite - POLICY         TestSuite       NewFeatures         SUT       PCF         Select_Option       All         Single/MultipleFeatures     |     |
| Build History         trend           find         x           1         Sep 4. 2020 522 PM           1         Sep 4. 2020 522 PM           1         Sep 4. 2020 522 PM           1         Sep 4. 2020 522 PM           1         Sep 4. 2020 522 PM | TestCases Condition_Data_For_Session_Rule Custom_Jsons_Update Custom_Jsons_Update Custom_Jsons_Update CoverrideSefault/CCRule Spending_Limit_Pending_Counter Variant2 Limit Limit |     |

Figure 3-48 Policy - Viewing Custom test Cases

In the above screen, you can select **SUT** as either PCF, CN-PCRF or Converged Policy. It also has two **Select\_Option**(s), which are:

- All: By default, all the Policy test cases are selected for execution. Scroll down and click Build to execute all the test cases.
- **Single/MultipleFeatures:** This option allows you to select any number of test cases that you want to execute from the list of total test cases available for execution. After selecting the test cases, scroll-down and click **Build**. The selected Policy test cases are executed.

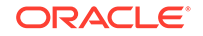

# Figure 3-49 SUT Options

# **Pipeline Policy-NewFeatures**

|               | Oracle Com                                 | n |
|---------------|--------------------------------------------|---|
| TestSuite     | NewFeatures                                |   |
| SUT           | PCF 🗸                                      |   |
| Select_Option | PCF<br>CN-PCRF<br>Converged Policy Patures |   |
| TestCases     | OverrideDefaultPCCRule                     |   |

Based on your selection, related **TestCases** appear.

Figure 3-50 Test Cases based on SUT

| Jenkins                                                                                                    |                                                                                                    | Q search                                                                                                    | 0                       |
|----------------------------------------------------------------------------------------------------|----------------------------------------------------------------------------------------------------|----------------------------------------------------------------------------------------------------|-------------------------|
| Jenkins  Policy-NewFeatures Back to Dashboard Status Changes                                                                                                    | Pipeline Policy-NewFeatures                                                                                                    |                                                                                                    |                         |
| Auda with Parameters     Configure     Aud Stars Vew     Concomentation     Positive Syntax     Build History     tend 4     Atom feed for al      Atom feed for all                | TrestSuite NewFratures<br>Suf CH-PCH<br>Select_Option<br>Select_Option<br>Ma<br>MS_Emergency_CBI<br>Nois_Conditions_Add_Actions<br>TrestCare<br>Informations_Add_Actions<br>TrestCare<br>MS_Emergency_CBI                                                                                                    | nmunications Automated Test Suite - P                                                                                                    | • Operators<br>• Sanity |
| Jenkins                                                                                                    |                                                                                                    | Q search                                                                                                    | ⑦ Policy                |
| Back to Dashboard<br>Sinta<br>Changes<br>Bala sith Parameters<br>Configure<br>Fol Stage View<br>Fol Stage View<br>Gostomeration<br>Documentation<br>Documentation<br>Paperie Syntax | Bit bulk register granteries         Notable register granteries         Status         Status         Stat | nications Automated Test Suite - POLICY<br>- Custom, Jons<br>- OveriachdradrCCDue<br>- Mit, Energian, Cal<br>- Ridy, Condition, And, Actions<br>- Time, Of, Day |                         |
|                                                                                                    |                                                                                                    |                                                                                                    |                         |
| Note:<br>Converg<br>TestCas                                                                                                    | jed Policy Test cases are comb<br>es.                                                                                                    | ination of PCF and CN-P                                                                                                    | CRF                     |

Go to **Build**  $\rightarrow$  **Console Output** to view the test result output as shown below:

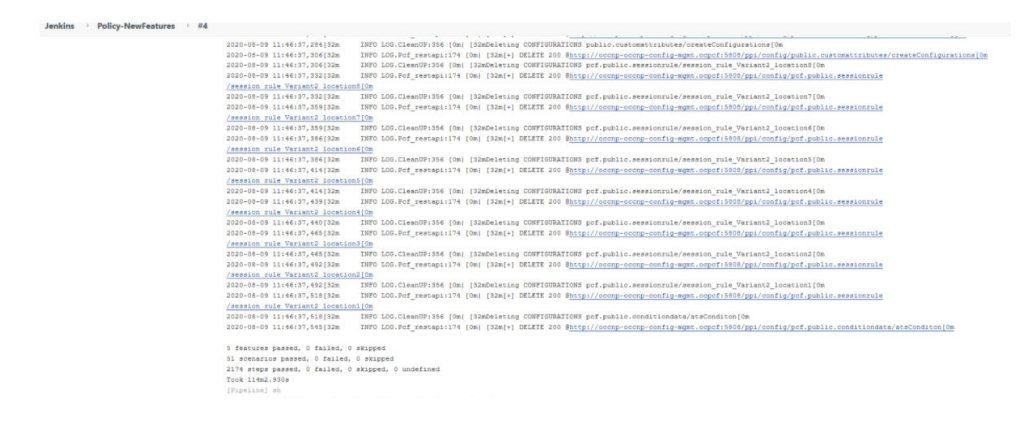

Figure 3-51 Sample: Test Result Output in Console

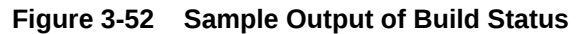

| Jenkins Policy-NewFeatures   Back to Dashboard Pipeline Policy-NewFeatures   Changes Changes   Dild with Parameters Configure   Configure Configure   Full Stage View Concumentation   Documentation Stage View   Documentation Stage View   Pipeline Syntax Preparation   Execute Tests Archive logs   Declarative:   Average stage times:   433ms   3h 4min   251ms   489ms                                                                                                    | 🦞 Jenkins                                                          |                           | Q           | search        | 0            | 2 policyuser                 | r 🛨 log ou      |
|----------------------------------------------------------------------------------------------------|--------------------------------------------------------------------|---------------------------|-------------|---------------|--------------|------------------------------|-----------------|
| Back to Dashboard   Status   Changes   Duild with Parameters   Configure   Full Stage View   Documentation   Rename   Pipeline Syntax   Pipeline Syntax   Image Stage View   Stage View   Documentation   Rename   Pipeline Syntax   Image Stage View   Image Stage View <th>Jenkins Policy-NewFeatures</th> <th></th> <th></th> <th></th> <th></th> <th></th> <th></th> | Jenkins Policy-NewFeatures                                         |                           |             |               |              |                              |                 |
| Configure<br>Full Stage View<br>Documentation<br>Rename<br>Pipeline Syntax<br>Build History trend View<br>Average stage times: 433ms 3h 4min 251ms 489ms<br>Average stage times: 433ms 3h 4min 251ms 489ms<br>Average stage times: 433ms 3h 4min 251ms 489ms<br>Average 19. 2020 1:12 PM                                                                                                    | Back to Dashboard     Status     Changes     build with Parameters | Pipeline Policy-N         | NewFeat     | ures          |              | 1                            | Pisable Project |
| Relative     Preparation     Execute-Tests     Archive logs     Declarative:<br>Post Actions       3     Build History     trend —     Average stage times:     433ms     3h 4min     251ms     489ms       find     x     433ms     3h 4min     251ms     489ms       image 19     No     433ms     3h 4min     251ms     489ms                                                                                                    | Configure<br>Full Stage View<br>Documentation                      | Recent Changes            |             |               |              |                              |                 |
| Build History     trend     Average stage times:     433ms     3h 4min     251ms     489ms       find     x     -     -     -     -     -     -     -       aug 19, 2020 1:12 PM     Aug 19     Changes     433ms     433ms     3h 4min     251ms     489ms                                                                                                    | Pipeline Syntax                                                    |                           | Preparation | Execute-Tests | Archive logs | Declarative:<br>Post Actions | ]               |
| find         x         *         4         4         4         4         4         4         4         4         4         4         4         4         4         4         4         3         3         3         3         4         4         4         4         4         4         4         4         3         3         3         3         4         4         4         4         4         4         3         1         1         1         1         1         1         1         1         1         1         1         1         1         1         1         1         1         1         1         1         1         1         1         1         1         1         1         1         1         1         1         1         1         1         1         1         1         1         1         1         1         1         1         1         1         1         1         1         1         1         1         1         1         1         1         1         1         1         1         1         1         1 <th1< th=""> <th1< th=""> <th1< th=""> <th1< th=""></th1<></th1<></th1<></th1<>                 | Build History trend =                                              | Average stage times:      | 433ms       | 3h 4min       | 251ms        | 489ms                        |                 |
| The state of the state of the failure                                                                                                    | find         x           Image: Margin 19, 2020 1:12 PM         x  | Aug 19 No<br>1842 Changes | 433ms       | 3h 4min       | 251ms        | 489ms                        |                 |

#### **NewFeatures - Documentation**

To view Policy functionalities, go to Policy-NewFeatures pipeline and click **Documentation** link in the left navigation pane.

Figure 3-53 Policy-NewFeatures Feature List

# My Project

| Main Page        | Related Pages            |             |
|------------------|--------------------------|-------------|
| Related          | Pages                    |             |
| Here is a list o | of all related documenta | tion pages: |
| IMS_Emer         | gency_Call_001           |             |
| IMS_Emer         | gency_Call_002           |             |
| IMS_Emer         | gency_Call_006           |             |
| IMS_Emer         | gency_Call_007           |             |

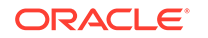

You can click any functionality to view its test cases and scenarios of each test case. For example, on click of IMS\_Emergency\_Call\_001, the following test description appears:

| · · · · · · · · · · · · · · · · · · · | Figure 3-54 | IMS | Emergency | Call | _001 |
|---------------------------------------|-------------|-----|-----------|------|------|
|---------------------------------------|-------------|-----|-----------|------|------|

| Back to #4 pages                                                                                                    |
|----------------------------------------------------------------------------------------------------|
| My Project                                                                                                    |
| IMS_Emergency_Call_001                                                                                                    |
| #Set the PPI object for CM Service<br>#Set the config object for config service                                                                                                    |
| Policy:                                                                                                    |
| #If {[request type is create] AND [APN matches one of specified APN value 'Emergency']}, install 'Emergency_S01_default_pcc'<br>#For Each AF Flow, If [the Service-URN is one of specified value 'sos.police'], install 'Emergency_S01_dedicated_pcc' |
| Configurations and POLICY                                                                                                    |

Based on the functionalities covered under Documentation, the **Build Requires Parameters** screen displays test cases. To navigate back to the Pipeline Policy-NewFeatures screen, click **Back to Policy-NewFeatures** link available on top left corner of the screen.

# **PCF-Regression Pipeline**

This pre-configured pipeline has all the test cases of previous releases. For example, as part of Release 1.8.0, this pipeline has all the test cases that were released as part of release 1.7.4

To view Regression pipeline details, click **Build with Parameters** in the left navigation pane. The following screen appears:

| 🏟 Jenkins                                                                                                    |                                                                                                    | Q search          | 0                | 💄 guiadmin | <b>➔</b> log out |
|----------------------------------------------------------------------------------------------------|----------------------------------------------------------------------------------------------------|-------------------|------------------|------------|------------------|
| Jenkins Policy-Regression                                                                                          |                                                                                                    |                   |                  |            |                  |
| <ul> <li>✿ Back to Dashboard</li> <li>Q. Status</li> <li>☑ Changes</li> </ul>                                      | Pipeline Policy-Regression                                                                                                    |                   |                  |            |                  |
| Build with Parameters     Delide Pipeline     Configure     Configure     Carligure     Rename     Pipeline Syntax | Oracle Communications           TestSuite         Regression           SUT         PC*           Select,Option         All           Single/MultipleFeatures         TestCases | Automated Test Su | <u>ite - POL</u> | <u>ICY</u> |                  |
| Build History trend =      Ind *      Atom feed for all Atom feed for failures                                     | tud .                                                                                                    |                   |                  |            |                  |

#### Figure 3-55 Policy-Regression

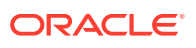

Note: Jenkins display empty TestCases list as it is referring to the custom folder for Policy-Regression pipeline.

Copy the required test cases that are available in the PCF/PCRF/Common folder and place them in the appropriately within **custom** folder for Policy-Regression. Reload the Jenkins page to view the cases available in the **custom** Regression folder.

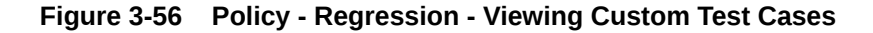

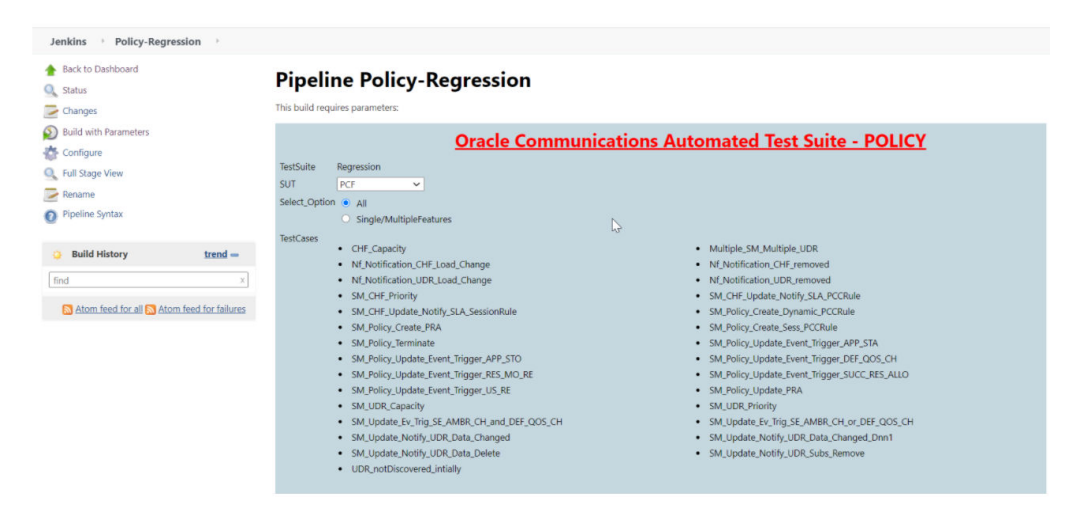

Click **Build**. The build output appears as shown below:

# Figure 3-57 Policy-Regression Build Output

| Jenk                                                                          | ins                                |           |                                                         |             |               |              |                              |
|-------------------------------------------------------------------------------|------------------------------------|-----------|---------------------------------------------------------|-------------|---------------|--------------|------------------------------|
| Jenkins 🕕 🛛                                                                   | Policy-Regression                  | ÷         |                                                         |             |               |              |                              |
| <ul> <li>Back to Dashi</li> <li>Status</li> <li>Changes</li> </ul>            | board                              |           | Pipeline Policy-Re                                      | egression   |               |              |                              |
| <ul> <li>Build with Par</li> <li>Delete Pipelin</li> <li>Configure</li> </ul> | rameters<br>ne                     |           | Recent Changes                                          |             |               |              |                              |
| 👢 Full Stage Vie<br>🍯 Documentati                                             | on                                 |           | Stage View                                              |             |               |              |                              |
| Rename                                                                        | ах                                 |           |                                                         | Preparation | Execute-Tests | Archive logs | Declarative:<br>Post Actions |
| Build Hist                                                                    | ory <u>tre</u>                     | <u>nd</u> | Average stage times:<br>(Average full run time: - 29min | 301ms       | 18min 21s     | 365ms        | 480ms                        |
| find                                                                          | 2, 2020 1:53 AM                    |           | 191)<br>M 22 No<br>Granges                              | 240ms       | 1h 9min       | 209ms        | 403ms                        |
| ● <u>#7</u> M 21<br>● <u>#6</u> M 21                                          | 1, 2020 7/28 PM<br>1, 2020 6/38 PM |           | Al 22 No<br>Charges                                     |             | 1h 9min       | 690ms        | 527ms                        |

The console output is as follows:

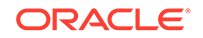

```
Jenkins > Policy-Regression > #4

Peletins i Policy-Regression > #4

Peletins i Policy-Regression > #4

Peletins i Policy-Regression > #4

Peletins i Policy Peletins i Peletins i Pel
```

### Figure 3-58 Policy-Regression Console Output

# Note:

The regression pipeline does not have any sanity option. However, you should perform all the steps as performed in NewFeatures pipeline. Configure the pipeline script changes to provide environment variables.

### **Regression - Documentation**

Click **Documentation** in the left navigation pane of the Policy-Regression pipeline. Following screen appears:

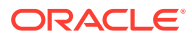

| pages                                                  |  |
|--------------------------------------------------------|--|
| my project                                             |  |
| Related Pages                                          |  |
| Here is a list of all related documentation pages:     |  |
| FEATURE - CHF_Capacity                                 |  |
| FEATURE - Multiple_SM_Multiple_UDR                     |  |
| FEATURE - Nf_Notification_CHF_Load_Change              |  |
| FEATURE - Nf_Notification_CHF_removed                  |  |
| FEATURE - Nf_Notification_UDR_Load_Change              |  |
| FEATURE - Nf_Notification_UDR_removed                  |  |
| FEATURE - SM_CHF_Priority                              |  |
| FEATURE - SM_CHF_Update_Notify_SLA_PCCRule             |  |
| FEATURE - SM_CHF_Update_Notify_SLA_SessionRule         |  |
| FEATURE - SM_Policy_Create_Dynamic_PCCRule             |  |
| FEATURE - SM_Policy_Create_PRA                         |  |
| FEATURE - SM_Policy_Create_Sess_PCCRule                |  |
| FEATURE - SM_Policy_Terminate                          |  |
| FEATURE - SM_Policy_Update_Event_Trigger_APP_STA       |  |
| FEATURE - SM_Policy_Update_Event_Trigger_APP_STO       |  |
| FEATURE - SM_Policy_Update_Event_Trigger_DEF_QOS_CH    |  |
| FEATURE - SM_Policy_Update_Event_Trigger_RES_MO_RE     |  |
| FEATURE - SM_Policy_Update_Event_Trigger_SUCC_RES_ALLO |  |
| FEATURE - SM_Policy_Update_Event_Trigger_US_RE         |  |
| FEATURE - SM_Policy_Update_PRA                         |  |
| FEATURE - SM_UDR_Capacity                              |  |
| FEATURE - SM_UDR_Priority                              |  |
| FEATURE - SM_Update_Ev_Trig_SE_AMBR_CH_and_DEF_QOS_CH  |  |
| FEATURE - SM_Update_Ev_Trig_SE_AMBR_CH_or_DEF_QOS_CH   |  |
| FEATURE - SM_Update_Notify_UDR_Data_Changed            |  |
| FEATURE - SM_Update_Notify_UDR_Data_Changed_Dnn1       |  |
| FEATURE - SM_Update_Notify_UDR_Data_Delete             |  |
| FEATURE - SM_Update_Notify_UDR_Subs_Remove             |  |

### Figure 3-59 Policy-Regression Documentation

#### Figure 3-60 Sample: Regression Documentation - Feature

#### FEATURE - SM\_Policy\_Update\_PRA

#This feature aims too install multiple PRAs when an update request is sent

#### PRE-CONDITIONS

#Bringing up Gostubs to simulate NRF,CHF,UDR,SMF #Register these PCF,CHF,UDR with NRF #Send a disover UDR Request from PCF to NRF and receive response #Send a discover CHF Request from PCF to NRF and receive response #Send a subscribe UDR Request from PCF to NRF and receive response #Send a subscribe CHF Request from PCF to NRF and receive response

#Set the PPI and PCF object for CM Service #Set the config object for config service

#Set the HTTP response for NRF simulator when it receives request from nrf-client for UDR #Set the HTTP response for NRF simulator when it receives request from nrf-client for CHF

#### SCENARIO

#Send Npcf\_SMPolicyControl\_Update request message to PCF, and verify the praInfos structure is downloaded in the response message to SMF, #also check requests\_total metric incremented in the PCF

#### POLICY

#If the Request Type is Create, install PCC rule, session rule, and policy event triggers.

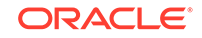

This screen shows functionalities of only those test cases that are released in previous releases.

# Executing SCP Test Cases using ATS

To execute SCP Test Cases, you need to ensure that following prerequisites are fulfilled.

# Prerequisites

- Deploy SCP 1.8.0 with following custom values in deployment file.
  - As you can provide NRF information only at the time of deployment, Stub NRF details like nrf1svc and nrf2svc should also be provided at the time of deployment before executing these cases. For Example: If teststub namespace is scpsvc then SCP should have been deployed with primary nrf as nrf1svc.scpsvc.svc.<clusterDomain> and secondary nrf as nrf2svc.scpsvc.svc.<clusterDomain> for NRF test cases to work.
  - Deploy NRF stubs with port 8080. Thus, NRF details of SCP should specify **ipEndPoints** port as 8080 without any **ipv4Address** field. **Example:** ipEndPoints: [{"port": "8080"}]).
  - In the SCP deployment file, servingScope should be 'Reg1', servingLocalities should have 'USEast' and 'Loc9'. In addition, the recommended auditInterval is '120' and guardTime is '10'.
  - For ATS execution, you should deploy SCP with SCP-Worker replicas set to 1.
- Users can customize test cases in the custom test case folders (cust\_newfeatures, cust\_regression and cust\_performance). They can add new test cases, remove unwanted test cases and modify existing test cases. It does not impact the original product packaged test cases available in the newfeatures, regression and performance folders. For more details, you can refer to Custom Folder Implementation.
- Deploy ATS using helm charts.
- As you can deploy default ATS with role binding, it is important to deploy ATS and test stubs in the same namespace as SCP.

#### Logging into ATS

Before logging into ATS, you need to ensure that ATS is deployed successfully using HELM charts. A sample screen is given below:

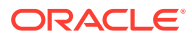

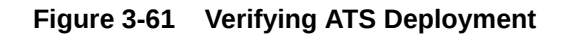

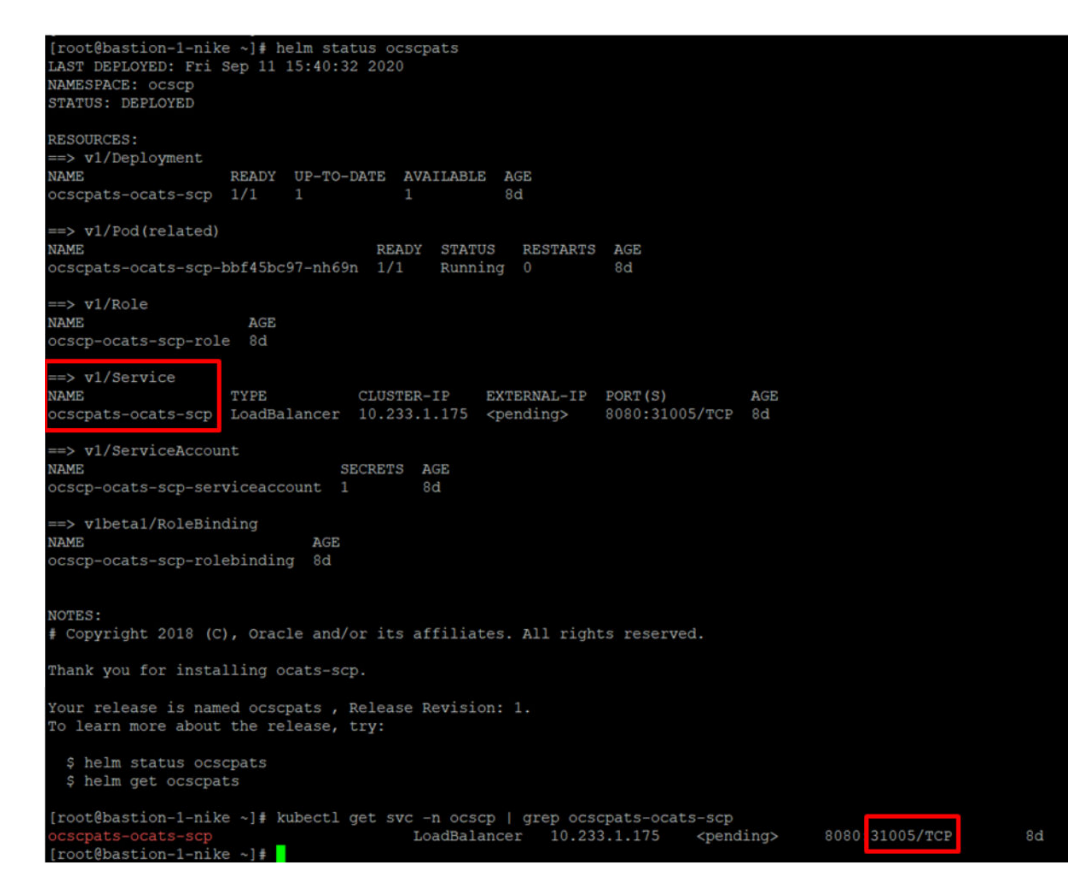

To login to ATS Jenkins GUI, open the browser and provide the external IP of the worker node and nodeport of the ATS service as <worker-Node-IP>:<Node-Port-of-ATS>. The Jenkins login screen appears.

# Note:

In the **Verifying ATS Deployment** screen, the ATS nodeport is highlighed in red as **31005**. For more details on ATS deployment, refer toSCP ATS Installation Procedure .

# **Executing ATS**

To execute ATS:

1. Enter the **username** as "scpuser" and **password** as "scppasswd". Click **Sign in**. A sample screen is shown below.

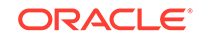

# Figure 3-62 Logging into ATS GUI

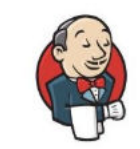

Welcome to Jenkins!

| scpuser |                   |
|---------|-------------------|
| •••••   | ••                |
|         | Sign in           |
| ŕ       | Keen me signed in |

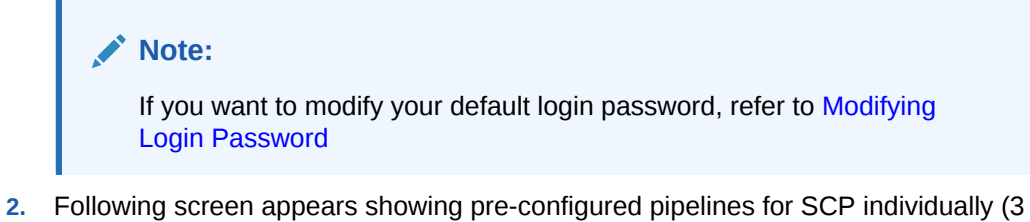

- Following screen appears showing pre-configured pipelines for SCP individually (3 Pipelines).
  - **SCP-New-Features:** This pipeline has all the test cases, which are delivered as part of SCP ATS 1.8.0
  - **SCP-Performance:** This pipeline is not operational as of now. It is reserved for future releases of ATS.
  - **SCP-Regression:** This pipeline covers all the test cases of the previous releases.

| 🍓 Jenkins               |   |                  |    |                 |              | Q search                 | ⑦ L scpu                        | ser 🔁 log out          |
|-------------------------|---|------------------|----|-----------------|--------------|--------------------------|---------------------------------|------------------------|
| Jenkins 👎               |   |                  |    |                 |              |                          |                                 |                        |
| 🍓 People                |   | All              |    |                 |              |                          |                                 |                        |
| Build History           |   | s                | w  | Name 4          | Last Success | Last Failure             | Last Duration                   |                        |
| My Views                |   |                  | *  | SCP-NewFeatures | N/A          | N/A                      | N/A                             | ø                      |
| Build Queue             | - | 0                | *  | SCP-Performance | N/A          | N/A                      | N/A                             | ø                      |
| No builds in the queue. |   | 0                | *  | SCP-Regression  | N/A          | N/A                      | N/A                             | ø                      |
| Build Executor Status   | - | Icon: <u>S</u> M | 1L |                 | Legend       | Atom feed for all 🔝 Atom | feed for failures 🛛 🔝 Atom feed | for just latest builds |
| 1 Idie                  |   |                  |    |                 |              |                          |                                 |                        |
| 2 Idle                  |   |                  |    |                 |              |                          |                                 |                        |
| 3 Idle                  |   |                  |    |                 |              |                          |                                 |                        |

#### Figure 3-63 ATS SCP First Logged-In Screen

#### **Pipeline SCP-NewFeatures**

This is a pre-configured pipeline where all the SCP test cases are executed. If you are executing SCP pipeline for the first time then you have to set the Input Parameters before executing any test case. There is no need to set these parameters again unless there is any change in the configuration.

To configure its parameters, which is a one time activity:

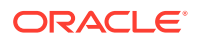

1. Click SCP-NewFeatures in the Name column. The following screen appears:

Figure 3-64 SCP-NewFeatures

| 🧌 Jenkins                                                                                                    |                                                                                                    | Q search             | ⑦ Scpuser    | ➔ log out |
|----------------------------------------------------------------------------------------------------|----------------------------------------------------------------------------------------------------|----------------------|--------------|-----------|
| Jenkins > SCP-NewFeatures >                                                                                                    |                                                                                                    |                      |              |           |
| <ul> <li>Back to Dashboard</li> <li>Status</li> <li>Changes</li> </ul>                                                                               | Pipeline SCP-NewFeatures<br>This build requires parameters:                                        |                      |              |           |
| Buld with Parameters     Configure     Golfgure     Golfgure     Decumentation     Rename     Pipeline Syntax                                        | Oracle Communication Aut           TestSuite         NewFeatures           Select_Option <ul></ul> | tomated Test Suite - | <u>5GSCP</u> |           |
| Openation         trend →           find         x           eff         Sep 11, 2020 612 PM           Atom faced for all ID atom faced for failurer | Circuit_Breaking     Butti                                                                         |                      |              |           |

2. Click **Configure** in the left navigation pane to provide input parameters. The SCP-NewFeatures Configure - General tab appears.

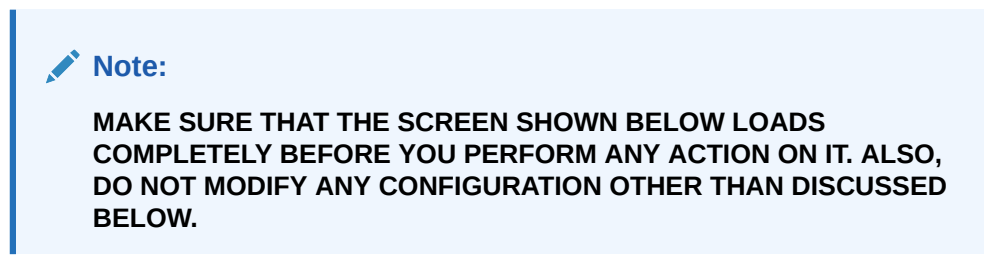

3. Scroll-down to the end. The control moves from **General** tab to the **Pipeline** tab as shown below:

### Figure 3-65 Pipeline Tab

| D. C. W.   |                                                                                                    | -      |
|------------|----------------------------------------------------------------------------------------------------|--------|
| Definition | Script         1 * node (*master*){         6         = HRRWESPACE         C = CLUSTERDONIN         # = DESTRUPESPACE           3         ///# = ASSESSTWT = ADDITIONAL         G = DESTRUPESPACE         C = CLUSTERDONIN         # = DESTRUPESPACE           3         //# = ASSESSTWT = ADDITIONAL         G = CLUSTERDONIN         # = DESTRUPESPACE         SC = CLUSTERDONIN         # = DESTRUPESPACE           4         //# = ASSESSTWT = ADDITIONAL         G = CLUSTERDONIN         # = DESTRUPESPACE         SC = CLUSTERDONIN         # = SC = SC = CLUSTERDONIN         # = SC = ASSESSTUREPOINT         # = REFURIECONT           6         # h         //# = ASO = ASSESTUREPOINT         # = ASSESSTUREPOINT         # = ASSESSTUREPOINT         # = REFURIECONT           8 | т<br>~ |
|            | Dise Groovy Sandbox<br>Pipeline Syntax                                                                                                    | •      |

You can modify script pipeline parameters from "-b" to "-q" on the basis of your deployment environment and click **Save**. The content of the pipeline script is as follows:

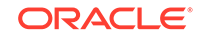

```
node ('master'){
   //a = SELECTED_NF b = NFNAMESPACE c = CLUSTERDOMAIN
                                                                d = DESTNAMESPACE
   //e = ATSREGISTRY f = AUDITINTERVAL
                                             g = GUARDTIME
                                                                h = SCPSVCNAME
   //i = SCPCONFIGSVCNAME j = SCPNOTIFYSVCNAME k = SCPSUBSVCNAME 1 = DBSECRETNAME
   //m = MYSQLHOST n = ATSSTUBIMAGE o = ATSSTUBCPU p = ATSSTUBMEMORY q = RERUN_COUNT
   sh '''
       sh /var/lib/jenkins/ocscp_tests/preTestConfig.sh \
       -a SCP \
       -b scpsvc \
       -c odyssey.lab.us.oracle.com \
       -d scpsvc \
       -e bastion-1:5000/ocats \
       -f 120 \
       -g 10 \
       -h ocscp-scp-worker \
       -i ocscp-scpc-configuration \
       -j ocscp-scpc-notification \
       -k ocscp-scpc-subscription \
       -l cred \
       -m mysql.default \
       -n ocats-gostub:1.7.0 \
       -0 0.2 \
       -p 0.1G \
       -q 0
   load "/var/lib/jenkins/ocscp_tests/jenkinsData/Jenkinsfile-NewFeatures"
```

Figure 3-66 SCP Pipeline Content

The description of these parameters is as follows:

- -a Selected NF
- -b NameSpace in which SCP is Deployed
- -c Kubernetes Cluster Domain where SCP is Deployed
- -d Test Stubs NameSpace must be same as SCP Namespace
- -e Docker registry where test stub image is available
- -f Audit Interval provided in SCP Deployment file
- -g Guard Time provided SCP Deployment file
- -h SCP-Worker microservice name as provided during deployment
- -i SCPC-Configuration microservice name as provided during deployment
- -j SCPC-Notification microservice name as provided during deployment
- -k SCPC-Subscription microservice name as provided during deployment
- -I DB Secret name as provided during deployment

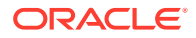

- -m Mysql Host name as provided during deployment
- -n Test Stub Image Name with tag
- -o Test Stub CPU requests and limit
- -p Test Stub Memory requests and limit
- -q re-run count

Note:

DO NOT MODIFY ANYTHING OTHER THAN THESE PARAMETERS.

4. Click the **Build with Parameters**. Following screen appears:

| 🏟 Jenkins                                                                                                    |                                                                                      | Q search                   | ⑦ Scpuser    | ➔ log out |
|----------------------------------------------------------------------------------------------------|--------------------------------------------------------------------------------------|----------------------------|--------------|-----------|
| Jenkins SCP-NewFeatures                                                                                                    |                                                                                      |                            |              |           |
| <ul> <li>Back to Dashboard</li> <li>Status</li> <li>Changes</li> </ul>                                                                                                    | Pipeline SCP-NewFeatures<br>This build requires parameters:                          |                            |              |           |
| Build with Parameters     Configure     Configure     Configure     Configure     Documentation     Rename     Pipeline Syntax                                                                                         | Oracle Communication           TestSuite         NewFeatures           Select_Option | 1 Automated Test Suite -   | <u>5GSCP</u> |           |
| Omega         Build History         trend =           find         x)         x)           Image: Sep 11, 2020 6:12 PM         Sep 11, 2020 6:12 PM           Image: Sep 11, 2020 6:12 PM         Sep 11, 2020 6:12 PM | Caluad And Housedon     Crout Breaking                                               | anary_suppor_oo_rrounce_vr |              |           |

Figure 3-67 Build with Parameters Options

In the above screen, there are three **Select\_Option**(s), which are:

- All: By default, all the SCP test cases are selected for execution. User just need to scroll down and click **Build** to execute all the test cases.
- Sanity: This option is NOT AVAILABLE for SCP.
- **Single/MultipleFeatures:** This option allows you to select any number of test cases that you want to execute from the list of total test cases available for execution. After selecting the test cases, scroll-down and click **Build**. The selected SCP test cases are executed.
- To check execution results and logs:
  - Click the execute-tests stage of pipeline and then logs.
  - Select the test execution step.
  - Double-click to open the execution logs console.

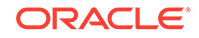

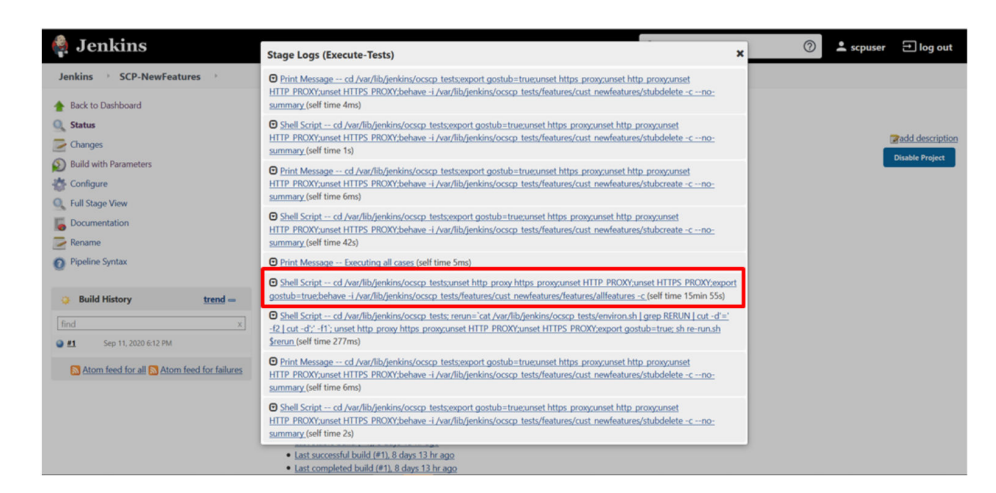

Figure 3-68 SCP-NewFeatures Stage Logs

**NewFeatures - Documentation** 

This pipeline has the HTML report of all the feature files that you can test as part of SCP ATS release. To view SCP functionalities, go to SCP-NewFeatures pipeline and click **Documentation** link in the left navigation pane. The following screen appears:

#### Figure 3-69 SCP-NewFeatures-Documentation

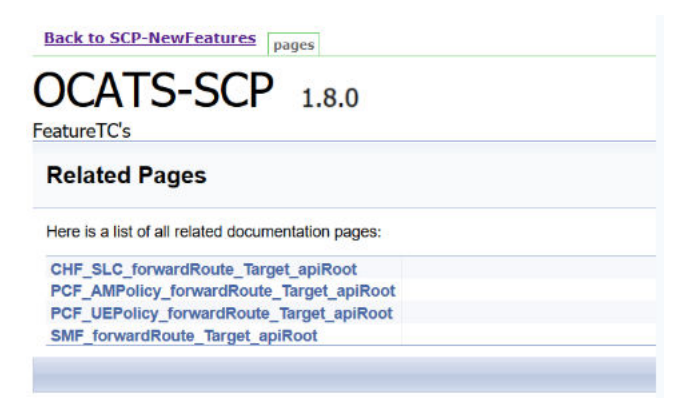

# Note:

Documentation option appears only if New-Features pipeline is executed atleast once.

You can click any functionality to view its test cases and scenarios for each test case. For example, on click of SMF\_forwardRoute\_Target\_apiRoot, the following screen appears:

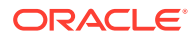

| atureTC's                                                                                                    |                                             |
|----------------------------------------------------------------------------------------------------|---------------------------------------------|
| SMF_forwardRoute_Target_apiRoot                                                                                                    |                                             |
| Description :                                                                                                    |                                             |
| To test routing towards SMF for service (nsmf-pdusession) through SCP, wherein 3gpp-Sbi-Targel-apiRoot header in incoming request gets considered to select destination.                                                                                                    |                                             |
| Scenario-1 : To test routing of initial through SCP for "nsmf-pdusession" service where, r<br>get forward routed to host mentioned in 3gpp-Sbi-Target-apiRoot header (which is config<br>preferred priority).                                                                                                    | equest messages<br>ured with most           |
| Objective :                                                                                                    |                                             |
| to test routing of initial through SCP for "nsmf-pdusession" service where, request messages get forward routed to host mentioned in 3gpp-Sbi-Target-apiRoot header (which is configured with                                                                                                    | most preferred priority).                   |
| Pre-requisite :                                                                                                    |                                             |
| I. NF profiles SMF1 and SMF2 have same smithrio part, which is matching with initial request messages.     Z. NF profile SMF1 has priority 70.     S. NF profile SMF1 has priority 70.     A, boyoe SMF profiles have application software states and stopping of the states of the states (AMF and SMF) are deployed - software, SCP-worker and istio-plict.     S. At components of SCP are deployed - software, SCP-worker and istio-plict.     Ruding optimisma are configured for Routing Paloign as Provide and Rerouting policy as Reroute/WithinSite. |                                             |
| Procedure                                                                                                    | Expected Result                             |
| 1) Sand 200 initial massages (Crasta pdu section) bruins request pauload both parameters matching with settings and parameters of SUE1 and SME2. These and request massages                                                                                                    | 1.) Verify all the initial messages get rou |

Figure 3-70 Sample: SCP Functionality

Based on the functionalities covered under Documentation, the **Build Requires Parameters** screen displays test cases. To navigate back to the Pipeline SCP-NewFeatures screen, click **Back to SCP-NewFeatures** link available on top left corner of the screen.

# **SCP-Regression Pipeline**

This pre-configured pipeline has all the test cases of previous releases. When you click SCP-Regression Pipeline, following screen appears:

| 🏟 J                                                                                                    | enkins                                                                                       |         |                                                            |             |               |              | <b>Q</b> search              | 0 | 💄 scpuser | 🛨 log out       |
|----------------------------------------------------------------------------------------------------|----------------------------------------------------------------------------------------------|---------|------------------------------------------------------------|-------------|---------------|--------------|------------------------------|---|-----------|-----------------|
| Jenkin                                                                                                    | s SCP-Regression                                                                             | • >     |                                                            |             |               |              |                              |   |           |                 |
| <ul> <li>▲ Back</li> <li>▲ Statu</li> <li>➢ Chan</li> <li>② Build</li> <li>③ Confi</li> <li>④ Full S</li> </ul> | to Dashboard<br><b>IS</b><br>Igges<br>I with Parameters<br>igure<br>Stage View<br>Stage View |         | Pipeline SCP-Re                                            | gression    |               |              |                              |   |           | add description |
| Rena                                                                                                    | imentation<br>me                                                                             |         | Stage View                                                 |             |               |              |                              |   |           |                 |
| O Pipel                                                                                                    | ine Syntax                                                                                   |         |                                                            | Preparation | Execute-Tests | Archive logs | Declarative:<br>Post Actions |   |           |                 |
| Bud Bu                                                                                                    | ild History                                                                                  | trend - | Average stage times:<br>(Average <u>full</u> run time: ~1h | 112ms       | 1h 43min      | 77ms         | 155ms                        |   |           |                 |
| <ul> <li>₩8</li> <li>₩7</li> </ul>                                                                              | Sep 12, 2020 8:17 PM<br>Sep 12, 2020 5:30 PM                                                 | *       | EB 28min)<br>Sep 13 No<br>Changes                          | 97ms        | 2h 10min      | 59ms         | 126ms                        |   |           |                 |
| <ul> <li>#6</li> <li>#5</li> <li>#4</li> </ul>                                                                  | Sep 12, 2020 3:13 PM<br>Sep 12, 2020 6:30 AM<br>Sep 11, 2020 7:35 PM                         |         | Sep 12 No<br>23:00 Changes                                 | 78ms        | 2h 10min      | lt Logs      | 122ms                        |   |           |                 |
| <ul> <li><u>#3</u></li> <li><u>#2</u></li> </ul>                                                                | Sep 11, 2020 7:03 PM<br>Sep 11, 2020 6:35 PM                                                 |         | Sep 12 No<br>Changes                                       | 80ms        | 2h 9min       | 63ms         | 117ms                        |   |           |                 |

Figure 3-71 SCP-Regression Pipeline

If you are executing SCP pipeline for the first time, you have to set the Input Parameters before execution. Subsequent execution does not require any input unless there is a need to change any configuration.

In the left navigation pane, click **Configure** to provide inputs parameters and scroll to bottom of the screen to pipeline script as displayed below.

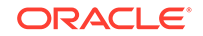

| Pipeline<br>Definition | Pipeline script         *           Script         1 * node ('master'){<br>- Sticitol, 0 = b = NFUNESPACE c = CLUSTBOOMIN d = DESTANCESPACE<br>// = STICITOL = D = ADDITISTENCE, c = CLUSTBOOMIN d = DESTANCESPACE<br>// = STOCONFOSCIUME - STOCITYSTENCE, c = CLUSTBOOMIN d = DESCRETINE<br>// = NFUNESURGAT = ASSENDENCE - ADSTRUME = D = ATSSTUBME = D = ATSSTUBMENORY q = REBULCOUNT<br>f sh '**<br>7 f sh '**<br>7 d sh '**<br>7 d sh '**<br>10 - b scport, lab un, create.com \<br>11 - f 120 \<br>12 - b scion-score-configuration \<br>13 - f 120 \<br>13 - f 120 \<br>13 - f 120 \<br>13 - b scion-score-configuration \<br>13 - f 120 \<br>13 - b scion-score-configuration \<br>13 - f 120 \<br>13 - b scion-score-configuration \<br>13 - f 120 \<br>13 - b scion-score-configuration \<br>13 - f 120 \<br>14 - b scion-score-configuration \<br>15 - b scion-score-configuration \<br>15 - b scion-score-configuration \<br>15 - b scion-score-configuration \<br>15 - b scion-score-configuration \<br>15 - b scion-score-configuration \<br>15 - b scion-score-configuration \<br>15 - b scion-score-configuration \<br>15 - b scion-score-configuration \<br>15 - b scion-score-configuration \<br>15 - b scion-score-configuration \<br>15 - b scion-score-configuration \<br>16 - b scion-score-configuration \<br>17 - b scion-score-configuration \<br>18 - b scion-score-configuration \<br>18 - b scion-score-configuration \<br>19 - b scion-score-configuration \<br>10 - b scion-score-configuration \<br>10 - b scion-score-configuration | 0 |
|------------------------|----------------------------------------------------------------------------------------------------|---|
| Save                   | Use Groovy Sandbox<br>Pipeline Syntax                                                                                                    | 0 |

Figure 3-72 Regression - Pipeline Script

You can change parameters from "-b" to "-q" as per deployment environment and click **Save**. The content of the pipeline script is as follows:

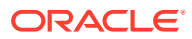

```
node ('master'){
   //a = SELECTED_NF
                      b = NFNAMESPACE c = CLUSTERDOMAIN
                                                              d = DESTNAMESPACE
   //e = ATSREGISTRY f = AUDITINTERVAL
                                              g = GUARDTIME
                                                                h = SCPSVCNAME
   //i = SCPCONFIGSVCNAME j = SCPNOTIFYSVCNAME k = SCPSUBSVCNAME 1 = DBSECRETNAME
   //m = MYSQLHOST n = ATSSTUBIMAGE o = ATSSTUBCPU p = ATSSTUBMEMORY q = RERUN_COUNT
    sh '''
       sh /var/lib/jenkins/ocscp_tests/preTestConfig.sh \
       -a SCP \
       -b scpsvc \
       -c odyssey.lab.us.oracle.com \
       -d scpsvc \
       -e bastion-1:5000/ocats \
       -f 120 \
       -g 10 \
       -h ocscp-scp-worker \
       -i ocscp-scpc-configuration \
       -j ocscp-scpc-notification \
       -k ocscp-scpc-subscription \
       -1 cred \
       -m mysql.default \
       -n ocats-gostub:1.7.0 \
       -0 0.2 \
       -p 0.1G \
       -q Ø
    . . .
   load "/var/lib/jenkins/ocscp_tests/jenkinsData/Jenkinsfile-Regression"
}
```

Figure 3-73 SCP-Regression Pipeline Script

The description of parameters is as follows:

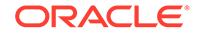

during deployment
 -1 - DB Secret name as provided during deployment
 -m - Mysql Host name as provided during deployment
 -n - Test Stub Image Name with tag
 -o - Test Stub CPU requests and limit
 -p - Test Stub Memory requests and limit
 -q - re-run count

Click Build with Parameters. The following screen appears:

#### Figure 3-74 SCP-Regression Build with Parameters Option

| 🏘 Jenkins                                                                                                    |                                                                                                    | <b>Q</b> search                                                                                               | ⑦ scpuser      | <b> </b> |
|----------------------------------------------------------------------------------------------------|----------------------------------------------------------------------------------------------------|----------------------------------------------------------------------------------------------------|----------------|----------|
| Jenkins 🕐 SCP-Regression 💛                                                                                                    |                                                                                                    |                                                                                                    |                |          |
| <ul> <li>Back to Dashboard</li> <li>Status</li> <li>Changes</li> </ul>                                                                          | Pipeline SCP-Regression<br>This build requires parameters:                                                                                            |                                                                                                    |                |          |
| Build with Parameters     Configure     Guild Stage View     Documentation     Pename                                                           | Oracle Communication A<br>TestSuite Regression<br>Select_Option @ All                                                                                 | utomated Test Suite                                                                                           | <u>- 5GSCP</u> |          |
| <ul> <li>Pipeline Syntax</li> <li>Build History trend</li> </ul>                                                                                | TestCases<br>SCP_Audit_nnf_nfm<br>NRF_Registration<br>AUSF_AUTH_forwardRoute_Target_apiRoot                                                           | NF_Notification     NRF_Subscription     CHF_SLC_forwardRoute_Target_apiRoot                                  |                |          |
| find         x           # £         Sep 12, 2020 8:17 PM           # £         Sep 12, 2020 5:30 PM           # £         Sep 12, 2020 3:13 PM | PCF_MMPolicy_forwardRoute_Target_apiRoot     PCF_UEPolicy_forwardRoute_Target_apiRoot     UDM_SDM_forwardRoute_Target_apiRoot     SCP_Audit_nnrf_disc | PCF_SMPolicy_forwardRoute_Target_api<br>SMF_forwardRoute_Target_apiRoot     UDM_UECM_forwardRoute_Target_apiR | iRoot<br>ioot  |          |
| Sep 12, 2020 6:30 AM                                                                                                    | Build                                                                                                    |                                                                                                    |                |          |

It has following three options:

- All To execute all the test cases except SCP\_Audit\_nnrf\_disc. If SCP is deployed with nnrf-disc for Audit or Registration with NRF is not enabled, then you should not use the All option. Instead, use Single/MultipleFeatures option to select appropriate cases for execution.
- Sanity This option is not available for SCP.
- **Single/MultipleFeatures** To execute selected test cases. You can select one or more test cases and execute using this option.

Select an appropriate option and click **Build** to start test execution.

| 🏟 Jenkins                                                                     |                                                                                                    | <b>Q</b> search                                                              | ⑦ L scpuser   | ⇒ log out |
|-------------------------------------------------------------------------------|----------------------------------------------------------------------------------------------------|------------------------------------------------------------------------------|---------------|-----------|
| Jenkins SCP-Regression                                                        |                                                                                                    |                                                                              |               |           |
| <ul> <li>▲ Back to Dashboard</li> <li>Q. Status</li> <li>✓ Changes</li> </ul> | Pipeline SCP-Regression<br>This build requires parameters:                                                           |                                                                              |               |           |
| Build with Parameters Configure                                               | Oracle Communication                                                                                                 | on Automated Test Sui                                                        | ite - 5GSCP   |           |
| Full Stage View     Documentation     Repare                                  | TestSuite Regression<br>Select_Option () All<br>Sanity                                                               |                                                                              |               |           |
| <ul> <li>Pipeline Syntax</li> </ul>                                           | Single/MultipleFeatures TestCases     SCP_Audit_nnrf_nfm                                                             | NF_Notification                                                              |               |           |
| Build History trend -                                                         | NRF_Registration     AUSF_AUTH_forwardRoute_Target_apiRoot                                                           | <ul> <li>NRF_Subscription</li> <li>CHF_SLC_forwardRoute_Target_ap</li> </ul> | viRoot        |           |
| find x                                                                        | PCF_AMPolicy_forwardRoute_Target_apiRoot                                                                             | PCF_SMPolicy_forwardRoute_Targ                                               | et_apiRoot    |           |
| <u> <u> </u></u>                                                              | • FrUt=Forsy_forwardscute_larget_apiloot         • UDM_SDM_forwardScute_Target_apiRoot         • SCP_Audit_nnrf_disc | SMI-JorwardRoute_larget_apikos     UDM_UECM_forwardRoute_Targe               | и<br>ŁapiRoot |           |
| A 64 Son 11 2020 7/25 DM                                                      |                                                                                                    |                                                                              |               |           |

Figure 3-75 SCP-Regression Build Option

To check execution results and logs, click the execute-tests stage of pipeline and then logs. To open execution logs console, select test execution step and double-click the execution log.

Figure 3-76 SCP-Regression Stage Logs

| 🧌 J                                                                     | enkins                      | Stage Logs (Execute-Tests)                                                                                                    | ② L scpuser D log out |  |  |  |  |
|-------------------------------------------------------------------------|-----------------------------|----------------------------------------------------------------------------------------------------|-----------------------|--|--|--|--|
| Jenkin                                                                  | to Dashboard                | Print Message of Awr/Boljenkins/ocscp. testscepport gostub=trueunet https://programset.http://programset.https/<br>https://programset.https://programset.html//boljenkins/ocscp.tests/features/cost_regression/stubdelete_cno_<br>ammany_coleting_end_end_end_end_end_end_end_end_end_end |                       |  |  |  |  |
| Status                                                                  |                             | Sold Script - of Ann Michaelindosco, testosepart gostub=tumunet https:prosyumet http:prospunet     HTIP PROXYumet HTTPS PROXYbehave -1.Ann/Ric/enkine/oscp. testo/features/cust.regression/stubdelete.c-mo-     zammary.(odd inne 2a)                                                     | Cadd description      |  |  |  |  |
| Build with Parameters     Configure     Interference     End Stane View |                             | Print Message                                                                                                    |                       |  |  |  |  |
| E Doct                                                                  | umentation                  | Sola Script of Awr/Mynekindoscp.tetscepart.gotub=tuesured.https.tronyunet.http.tronyunet.<br>HTIP PROXYunet.HTIPS.PROXYbehwe -i Awr/Mb/rehim/loscp.tets/features/ust.regression/stubcreate-cno-<br>summary.cell time 3min 54a)                                                            |                       |  |  |  |  |
| O Pipe                                                                  | line Syntax                 | <u>Print Message Executing all cases</u> (self time 4ms)                                                                                                    |                       |  |  |  |  |
| a Bu                                                                    | uild History <u>trend</u> — | Shell Script cd /var/lib/jenkins/ocscp_testsunset http:proxy-https:proxy-unset HTTP PROXY-unset HTTPS_PROXY-export     gostub=true:behave -i /var/lib/jenkins/ocscp_tests/leatures/cust_regression/leatures/allfeatures-c_(self time 2h 6min 44s)                                         |                       |  |  |  |  |
|                                                                         | ×                           | Shell Script cd /var/fib/jenkins/ocscp tests; rerun='cat /var/fib/jenkins/ocscp tests/environ.sh   grep RERUN   cut -d'='     Cl +- ch / cut -d'='     Cl +- ch / cut -d'='                                                                                                    |                       |  |  |  |  |
| . #8                                                                    | Sep 12, 2020 8:17 PM        | -121 cut - 0; -11; unset http://proxy.unset.H11P_PROX1.unset.H11P_S_PROX1.export.gostub=true; sn re-run.sn<br><u>\$rerun</u> (self time 324ms)                                                                                                    |                       |  |  |  |  |
| ● #Z                                                                    | Sep 12, 2020 5:30 PM        | Print Message cd /var/lib/jenkins/ocscp tests;export gostub=true:unset https://proxy.unset.http.proxy.unset                                                                                                    |                       |  |  |  |  |
| <u>● #6</u>                                                             | Sep 12, 2020 3:13 PM        | HTTP PROXY.unset HTTPS PROXY.behave -i /var/lib/jenkins/ocscp.tests/features/cust.regression/stubdelete -cno-<br>summan/colf time.Smt                                                                                                    |                       |  |  |  |  |
| <u>⊌ #5</u>                                                             | Sep 12, 2020 6:30 AM        | Shell Script cd /var/lib/ienkins/ocscp tests/export oostub=trueunset https provyunset https provyunset                                                                                                    |                       |  |  |  |  |
| 9 #4                                                                    | Sep 11, 2020 7:35 PM        | HTTP PROXY;unset HTTPS_PROXY;behave -i /var/fib/jenkins/ocscp_tests/features/cust_regression/stubdelete -cno-                                                                                                    |                       |  |  |  |  |
| • #3                                                                    | Sep 11, 2020 7:03 PM        | summary (self time 3s)                                                                                                    |                       |  |  |  |  |
| <u> </u>                                                                | Sep 11, 2020 6:35 PM        | Sep 12         Mo         B0ms         2h 9min         63ms         117ms           2043         Clunges         80ms         2h 9min         63ms         117ms                                                                                                    |                       |  |  |  |  |

# Executing SEPP Test Cases using ATS

To execute SEPP Test Cases using NRF ATS 1.4, you need to ensure that following prerequisites are fulfilled.

- The user must create Kubernetes secret with certificates/keys (public and private) for both plmn and n32 gateways before deploying SEPP.
- SEPP 1.4 must be deployed with default helm configurations using helm charts.
- All micro-services of SEPP should be up and running.
- The user must create Kubernetes secret with certificates/keys (public and private) for ats client and stub server microservices before deploying SEPP ATS.

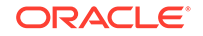

- ATS is deployed using the helm charts.
- The stub is deployed using helm charts.
- Prometheus service must be up and running.
- Users can customize test cases in the custom test case folders (cust\_newfeatures, cust\_regression and cust\_performance). They can add new test cases, remove unwanted test cases and modify existing test cases. It does not impact the original product packaged test cases available in the newfeatures, regression and performance folders. For more details, you can refer to Custom Folder Implementation.

#### Logging into ATS

Before logging into ATS, you need to ensure that ATS is deployed successfully using HELM charts. A sample screen is given below:

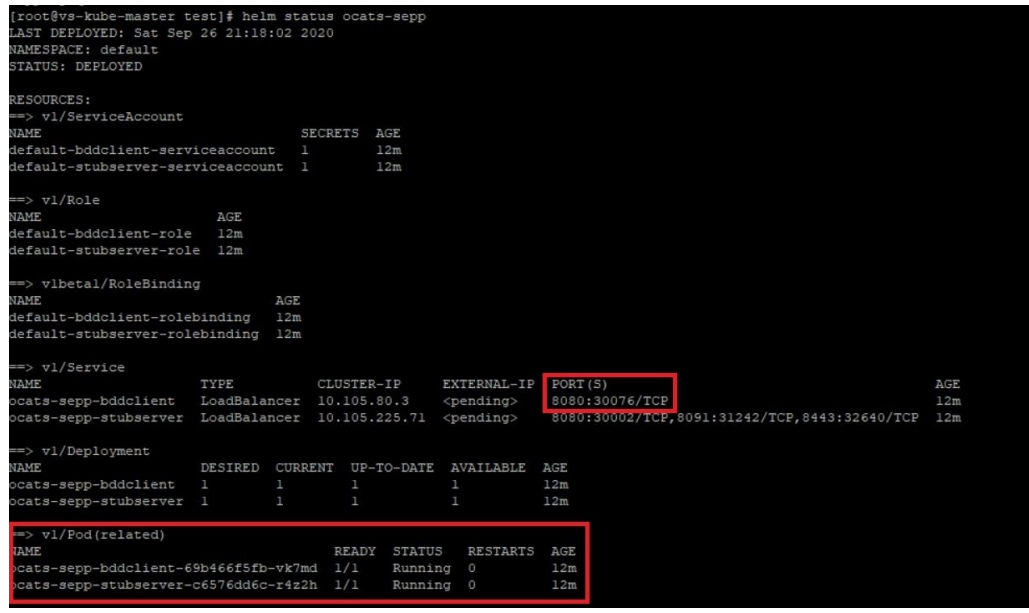

There are two ways to login to ATS Jenkins GUI.

- When an external load balancer (metalLB in case of OCCNE) is available and an external IP is provided to the ATS service, the user can login to ATS GUI using <External-IP>:8080.
- When an external IP is not provided to the ATS service, the user can open the browser and provide the external IP of the worker node and nodeport of the ATS service to login to ATS GUI.

<Worker-Node-IP>:<Node-Port-of-ATS>

# Note:

In the Verifying ATS Deployment screen, ATS nodeport is highlighted in red as 30076. For more details on ATS deployment, refer to SEPP ATS Installation Procedure.

Open a browser and provide IP and port details as <Worker-Node-IP>:<NodePortof-ATS> (As per the above example: 10.98.101.171:32013). The ATS login screen appears.

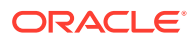

## Executing ATS

To execute ATS:

• Enter the username as 'seppuser' and password as 'sepppasswd'. Click **Sign in**.

| Welcome to Jenkins! |  |  |  |  |
|---------------------|--|--|--|--|
| seppuser            |  |  |  |  |
| Password            |  |  |  |  |
| Sign in             |  |  |  |  |
| Keep me signed in   |  |  |  |  |

# Note:

If you want to modify your default login password, refer to Modifying Login Password

The following screen appears showing pre-configured pipelines for SEPP individually (3 Pipelines).

- **SEPP-NewFeatures:** This pipeline has all the test cases that are delivered as part of SEPP ATS 1.4.
- **SEPP-Performance:** This pipeline is not operational as of now. It is reserved for future releases of ATS.
- **SEPP-Regression:** This pipleine has all the test cases of previous releases. As this is the first release of SEPP-ATS, this pipeline does not show any previous release test cases.

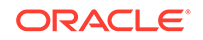

| 🦣 Jenkins               |   |          |   |                  |                    | Q search                  | 0                                     | 💄 seppuser       | <b> </b>         |
|-------------------------|---|----------|---|------------------|--------------------|---------------------------|---------------------------------------|------------------|------------------|
| Jenkins 🔹 🕨             |   |          |   |                  |                    |                           |                                       |                  |                  |
| 🍓 People                |   | All      |   |                  |                    |                           |                                       |                  |                  |
| A My Views              |   | s        | w | Name 1           | Last Success       | Last Failure              | Last Dura                             | ntion            | -                |
|                         |   | •        | * | SEPP-NewFeatures | 20 min - <u>#1</u> | N/A                       | 25 sec                                |                  | $\geq$           |
| Build Queue             | - | 0        | * | SEPP-Performance | N/A                | N/A                       | N/A                                   |                  | $\mathbf{s}$     |
| No builds in the queue. |   |          | * | SEPP-Regression  | N/A                | N/A                       | N/A                                   |                  | $\sum$           |
| Build Executor Status   | - | Icon: SM | L |                  | Legend             | S Atom feed for all S Ato | om feed for failures                  | Atom feed for ju | st latest builds |
| 2 Idle<br>3 Idle        |   |          |   |                  |                    |                           |                                       |                  |                  |
|                         |   |          |   |                  |                    |                           |                                       |                  |                  |
|                         |   |          |   |                  |                    |                           |                                       |                  |                  |
|                         |   |          |   |                  |                    |                           |                                       |                  |                  |
|                         |   |          |   |                  |                    |                           |                                       |                  |                  |
|                         |   |          |   |                  |                    |                           |                                       |                  |                  |
|                         |   |          |   |                  |                    | Page<br>Sep :             | generated:<br>26, 2020 9:39:56 PM UTC | REST API         | Jenkins 2.235.1  |

# Figure 3-77 Pre-Configured Pipelines

Each one of this pipeline is explained below:

- SEPP-NewFeatures Pipeline: After identifying the SEPP pipelines, the user needs to do one-time configuration in ATS as per their SUT deployment. In this pipeline, all the new testcases related to SEPP are executed. To configure its parameters:
- Click SEPP-NewFeatures in the Name column. The following screen appears:

| 🏟 Jenkins                                                                                                    |        |                                                                                                    |                   |               | Q            | search                       | 0 | 💄 seppuser | ⇒ log out       |
|----------------------------------------------------------------------------------------------------|--------|----------------------------------------------------------------------------------------------------|-------------------|---------------|--------------|------------------------------|---|------------|-----------------|
| Jenkins • SEPP-NewFeatures >                                                                                                |        |                                                                                                    |                   |               |              |                              |   |            |                 |
| Back to Dashboard     Status     Changes     Build with Parameters                                                          | I      | Pipeline SEPP-N                                                                                               | lewFeatu          | res           |              |                              |   | 1          | Bisable Project |
| Configure<br>Full Stage View<br>Documentation<br>Rename                                                                     | :      | Recent Changes Stage View                                                                                     |                   |               |              |                              |   |            |                 |
| Pipeline Syntax                                                                                                    |        |                                                                                                    | Preparation       | Execute-Tests | Archive logs | Declarative:<br>Post Actions |   |            |                 |
| Build History trend =                                                                                                    | -      | Average stage times:<br>(Average full run time: ~25s)                                                         | 423ms             | 17s           | 141ms        | 394ms                        |   |            |                 |
| find         ×           ● #1         Sep 26, 2020 9:19 PM           Stom feed for all State         Atom feed for failures | +<br>+ | Sep 27         No           02:49         Changes                                                             | 423ms             | 17s           | 141ms        | 394ms                        |   |            |                 |
|                                                                                                    | 1      | Permalinks  Last build (#1), 22 min ago Last stable build (#1), 22 min ago Last successful build (#1), 22 min | <u>0</u><br>1 aqo |               |              |                              |   |            |                 |

Figure 3-78 SEPP-NewFeatures Pipeline

- In the above screen:
  - Click **Configure** to navigate to a screen where configuration needs to be done.
  - Click **Documentation** to view the documented test cases.
  - Click blue dots inside Build History box to view the success console logs of the "All" and "Sanity" respectively.

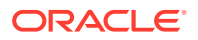

- The Stage View represents already executed pipeline for the customer reference.
- Click Configure. Users MUST wait for the page to load completely. Once the page loads completely, click the Pipeline tab to reach the Pipeline configuration as shown below:

#### Note:

MAKE SURE THAT THE SCREEN SHOWN ABOVE LOADS COMPLETELY BEFORE YOU PERFORM ANY ACTION ON IT. ALSO, DO NOT MODIFY ANY CONFIGURATION OTHER THAN DISCUSSED BELOW.

| Script 1 * node ('master'){                 |  |
|---------------------------------------------|--|
| <pre>//# = StUCID_in</pre>                  |  |
| ☑ Use Groovy Sandbox <u>Pipeline Syntax</u> |  |

• In the above screen, the values of the 'Pipeline script' needs to be changed. The content of the pipeline script is as follows:

```
node ('master'){
   //a = SELECTED_NF
                        b = SEPPCONFIGSVCNAME
                                                  c = CSEPPIGWNAME
d = PSEPPIGWNAME
    //e = SEPPSTUBNAME f = PROMSVCIP
                                       g = PROMSVCPORT
                                                           h =
RERUN_COUNT
   sh '''
       sh /var/lib/jenkins/ocsepp_tests/preTestConfig.sh \
        -a SEPP ∖
        -b ocsepp-config-mgr-svc.seppsvc \
        -c ocsepp-plmn-ingress-gateway.seppsvc \
        -d ocsepp-n32-ingress-gateway.seppsvc \
        -e ocats-sepp-stubserver.default \
        -f prometheus.cne-infra \
        -q 9090 \
        -h 1
    1.1
    load "/var/lib/jenkins/ocsepp_tests/jenkinsData/Jenkinsfile-
```

```
NewFeatures"
}
```

# Note:

The User MUST NOT change any other value apart from line number 8 to line 20.

You can change only those parameters that are marked as "a" to "h" as per your requirement.

- a Name of the NF to be tested in capital (SEPP).
- b SEPP Config service name including namespace
- c cSEPP Plmn Ingress gateway service name including namespace
- d pSEPP N32 Ingress gateway service name including namespace
- e Stub Server service name inclding namespace
- f Prometheus service name or IP including namespace
- g Prometheus service port
- h Number of times the re-run of failed case is allowed (default as 2).

# Note:

You do not have to change any value if OCCNE cluster is used and SEPP, ATS and STUB are deployed in ocsepp namespace.

• Click **Save** after making necessary changes. You are navigated back to the **Pipeline SEPP-NewFeatures** screen.

#### **Executing SEPP Test Cases**

To execute SEPP test cases:

1. Click the **Schedule a Build with parameters** icon present on the SEPP-NewFeatures screen in the extreme right column corresponding to SEPP-NewFeatures row.The following screen appears:

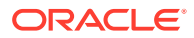

| 🏟 Jenkins                                                                                                    | Q. search 🔘 📤 sept                                                                                                    | ouser 🔿 log out     |
|----------------------------------------------------------------------------------------------------|----------------------------------------------------------------------------------------------------|---------------------|
| Jenkins > SEPP-NewFeatures > >                                                                                           |                                                                                                    |                     |
| Back to Dashboard     Status     Changes     Muld with Parameters                                                        | Pipeline SEPP-NewFeatures This build requires parameters:                                                                                                    |                     |
| Configure Itals Stage View Contentation Rename Pipeline Syntax                                                           | TestSuite NewFeatures Select_Option @ All Sanity Single/MultipleFeatures TestCase TestCase Te |                     |
| image     tend =       find     x       ● 11     Sep 26, 2020 9:19 PM       ● Atom feed for all ● Atom feed for failures | Bad                                                                                                    |                     |
|                                                                                                    | Page generated:<br>Sep 25, 2020 10:03:47 PM L                                                                                                    | JEC Jenkins 2.235.1 |

- 2. In the above screen, there are three **Select\_Option(s)**, which are:
  - All: By default, all the SEPP test cases are selected for execution. User just needs to scroll down and click **Build** to execute all the test cases.
  - Sanity: Currently disabled.
  - Single/MultipleFeature: This option allows you to select any number of test cases that you want to execute from the list of total test cases available for execution. After selecting the test cases, scroll-down and click Build. The selected SEPP test cases are executed.

| 🏘 Jenkins                                                                                                    |                                                                                                    | <b>Q</b> search | ⑦ L seppuser                                  | → log out       |
|----------------------------------------------------------------------------------------------------|----------------------------------------------------------------------------------------------------|-----------------|-----------------------------------------------|-----------------|
| Jenkins · SEPP-NewFeatures ·                                                                                                    |                                                                                                    |                 |                                               |                 |
| <ul> <li>✿ Back to Dashboard</li> <li>Q Status</li> <li>☑ Changes</li> </ul>                                                                                | Pipeline SEPP-NewFeatures                                                                                                    |                 |                                               |                 |
| Build with Parameters     Configure     Societtation     Configure     Conservation     Rename     Pipeline Syntax                                          | Oracle Communication Au TestSuite NewFeatures Select_Option All Suity SignerMultipleFeatures TestCases TestCases TestCases TestCases |                 | - 5GSEPP                                      |                 |
| ● Build History         trend =           find         x           ● £1         Sep 26, 2020 9:19 PM           C Atom feed for all C Atom feed for failures | Eund                                                                                                    |                 |                                               |                 |
|                                                                                                    |                                                                                                    | P               | age generated:<br>ep 26, 2020 10:03:47 PM UTC | Jenkins 2.235.1 |

#### **NewFeatures - Documentation**

To view SEPP functionalities, go to SEPP-NewFeatures pipeline and click the **Documentation** link in the left navigation pane. The following screen appears:

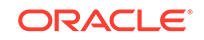

| OCATS-SEPP 1.4.0<br>FeatureTC's                                                 |                            |
|---------------------------------------------------------------------------------|----------------------------|
|                                                                                 |                            |
|                                                                                 |                            |
|                                                                                 |                            |
| Related Pages                                                                   |                            |
| Here is a list of all related documentation pages:                              |                            |
| CN32C_SUCCESS_SECURITY_CAPABILITY_TLS<br>CN32F_SUCCESS_HTTP_MESSAGE_FORWARD_TLS |                            |
|                                                                                 | Generated by doxyden 18.16 |

User can click any functionality to view its test cases and scenarios of each test case. A sample screen is given below:

| CN32C_SUCCESS_SECURITY_CAPABILITY_TLS                                                                                                    |                                                                                             |  |  |  |  |  |  |
|----------------------------------------------------------------------------------------------------|---------------------------------------------------------------------------------------------|--|--|--|--|--|--|
| Description :                                                                                                    |                                                                                             |  |  |  |  |  |  |
| To validate Successful N32c Security capability exchange procedure from consumer SEPP.                                                                                                    |                                                                                             |  |  |  |  |  |  |
| Pre-requisite :                                                                                                    |                                                                                             |  |  |  |  |  |  |
| <ol> <li>All components of SEPP are deployed - pimn gateways, n32 gateways, config-engr, n32c and n32f microservices.</li> <li>Test stubs (bdddlient, stubserver as P-SEPP, Ingress and egress gateways) are deployed.</li> </ol>                                       |                                                                                             |  |  |  |  |  |  |
| cN32c_security_capability_tls_001                                                                                                    |                                                                                             |  |  |  |  |  |  |
| Objective :                                                                                                    |                                                                                             |  |  |  |  |  |  |
| Verify Consumer SEPP Initiate Security Capability Exchange when a roaming partner profile is configured and enabled w                                                                                                    | ith security capability as TLS.                                                             |  |  |  |  |  |  |
| Procedure                                                                                                    | Expected Result                                                                             |  |  |  |  |  |  |
| 1. Configure Roaming Partner Profile with Security Capability as TLS and Status as Enabled along with Remote SEPP<br>FCDN and Port. 1. Verity Profile is added successfully and Consumer SEPP initiate Security capability procedure towards<br>configured remote SEPP? |                                                                                             |  |  |  |  |  |  |
| 2. Producer SEPP (Stub Server) recieves capability exchange messages and respond with Security capability as TLS.                                                                                                    | 2. Verify Security Capability recieved is TLS on Producer SEPP and Handshake is successful? |  |  |  |  |  |  |
|                                                                                                    | Generated by (10) Construction 1.8.16                                                       |  |  |  |  |  |  |

# Executing SLF Test Cases using ATS

#### **Custom Folder Implementation**

Users can customize test cases in the custom test case folders (cust\_newfeatures, cust\_regression and cust\_performance). They can add new test cases, remove unwanted test cases and modify existing test cases. It does not impact the original product packaged test cases available in the newfeatures, regression and performance folders. For more details, you can refer to Custom Folder Implementation.

#### Logging into ATS

cats-udr-slf

Before logging into ATS, you need to know the nodeport of the "-ocats-udr-slf" service. To get the nodeport detail, execute the following command:

Balancer 10.111.56.10 <pending>

kubectl get svc -n <slf\_namespace>

**Example:** kubectl get svc -n ocats

Figure 3-79 SLF Nodeport

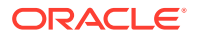

8080:31083/TCP

In the above screen, 31083 is the nodeport.

To login to ATS via Jenkins:

 In the web browser, type http://<Worker IP>:<port obtained above> and press Enter.

Example: http://10.75.225.49:31083

The Login screen appears.

- 2. Enter the username as 'udruser' and password as 'udrpasswd'. Click **Sign in**. A screen with pre-configured pipelines for SLF appears (3 pipelines).
  - **SLF-New-Features:** This pipeline has all the test cases, which are delivered as part of SLF ATS 1.8.0.
  - **SLF-Performance:** This pipeline is not operational as of now. It is reserved for future releases of ATS.
  - SLF-Regression: This pipeline has all the test cases of previous releases.

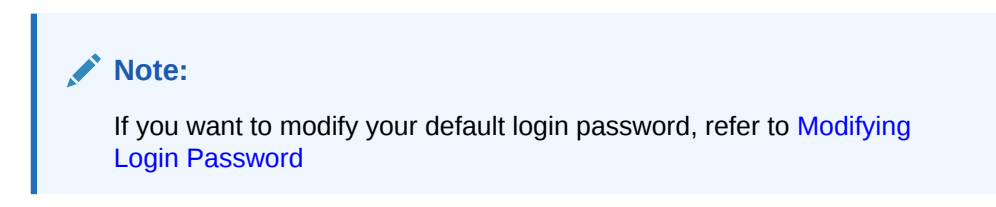

Figure 3-80 SLF Pre-configured Pipelines

| 🏟 Jenkins               |   |          |    |                 | Q search                   |                   | ⑦ L udruser              | → log out               |
|-------------------------|---|----------|----|-----------------|----------------------------|-------------------|--------------------------|-------------------------|
| Jenkins 🔸               |   |          |    |                 |                            |                   |                          |                         |
| 🍓 People                |   | All      |    |                 |                            |                   |                          |                         |
| Build History           |   | s        | w  | Name ↓          | Last Success               | Last Failure      | Last Duration            |                         |
| 🍓 My Views              |   |          | *  | SLF-NewFeatures | N/A                        | N/A               | N/A                      | $\mathbf{\mathfrak{O}}$ |
| Build Queue             | - | 0        | *  | SLF-Performance | N/A                        | N/A               | N/A                      | $\mathbf{\mathfrak{O}}$ |
| No builds in the queue. |   |          | *  | SLF-Regression  | N/A                        | N/A               | N/A                      | $\mathbf{\Sigma}$       |
| Build Executor Status   | - | Icon: SI | ML |                 | Legend 🔊 Atom feed for all | Atom feed for fai | lures 🔊 Atom feed for ju | ist latest builds       |
| 1 Idle                  |   |          |    |                 |                            |                   |                          |                         |
| 2 Idle<br>3 Idle        |   |          |    |                 |                            |                   |                          |                         |

3. Click SLF-NewFeatures. The following screen appears:

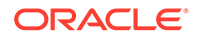

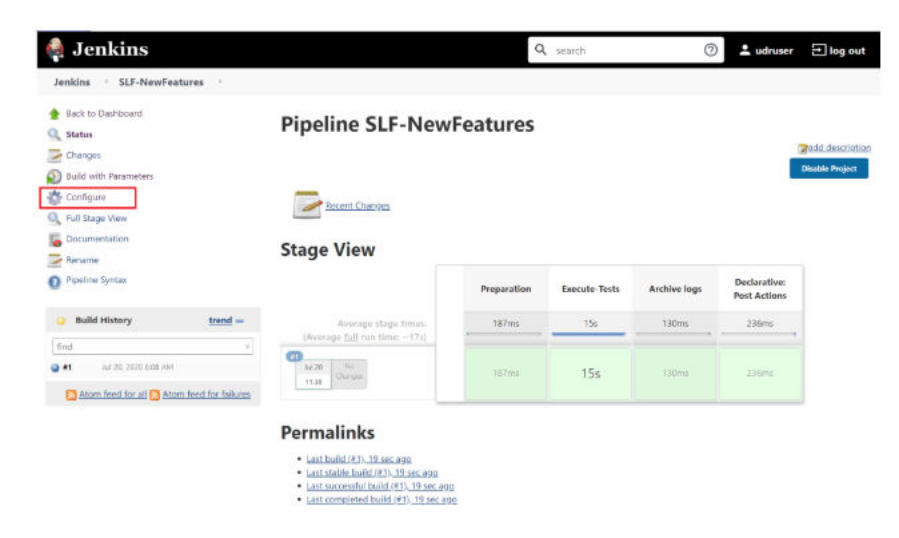

Figure 3-81 SLF-NewFeatures Configure

- 4. Click **Configure** in the left navigation pane. The **General** tab appears. User **MUST** wait for the page to load completely.
- Once the page loads completely, click the Advanced Project Options tab. Scroll down to reach the Pipeline configuration as shown below: MAKE SURE THAT THE SCREEN SHOWN BELOW LOADS COMPLETELY BEFORE YOU PERFORM ANY ACTION ON IT. ALSO, DO NOT MODIFY ANY CONFIGURATION OTHER THAN DISCUSSED BELOW.

| Definition | Pipeline sc  | ript                                                                      |                                                                                                    |                                                                                                    |                                                                                                    | ~                                                                                    |
|------------|--------------|---------------------------------------------------------------------------|----------------------------------------------------------------------------------------------------|----------------------------------------------------------------------------------------------------|----------------------------------------------------------------------------------------------------|--------------------------------------------------------------------------------------|
|            | Script       | 1 *<br>2<br>3<br>4<br>5<br>6<br>7<br>8<br>9<br>10<br>11<br>12<br>13<br>14 | <pre>node ('master'){     //a - SELECTED NF     //a - SELECTED NF     //a - UOR1_PONT     //i - UOR1_PONT     //i - UOR2_PONT     //a - RUDENNETES_HOST     //a - UOR2_Helm_Name     //Description of Varia     //SELECTED NF : SLF     //SELECTED NF : SLF     //SELECTED NF : SLF     //SELECTED NF : SLF     //DEN_DESPACE : Name     //DRUMESPACE : Name     //UOR1_PONT : Port of U     //UDR1_PONT : Port of U     //UDR1_PONT :</pre> | <ul> <li>b = SLF_NAMESPACE</li> <li>f = UDHZ_IP</li> <li>j = UDHA_IP</li> <li>n = PUDMEVCIP</li> <li>r = KUBENRETES_PORT</li> <li>v = UDH3_Helm_Name</li> <li>bles:</li> <li>Space in which UDR is I ameSpace in which Provid</li> <li>Ingressgateway seend</li> <li>UDH3_Ingressgateway seend</li> </ul> | <pre>c = PHOWOH_NAMESPACE g = UDR2_PORT k = UDR4_PORT o = PROF5VCPORT s = PROF5VCPORT w = UDR4_Helm_Name Meployed aw is Deployed ice.mamespace Preferred in t vice (80) </pre> | d - UDRI_I<br>h - UDRI_I<br>1 - PROVCM<br>p - RERUN<br>t - UDRI_F<br>segment 1(ocudr |
|            |              | 16                                                                        | I DIMOT MONT & Dead of                                                                                                    | unna Tuanassantaismi saa                                                                                                    | mira (an)                                                                                                    |                                                                                      |
|            |              | 🗸 Use                                                                     | Groovy Sandbox                                                                                                    |                                                                                                    |                                                                                                    |                                                                                      |
|            | Pipeline Syr | itax                                                                      |                                                                                                    |                                                                                                    |                                                                                                    |                                                                                      |

Figure 3-82 SLF Configuration Parameters - Pipeline Tab

You **SHOULD NOT** change any other value apart from **line number 36 to line 58**. It means the parameters marked as **"a"** - to - **"w"** can only be changed as per user requirement. The detail about these parameters are provided as comments in line number 6 to 12. The parameters description is as follows:

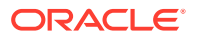

# Note:

The parameters that you should modify to execute UDR-SLF ATS SUT are: a, b, d, e, n, o and p.

- **a** Name of the NF to be tested in capital (SLF).
- b Namespace in which the udr is deployed.
- c Namespace in which ProvGw is Deployed
- d Name of UDR1\_ingressgateway\_service.namespace preferred in segment 1(seg1ocudr1-ingressgateway.ocudr).
- e Port of UDR1 ingressgateway service (80)
- f Name of UDR2\_ingressgateway\_service.namespace in segment 1(seg1ocudr2-ingressgateway.ocudr)
- g Port of UDR2 ingressgateway service (80)
- h Name of UDR3\_ingressgateway\_service.namespace preferred in segment 2(seg2ocudr1-ingressgateway.ocudr)
- i Port of UDR3 ingressgateway service (80)
- j Name of UDR4\_ingressgateway\_service.namespace in segment 2(seg2ocudr2-ingressgateway.ocudr)
- k Port of UDR4 ingressgateway service (80)
- I Name of PROVGW\_ingressgateway\_service.namespace (provgw-provingressgateway.ocudr)
- m- Port of PROVGW ingressgateway service (80)
- n Name\_of\_Prometheus\_service.namespace (occne-prometheusserver.occne-infra)
- **o** Port of Prometheus service (80)
- **p** Number of times the re-run of failed case is allowed (default as 2)
- q Name of Kubernetes Host server (kubernetes.default)
- **r** Port of Kubernetes Host server (80)
- s Mode of Communication between Prov-gateway and UDR-SLF (Can be either IP or fqdn)
- t Helm Name for UDR1 (seg1ocudr1)
- u Helm Name for UDR2 (seg1ocudr2)
- v Helm Name for UDR3 (seg2ocudr1)
- w- Helm Name for UDR4 (seg2ocudr2)
- Click Save after making neccesary changes. The SLF-NewFeatures screen appears.
- 7. Click Build with Parameters. The following screen appears:

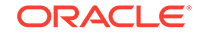

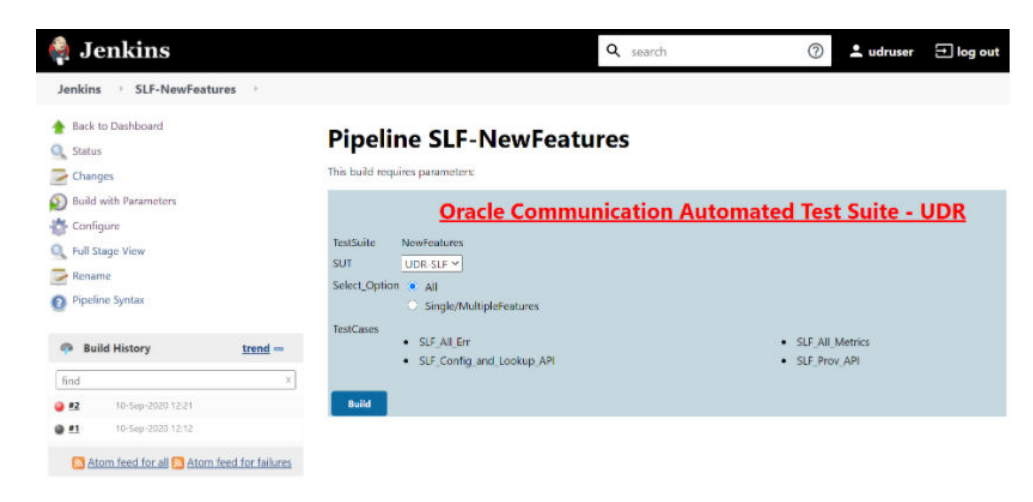

Figure 3-83 SLF Build with Parameters

# Note:

To execute UDR-SLF related test cases, select UDR-SLF from the **SUT** list. This is the default option.

To execute ProvGw related test cases, select ProvGw from the SUT list.

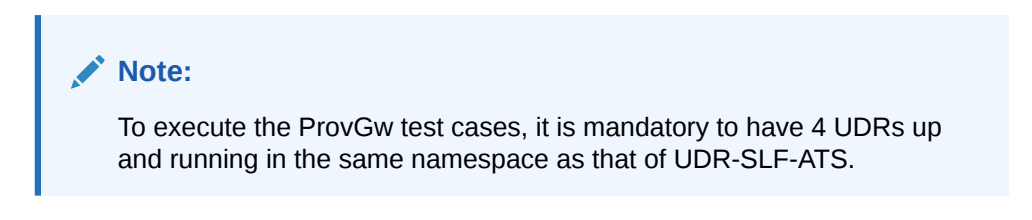

Figure 3-84 SUT as ProvGw

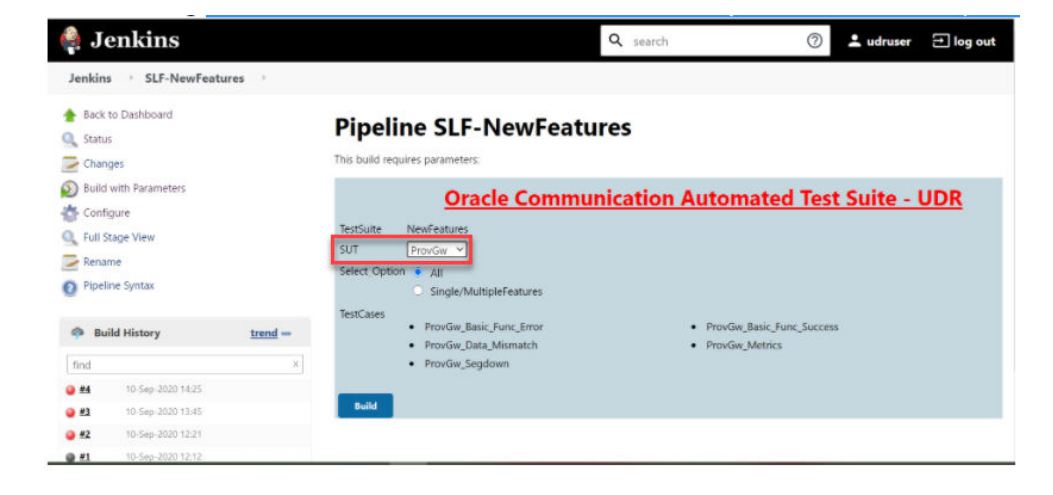

In the above screen, there are two Select\_Option(s), which are:

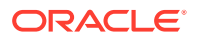

- All: By default, all the SLF test cases are selected for execution. User just need to scroll down and click **Build** to execute all the test cases.
- **Single/MultipleFeatures:** This option allows you to select any number of test cases that you want to execute from the list of total test cases available for execution. After selecting the test cases, scroll-down and click **Build**. The selected SLF test cases are executed.

#### **NewFeatures-Documentation**

To view the SLF functionalities, click **Documentation** link in the left navigation pane (present inside the build), as shown below:

## Figure 3-85 SLF-NewFeatures Documentation Option

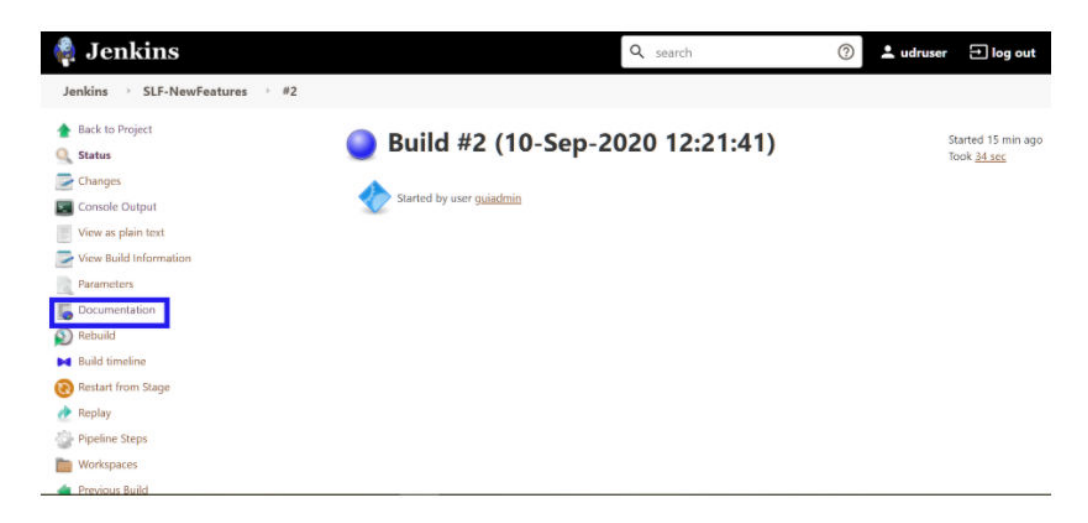

The following screen appears:

#### Figure 3-86 SLF-NewFeatures Documentation

| Back to SLF-NewFeatures pages                      | Zip |
|----------------------------------------------------|-----|
| My Project                                         |     |
|                                                    |     |
|                                                    |     |
|                                                    |     |
| Polated Pages                                      |     |
| Related Fages                                      |     |
| Here is a list of all related documentation pages: |     |
| SLF_AII_Err                                        |     |
| SLF_AII_Metrics                                    |     |
| SLF_Config_and_Lookup_API<br>SLF_Prov_API          |     |

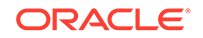

#### Figure 3-87 ProvGw-NewFeatures Documentation

Here is a list of all related documentation pages: <u>ProvGw\_Basic\_Func\_Error</u> <u>ProvGw\_Basic\_Func\_Success</u> <u>ProvGw\_Data\_Mismatch</u> <u>ProvGw\_Metrics</u> <u>ProvGw\_Segdown</u>

## Note:

Documentation option appears only if New-Features pipeline is executed atleast once.

You can click any functionality to view its test cases and scenarios for each test case. For example, on click of SLF\_All\_Err, following screen appears:

#### Figure 3-88 Sample: SLF Test Case Description

| Back to SLF-NewFeatures pages                                                                                                    | Zin |
|----------------------------------------------------------------------------------------------------|-----|
| SLF_AII_Err                                                                                                    |     |
| Objective: To validate the unsuccessful scenarios for SLF provisioning.                                                                                   |     |
| WCleaning up subscribers and slf-groups used in this test case                                                                                            |     |
| #To configure the SLFGroupname, SLFGroupIDs and mGroupIDs                                                                                                 |     |
| #To register the profile data : sitGroupName, nai, maisdn, imai, accountid and extid values for Subscriber Provisioning with Invalid URI                  |     |
| #To register the profile data stifGroupName, nai, misiscin, imsi, accountid and extid values for Subscriber Provisioning with Unknown key                 |     |
| #To register the profile data : slfGroupName, nai, misisdin, imsi, accountid and extid values for Subscriber Provisioning with Unknown key or invalid key |     |
| #To register the profile data : sifGroupName, nai, misisch, imai, accountid and extid values for Subscriber Provisioning                                  |     |
| aTo configure the SLFGroupname, SLFGroupIDs and nfGroupIDs with empty payload                                                                             |     |
| #To register the profile data : sitGroupName, nai, maisdn, imai, accountid and extid values for Subscriber Provisioning without destination               |     |
| #To delete the SLF configuration Data for the stlGroupName IMSGrp501                                                                                      |     |
| Objective : To be unsuccessful to delete when a subscriber does not exist.                                                                                |     |
| #Cleaning up subscribers and sIf-groups used in this test case                                                                                            |     |
| #To de-register the profile information for a registered profile with subscriber account/D that does not exist                                            |     |
| #To de-register the profile information for a registered profile with the key that is not registered or the key is invalid.                               |     |
| #To de-register the profile information for a registered profile with incorrect subscriber accountiD and invalid key value.                               |     |
| ATo de contest the profile information for a constant profile with incorrect scherolike account(C) and invalid URI value                                  |     |

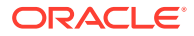

#### Figure 3-89 Sample: ProvGw Test Case Description

ProvGw\_Basic\_Func\_Error

#### Objective: Verify if ProvGw behavior when request uri has invalid key/keyvalues

#Pre-Condition: To initialize scenario, verify setup availability and cleaning up subscribers if exist.
#Configure destination hosts on each segments and retrieve them to verify if they are created.
#Invalid PUT scenario where key provided in the uri is invalid
#Verify on each UDR that the request in the previous step did not create any subscriber with the keys given in payload
#Invalid GET scenario where key provided in the uri is invalid
#Invalid DELETE scenario where key provided in the uri is invalid
#invalid PUT scenario where key provided in the uri is invalid
#Invalid PUT scenario where key provided in the uri is invalid
#invalid PUT scenario where keyvalue provided in the uri is invalid
#invalid PUT scenario where keyvalue provided in the uri is invalid
#verify that the request in the previous step did not create any subscriber with the keys given in payload.
#invalid GET scenario where keyvalue provided in the uri is invalid
#invalid GET scenario where keyvalue provided in the uri is invalid
#invalid DELETE scenario where keyvalue provided in the uri is invalid
#invalid DELETE scenario where keyvalue provided in the uri is invalid
#invalid DELETE scenario where keyvalue provided in the uri is invalid
#invalid DELETE scenario where keyvalue provided in the uri is invalid
#invalid DELETE scenario where keyvalue provided in the uri is invalid
#invalid DELETE scenario where keyvalue provided in the uri is invalid
#invalid DELETE scenario where keyvalue provided in the uri is invalid

Based on the functionalities covered under Documentation, the **Build Requires Parameters** screen displays test cases. To navigate back to the Pipeline SLF-NewFeatures screen, click **Back to SLF-NewFeatures** link available on top left corner of the screen.

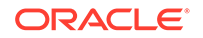

# A Custom Folder Implementation

New custom test cases folders (**cust\_newfeatures**, **cust\_regression** and **cust\_performance**) have been introduced to accommodate the customization's to original product packaged test cases. These folders carry the customized test cases (any new test cases added by customers / subset of test cases from the original product supplied test cases / modified test cases).

Initially when packaged and released, both the product test case folders (newfeatures, regression and performance) and the custom test case folders (cust\_newfeatures, cust\_regression and cust\_performance) carries same set of test cases. Subsequently, customers can use the custom test case folders to carry out any customization's from their side (updates / additions / deletions of test cases) without disturbing the original product packaged test cases / folders. Jenkins always pick the test cases from the custom test cases folders.

# Figure A-1 Summary of Custom Folder Implementation

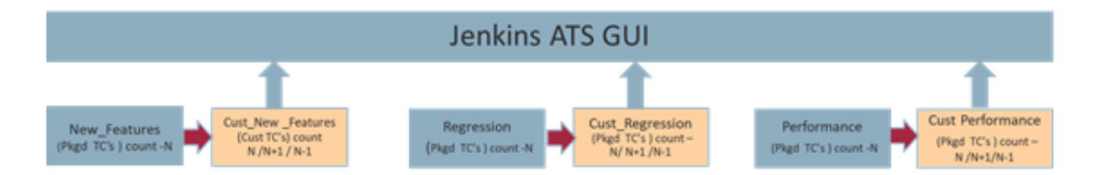

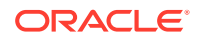
## B Modifying Login Password

You can login to ATS application using default login credentials. The default login credentials are shared for each NF in its respective chapter of this guide.

If the user wants to modify its login password, the ATS application allows to do so. To modify login password:

1. Login to ATS application using default login credentials. The home screen of respective NF appears showing its pre-configured pipelines.

| 🏘 Jenkins               |   |         |    |                 | Q search                                  | 0                      | 💄 nrfuser         | <b>→ log out</b> |
|-------------------------|---|---------|----|-----------------|-------------------------------------------|------------------------|-------------------|------------------|
| Jenkins 🔸               |   |         |    |                 |                                           |                        |                   |                  |
| le People               |   | All     |    |                 |                                           |                        |                   |                  |
| Build History           |   | s       | w  | Name 1          | Last Success                              | Last Failure           | Last Duration     |                  |
| A My Views              |   |         | *  | NRF-NewFeatures | 4 days 19 hr - <u>#3 All-GEO</u>          | N/A                    | 3 min 55 sec      | $\bigotimes$     |
| Build Queue             | - |         | *  | NRF-Performance | N/A                                       | N/A                    | N/A               | $\bigotimes$     |
| No builds in the queue. |   | 0       | *  | NRF-Regression  | 4 days 22 hr - <u>#1 - All-Regression</u> | N/A                    | 23 min            | $\bigotimes$     |
| Build Executor Status   | - | lcon: S | ML |                 | Legend 🔝 Atom feed for all 🖡              | Atom feed for failures | Atom feed for jus | latest builds    |
| 1 Idle                  |   |         |    |                 |                                           |                        |                   |                  |
| 2 Idle                  |   |         |    |                 |                                           |                        |                   |                  |
| 3 Idle                  |   |         |    |                 |                                           |                        |                   |                  |

Figure B-1 Sample: NRF Home Screen

2. Hover-over logged-in user name and click the down arrow. Click **Configure** as shown below.

## Figure B-2 Configure Option

|                  |                               |           |                | <b>Q</b> search           |             | ?            | 上 nrfuse          | er → log out                |
|------------------|-------------------------------|-----------|----------------|---------------------------|-------------|--------------|-------------------|-----------------------------|
|                  |                               |           |                |                           |             |              | Duild             | s                           |
| All              |                               |           |                |                           |             |              | 😵 Confi<br>🍓 My V | iews                        |
| s v              | W Name                        |           | Last Success   |                           |             | Last Failure | 🕋 Crede           | entials                     |
| 0                | <mark>∳</mark> <u>NRF-N</u> € | wFeatures | 4 days 19 hr - | <u>#3 All-GEO</u>         |             | N/A          | 3 min 55          | sec 😥                       |
| 0                | NRF-Pe                        | rformance | N/A            |                           |             | N/A          | N/A               | $\bigotimes$                |
| 9                | KRF-Re                        | gression  | 4 days 22 hr - | <u>#1 - All-Regressio</u> | <u>n</u>    | N/A          | 23 min            | $\bigotimes$                |
| lcon: <u>S M</u> | L                             |           | Legend 🔊       | Atom feed for all         | Atom feed f | or failures  | Atom feed fo      | <u>r just latest builds</u> |

3. The following screen appears.

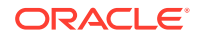

| nkins • nrfuser People Status Builds Configure My Views Credentials       | Full Name<br>Description | nrfuser                                                                  |  |
|---------------------------------------------------------------------------|--------------------------|--------------------------------------------------------------------------|--|
| People<br>Status<br>Builds<br><b>Configure</b><br>My Views<br>Credentials | Full Name<br>Description | nrfuser                                                                  |  |
| Status<br>Builds<br><b>Configure</b><br>My Views<br>Credentials           | Description              |                                                                          |  |
| Builds<br>Configure<br>My Views<br>Credentials                            |                          |                                                                          |  |
| <b>Configure</b><br>My Views<br>Credentials                               |                          |                                                                          |  |
| My Views<br>Credentials                                                   |                          |                                                                          |  |
| Credentials                                                               |                          |                                                                          |  |
|                                                                           | API Token                |                                                                          |  |
|                                                                           | Current token(s)         | There are no registered tokens for this user.                            |  |
|                                                                           |                          |                                                                          |  |
|                                                                           |                          | Add new Token                                                            |  |
|                                                                           | Credentials              |                                                                          |  |
|                                                                           | Credentials are on       | available to the user they belong to                                     |  |
|                                                                           | E-mail                   |                                                                          |  |
|                                                                           | E-mail address           | nrfuser@oracle.com                                                       |  |
|                                                                           | Fortunal of Fortunal 1   | Your e-mail address, like joe.chin@sun.com                               |  |
|                                                                           | Extended Email J         | b watching                                                               |  |
|                                                                           |                          | No configuration available                                               |  |
|                                                                           | My Views                 |                                                                          |  |
|                                                                           | Default View             |                                                                          |  |
|                                                                           |                          | The view selected by default when navigating to the user's private views |  |
|                                                                           | Notification URL         |                                                                          |  |
|                                                                           |                          | Default ~                                                                |  |
|                                                                           | Password                 |                                                                          |  |
|                                                                           | Password:                |                                                                          |  |
|                                                                           | Confirm Passwore         |                                                                          |  |
|                                                                           | SSH Public Keys          |                                                                          |  |
|                                                                           | SSH Public Keys          |                                                                          |  |
|                                                                           |                          |                                                                          |  |
|                                                                           |                          |                                                                          |  |
|                                                                           |                          |                                                                          |  |
|                                                                           | Session Terminati        | n                                                                        |  |
|                                                                           |                          | Terminate All Sessions                                                   |  |
|                                                                           | Setting for search       |                                                                          |  |
|                                                                           | Case-sensitivity         | Insensitive search tool                                                  |  |
|                                                                           | User Defined Tim         | Zone                                                                     |  |
|                                                                           | Time Zone                | Default                                                                  |  |
|                                                                           |                          |                                                                          |  |
|                                                                           | Save                     | ply                                                                      |  |
|                                                                           |                          |                                                                          |  |
|                                                                           |                          |                                                                          |  |

Figure B-3 Logged-in User Detail

4. In the **Password** section, enter the new password in the **Password** and **Confirm Password** fields and click **Save**.

Thus, a new password is set for the user.

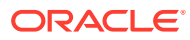